# SHARP

# SCIENTIFIC CALCULATOR OPERATION GUIDE

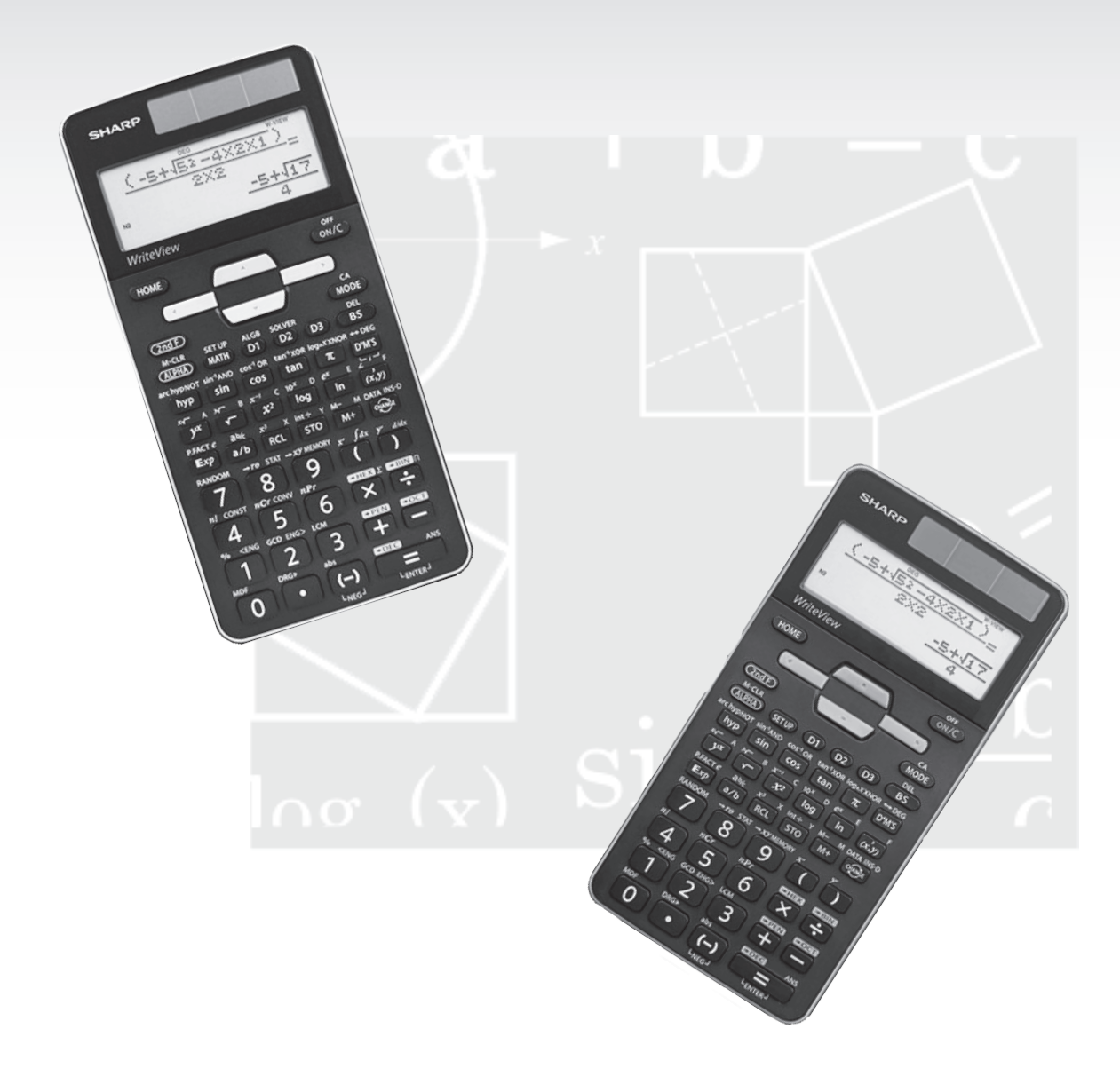

### < EL-W531TH/W531TG/W506T >

# CONTENTS

| HOW TO OPERATE                                    |    |
|---------------------------------------------------|----|
| Read Before Using                                 |    |
| 1. KEY LAYOUT                                     | 4  |
| 2. RESET SWITCH                                   | 5  |
| 3. DISPLAY PATTERN                                | 5  |
| 4. EXPRESSION INPUT FORMAT AND CALCULATION RESULT | 6  |
| 5. CHANGE RESULT DISPLAY                          | 7  |
| 6. DISPLAY FORMAT AND DECIMAL SETTING FUNCTION    | 8  |
| 7. EXPONENT DISPLAY                               | 9  |
| 8. ANGULAR UNIT                                   | 10 |
| 9. RECURRING DECIMAL                              | 11 |
| 10. DECIMAL POINT OF CALCULATION RESULT           | 12 |
|                                                   |    |

### Functions and Key Operations

| ON/OFF, Entry Correction Keys                                              |                                                                                                    | 13    |
|----------------------------------------------------------------------------|----------------------------------------------------------------------------------------------------|-------|
| Numerical Value Entry Keys                                                 |                                                                                                    | 14    |
| Random Function                                                            | RANDOM                                                                                                 | 15    |
| Modify Key                                                                 | MDF                                                                                                    | 16    |
| Basic Arithmetic Keys, Parentheses                                         | $+ - \times \div = ()$                                                                                 | 17    |
| Percent                                                                    | °/o                                                                                                    | 18    |
| Inverse, Square, Cube, xth Power of y,<br>Square Root, Cube Root, xth Root | <u>x<sup>-1</sup></u> <u>x<sup>2</sup></u> <u>x<sup>3</sup></u> <u>yx</u> <u>v</u> <u>3v</u> <u>xv</u> | 19    |
| Power and Radical Root                                                     |                                                                                                    | 20-22 |
| 10 to the Power of x, Common Logarith<br>Logarithm of x to Base a          | $\lim_{\substack{10^{x} \text{ log } \overset{\log_{x} x}{\longrightarrow}}}$                          | 23    |
| Exponential, Logarithmic                                                   |                                                                                                    | 24-26 |
| e to the Power of x, Natural Logarithm                                     |                                                                                                    | 27    |
| Factorials                                                                 |                                                                                                    | 28    |
| Permutations, Combinations                                                 |                                                                                                    | 29-31 |
| Quotient Remainder Calculation,<br>Prime Factorization                     | int÷ P.FACT                                                                                            | 32    |
| Greatest Common Divisor,<br>Least Common Multiple                          | GCD LCM                                                                                                | 33    |
| Sexagesimal Calculation (Time)                                             |                                                                                                    | 34    |
| Fractional Calculations                                                    |                                                                                                    | 35    |
| Memory Calculations                                                        |                                                                                                    | 36-37 |
| Last Answer Memory                                                         | ANS                                                                                                    | 38    |

| User-Defined Memories                                                 | D1 ~ D3                                                                                                    | 39    |
|-----------------------------------------------------------------------|----------------------------------------------------------------------------------------------------|-------|
| Absolute Value                                                        | abs                                                                                                    | 40    |
| Trigonometric Functions                                               | sin cos tan                                                                                                    | 41-45 |
| Arc Trigonometric Functions                                           | sin <sup>-1</sup> cos <sup>-1</sup> tan <sup>-1</sup>                                                                                               | 46    |
| Hyperbolic Functions                                                  | hyp arc hyp sin cos tan                                                                                                    | 47-50 |
| Coordinate Conversion                                                 | $\stackrel{\bullet}{\longrightarrow} \stackrel{r_{\Theta}}{\longrightarrow} \stackrel{\bullet}{\longrightarrow} \stackrel{x_{\mathcal{Y}}}{(x, y)}$ | 51    |
| Binary, Pental, Octal, Decimal, an<br>Hexadecimal Operations (N-Base) | *BIN *PEN *OCT *DEC *HEX                                                                                                    | 52    |
| Statistics Functions                                                  | MODE (x,y) DATA INS-D STAT                                                                                                    | 53    |
| DATA INPUT FOR 1-VARIABLE S                                           | TATISTICS                                                                                                    | 53    |
| ANALYSIS RESULTS FOR 1-VAR                                            | RIABLE STATISTICS                                                                                                    | 54-55 |
| DATA CORRECTION                                                       |                                                                                                    | 56    |
| DATA INPUT FOR 2-VARIABLE S                                           | STATISTICS                                                                                                    | 57    |
| ANALYSIS RESULTS FOR 2-VAR                                            | RIABLE STATISTICS                                                                                                    | 58-60 |
| Table Mode                                                            | MODE                                                                                                    | 61-64 |
| Drill Mode                                                            | MODE                                                                                                    | 65    |

### Functions and Key Operations for EL-W506T only

| Σ Calculations, Π Calculations                  |                                                                                                    | 66    |
|-------------------------------------------------|----------------------------------------------------------------------------------------------------|-------|
| Integer Part, Fraction Part,<br>Closest Integer | MATH 3 ~ 5                                                                                                    | 67    |
| Engineering Prefixes                            | MATH                                                                                                    | 68    |
| Differentiation Calculation                     |                                                                                                    | 69-70 |
| Integration Calculation                         |                                                                                                    | 71-73 |
| Simulation Calculation (ALGB)                   | ALGB                                                                                                    | 74    |
| Solver Function                                 | SOLVER                                                                                                    | 75    |
| Complex Calculation                             | $\mathbb{MODE} \xrightarrow{+xy} \xrightarrow{+re} \qquad \qquad \qquad \qquad \qquad \qquad \qquad \qquad \qquad \qquad \qquad \qquad \qquad \qquad \qquad \qquad \qquad \qquad \qquad$ | 76-78 |
| Simultaneous Equation                           | MODE                                                                                                    | 79-81 |
| Polynomial Equation                             | MODE                                                                                                    | 82-85 |
| Matrix Calculation                              | MODE MATH                                                                                                    | 86-88 |
| Vector Calculations                             | MODE MATH                                                                                                    | 89-91 |
| Distribution Functions                          | MODE                                                                                                    | 92    |

# **How to Operate**

# ≈Read Before Using≈

This operation guide has been written mainly based on the EL-W531TH/W531TG model. And some functions described here are featured on the EL-W506T model only. Note that key operations and symbols on the display may differ according to the model.

### **1. KEY LAYOUT** (EL-W531TH)

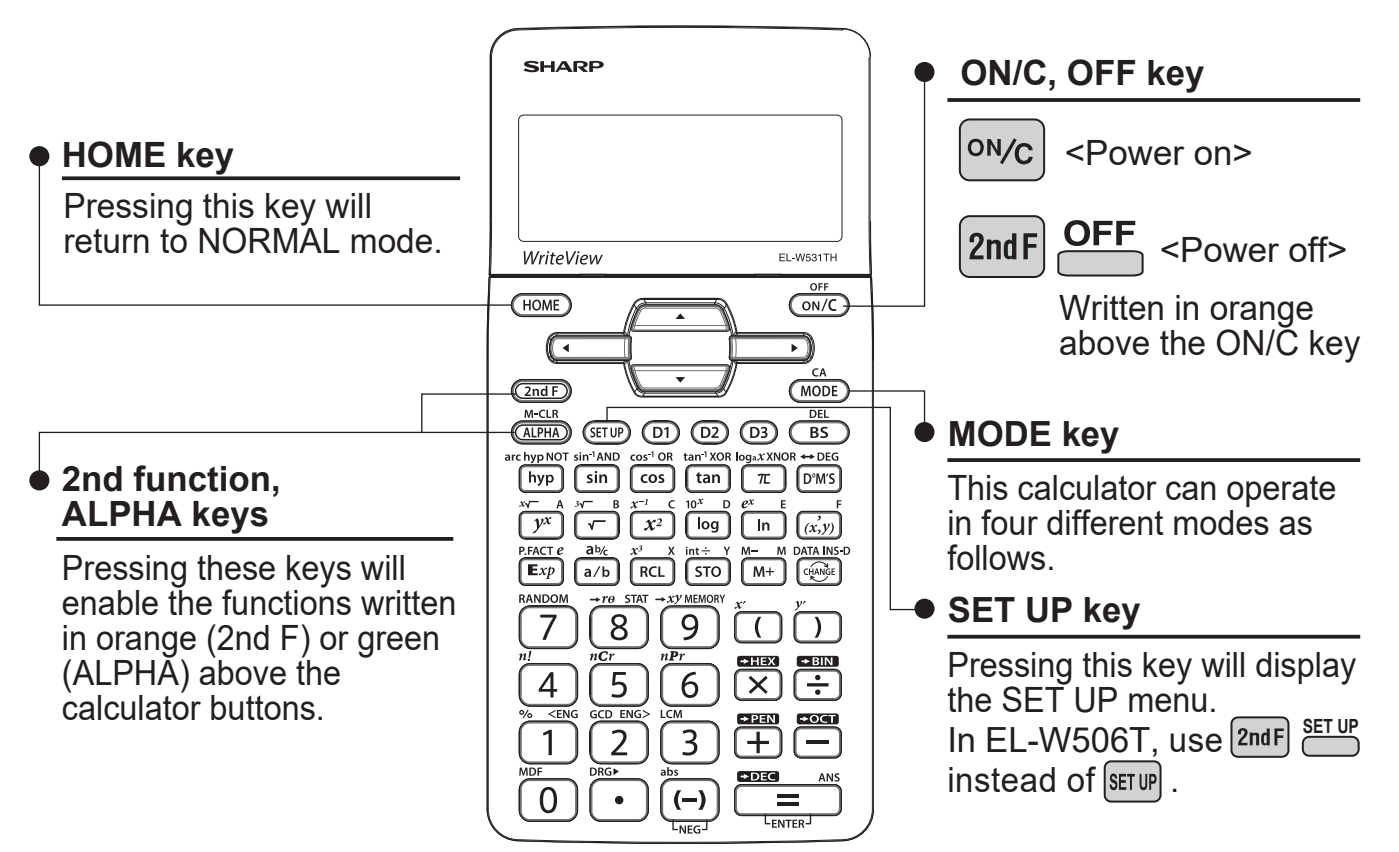

#### [NORMAL mode]

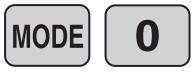

Normal mode for performing normal arithmetic and function calculations. (HOME will also be in Normal mode.)

#### [STAT mode]

MODE

| Mode for performing 1- or 2-variable statistical calculations.<br>To select the sub-mode, press the corresponding number key after | ODE <b>1</b> .                                                                                                    |
|----------------------------------------------------------------------------------------------------|----------------------------------------------------------------------------------------------------|
| To concert the cap mode, proce the concepting number key after                                                                     |                                                                                                    |
|                                                                                                    | Mode for performing 1- or 2-variable statistical calculations.<br>To select the sub-mode, press the corresponding number key after |

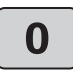

Single variable statistic

Quadratic regression

Logarithmic regression

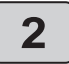

4

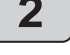

3

Linear regression

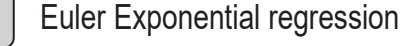

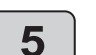

1

Power regression

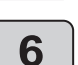

Inverse regression

Exponential regression

#### [TABLE mode]

MODE **2** 

Mode for showing the changes in values of a function in table format.

#### [DRILL mode]

MODE 3

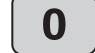

Mode for performing drill calculations. To select the drill sub-mode, press the corresponding number key after [10] 3.

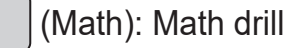

1 (

(Table): Multiplication table drill

#### NOTE:

The EL-W506T model has another modes (Complex, Equation, Matrix, Vector and Distribution modes).

### 2. RESET SWITCH

If the calculator fails to operate normally, press the reset switch on the back to reinitialize the unit. The display format and calculation mode will return to their initial settings.

#### NOTE:

Pressing the reset switch will erase any data stored in memory.

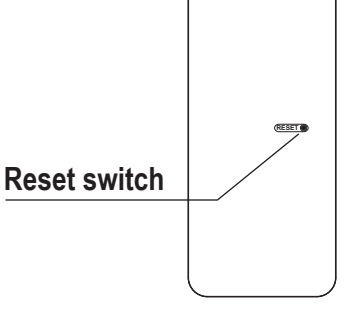

### **3. DISPLAY PATTERN**

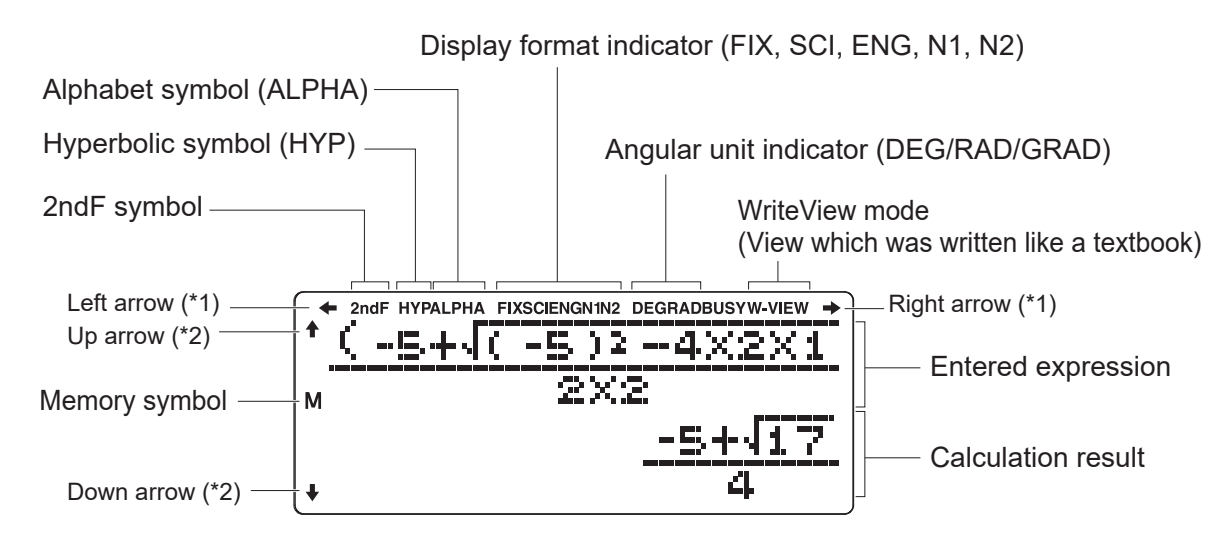

\*1: Appears when the entire equation cannot be displayed.

\*2: Indicates that data can be visible above/below the screen.

#### NOTE:

The actual display does not appear like this. This illustration is for explanatory purposes only.

### 4. EXPRESSION INPUT FORMAT AND CALCULATION RESULT

In NORMAL mode and TABLE mode, you can select the editor for entering expression.

#### 1) W-VIEW editor

Enter the expression in textbook format.

You can also select the format of the calculation result. (It's valid in NORMAL mode only)

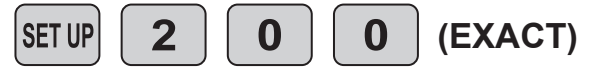

Displays the calculation result including fractions,  $\sqrt{-}$ ,  $\pi$ . Use the we key to switch between decimal format, fraction format,  $\sqrt{-}$  and  $\pi$ , if possible.

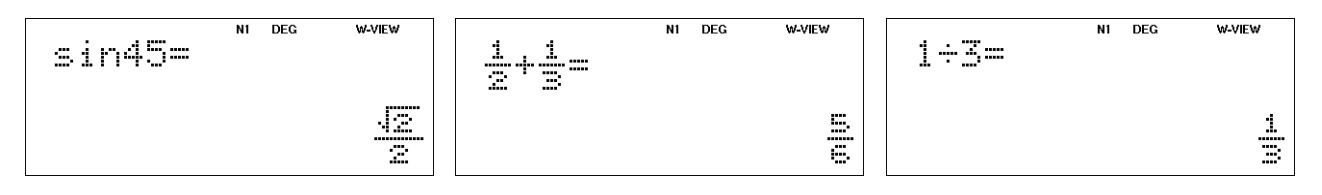

Displays the calculation result in decimal format (without  $\sqrt{-}$  or  $\pi$ ) except for fractional calculation.

Use the we key to switch between decimal and fraction formats, if possible.

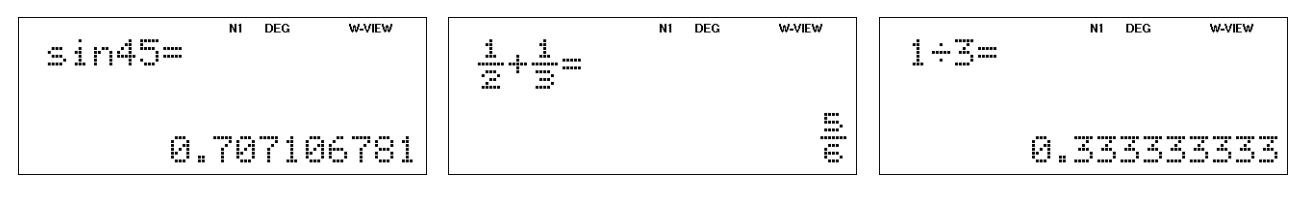

#### 2) LINE editor

SET UP 2

1

Displays the calculation result in decimal format (without  $\sqrt{-}$  or  $\pi$ ) except for fractional calculation.

Use the we key to switch between decimal and fraction formats (line fraction notation).

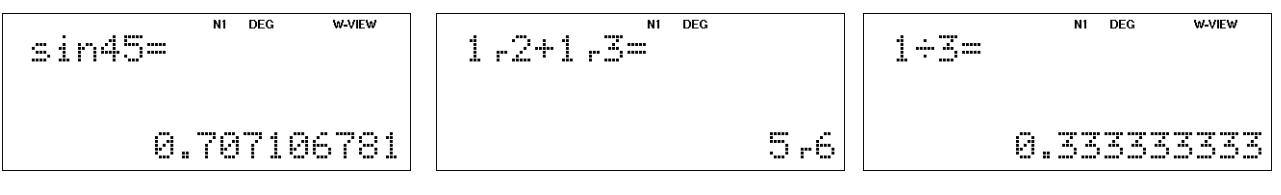

#### NOTE:

SET UP instead of SET UP In EL-W506T, use 2ndF

### **5. CHANGE RESULT DISPLAY**

According to the editor and answer settings, the display format of the calculation result is changed in the following order by pressing the elimeter key (arrow mark position).

In the following examples of this section, the recurring decimal setting is ON (strup 5 1).

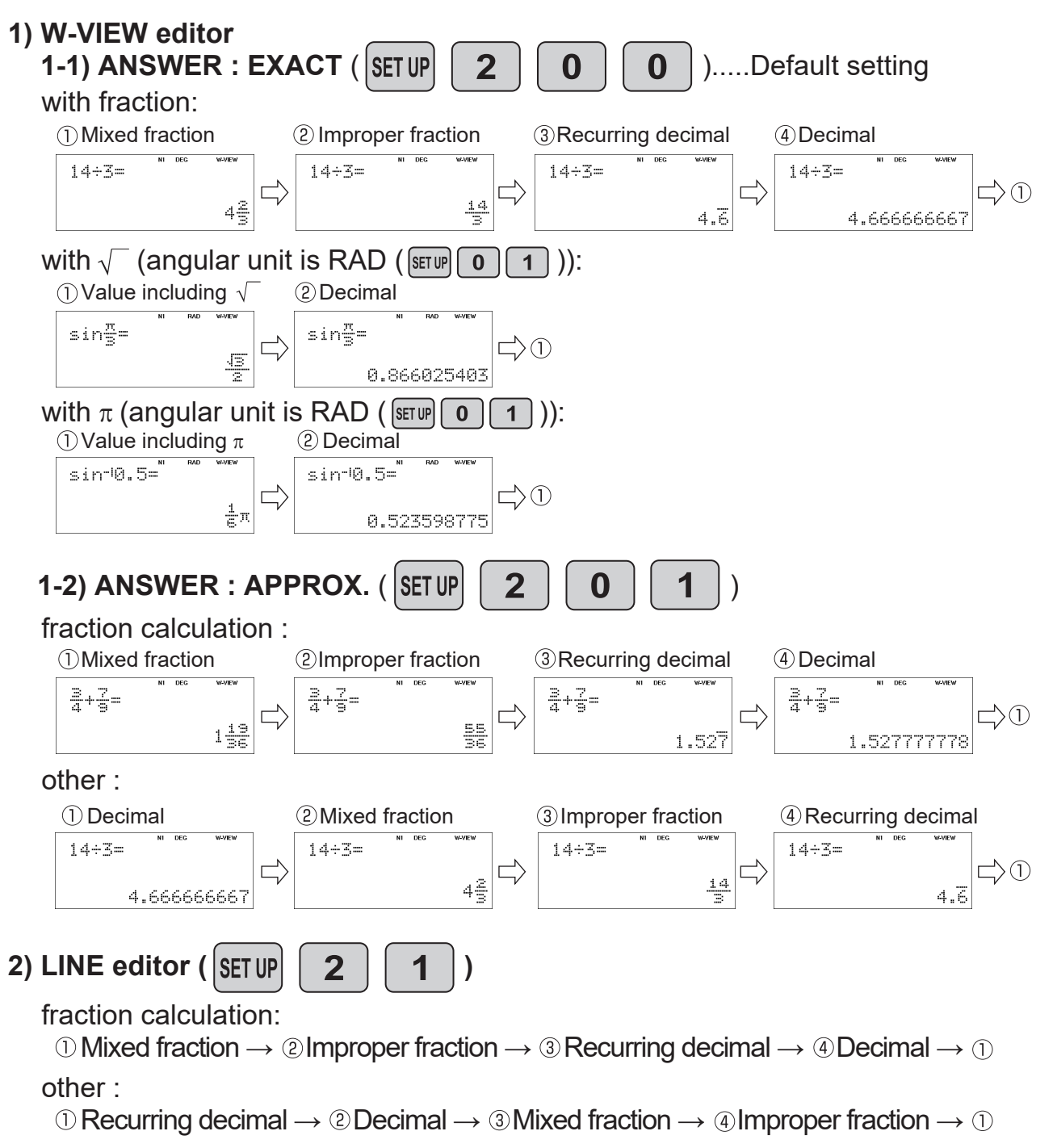

#### NOTE:

- If it cannot be a mixed fraction or recurring decimal, the display of the mixed fraction or recurring decimal is skipped. The recurring decimal is displayed only when the setting is ON.
- In the following examples of this book, the explanation is based on the operation with the default settings (W-VIEW editor (EXACT) and the recurring decimal setting is OFF).
- In EL-W506T, use 2ndF SET UP instead of SET UP.

### 6. DISPLAY FORMAT AND DECIMAL SETTING FUNCTION

For convenient and easy operation, this model can be used in one of five display format (decimal setting).

The selected display status is shown in the upper part of the display (Display format indicator).

- Floating decimal point format NORM1/NORM2 (N1/N2 is displayed) The calculator has two settings for displaying a floating point number, NORM1 (default setting) and NORM2. In each setting, a number is automatically displayed in scientific notation [10-digit (mantissa) + 2-digit (exponent)] when outside a preset range:
   NORM1:0.000000001≤|x|≤9999999999
  - NORM2:0.01≤|x|≤9999999999
- Fixed decimal point format (FIX is displayed) Displays the fractional part of the numeric value according to the specified number of decimal places.
- Scientific notation (SCI is displayed)
   Displays in the form of [10-digit (mantissa) + 2-digit (exponent)].
   Frequently used in science to handle extremely small or large numbers.
- Engineering notation (ENG is displayed) In scientific notation, the exponent is a multiple of 3. Convenient for applying engineering units.

Note: If more 0's (zeros) than needed are displayed when the w/c key is pressed, check whether or not the calculator is set to a Special Display Format.

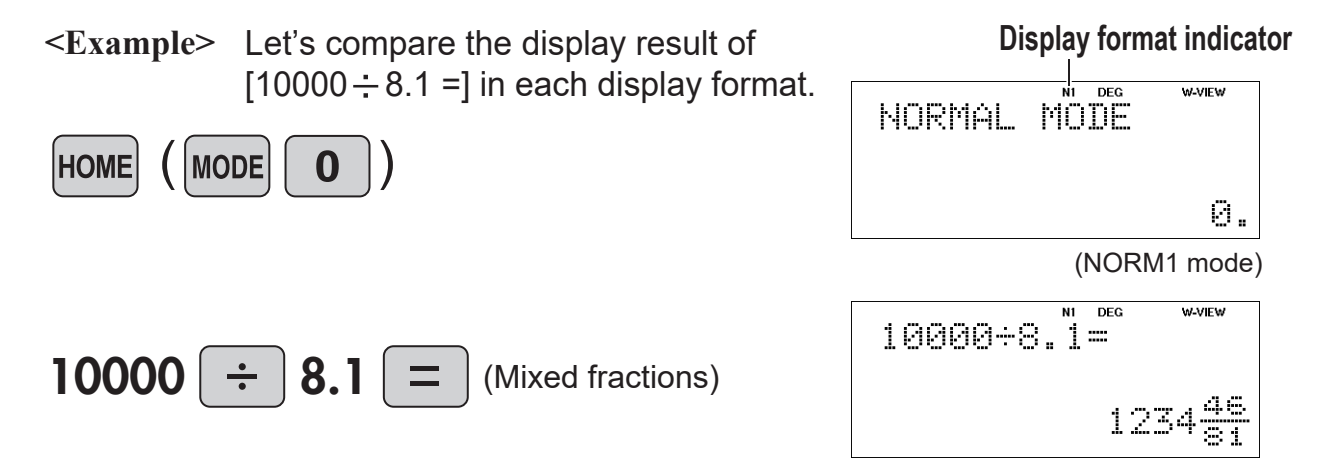

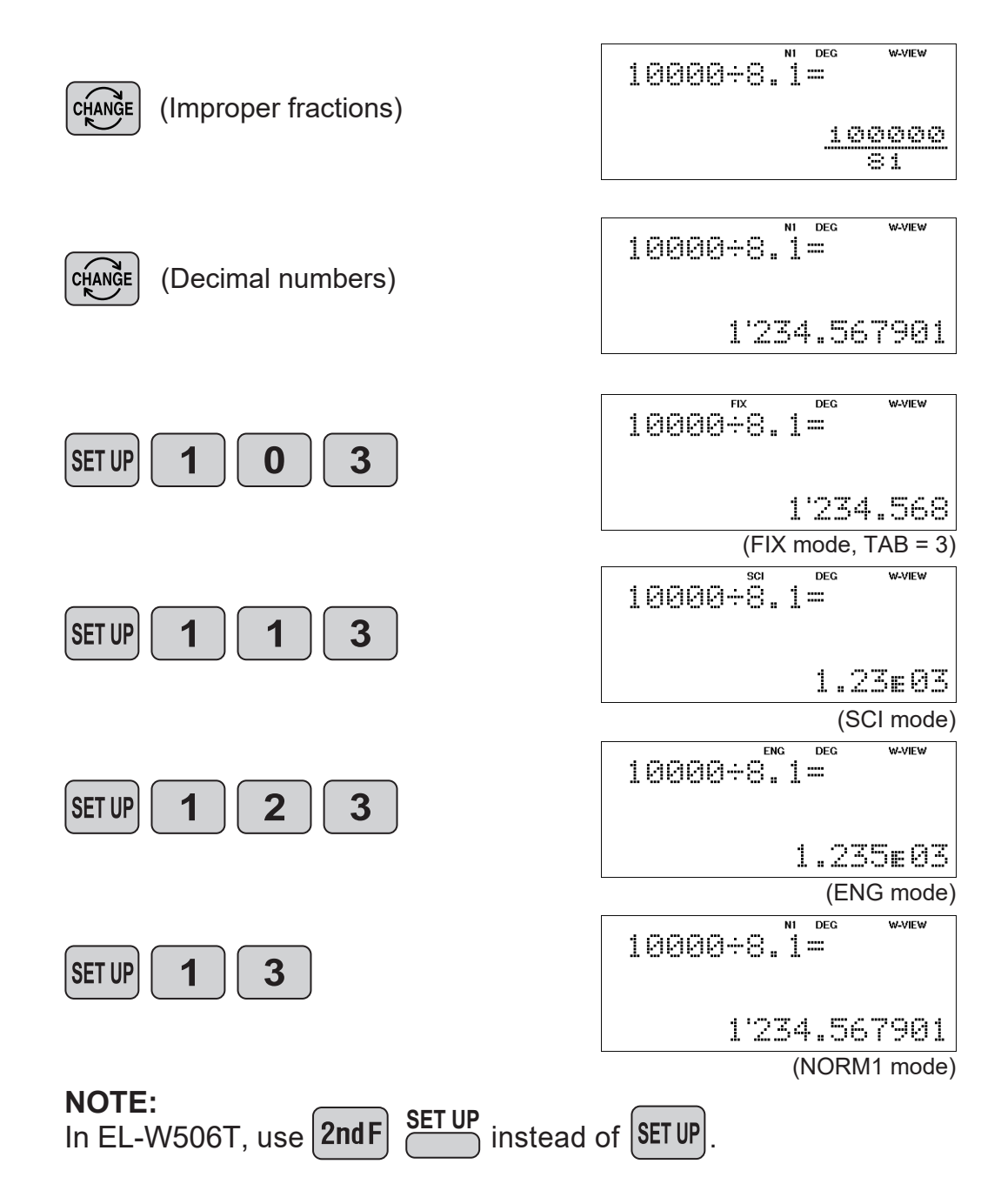

### 7. EXPONENT DISPLAY

The distance from the earth to the sun is approx.  $150,000,000 (1.5 \times 10^8)$  km. Values such as this with many zeros are often used in scientific calculations, but entering the zeros one by one is a great deal of work and it's easy to make mistakes. In such cases, the numerical values are divided into mantissa and exponent portions, displayed and calculated.

<Example> What is the number of electrons flowing in a conductor when the electrical charge across a given cross-section is 0.32 coulombs. (The charge on a single electron = 1.6 x 10<sup>-19</sup> coulombs).

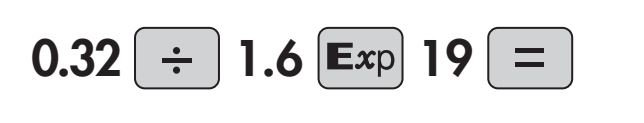

0.32÷1.6E19= 2.E-20

### 8. ANGULAR UNIT

This calculator has 3 types of angular units, which you can select from the SETUP menu.

### Degrees (DEG is shown at the top of the display)

A commonly used unit of measure for angles. The angular measure of a circle is expressed as 360°. Press **SETUP O O**.

### Radians (RAD is shown at the top of the display)

Radians are different from degrees and express angles based on the circumference of a circle. 180° is equivalent to  $\pi$  radians. Therefore, the angular measure of a circle is  $2\pi$  radians. Press **SETUP 0 1**.

### Grads (GRAD is shown at the top of the display)

Grads are a unit of angular measure used in Europe, particularly in France. An angle of 90 degrees is equivalent to 100 grads. Press [10] 2.

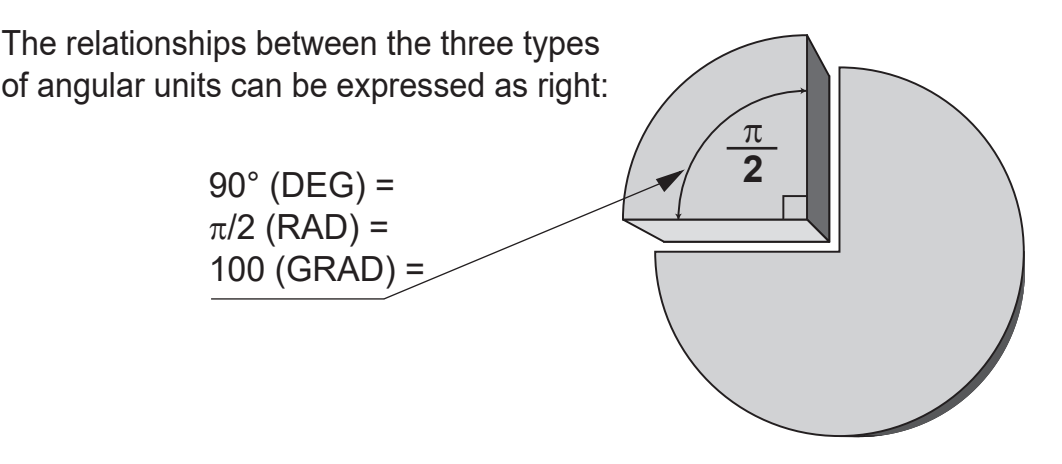

Angular values are converted from DEG to RAD to GRAD with each push of the *Braket* key (2nd function of ). This function is used when doing calculations related to trigonometric functions or coordinate geometry conversions.

<**Example>** Check to confirm 90 degrees equaling  $\pi/2$  radians equaling 100 grads. ( $\pi$ =3.14159...) Operation

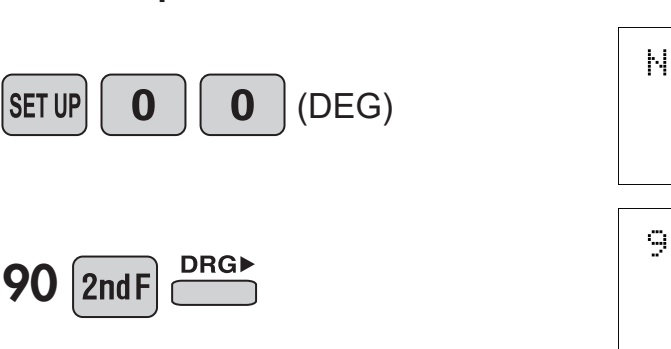

| NORMÁL |    |     |          |  | W-VIEW |
|--------|----|-----|----------|--|--------|
|        |    |     | 0.       |  |        |
| 90⊫RAD | NI | RAD | W-VIEW   |  |        |
|        |    |     | 1<br>2 J |  |        |

Display

| 2ndF                                             | ANS⊮GRAD                  | RAD W-VIEW |
|--------------------------------------------------|---------------------------|------------|
|                                                  |                           | 100.       |
| 2ndF DRG►                                        | ANS⊫DEG <sup>NI DEG</sup> | W-VIEW     |
|                                                  |                           | 90.        |
| NOTE:<br>In EL-W506T, use <b>2ndF</b> instead of | of SET UP.                |            |

### 9. RECURRING DECIMAL

CHANGE

CHANGE

Calculation results can be shown in a recurring decimal format.

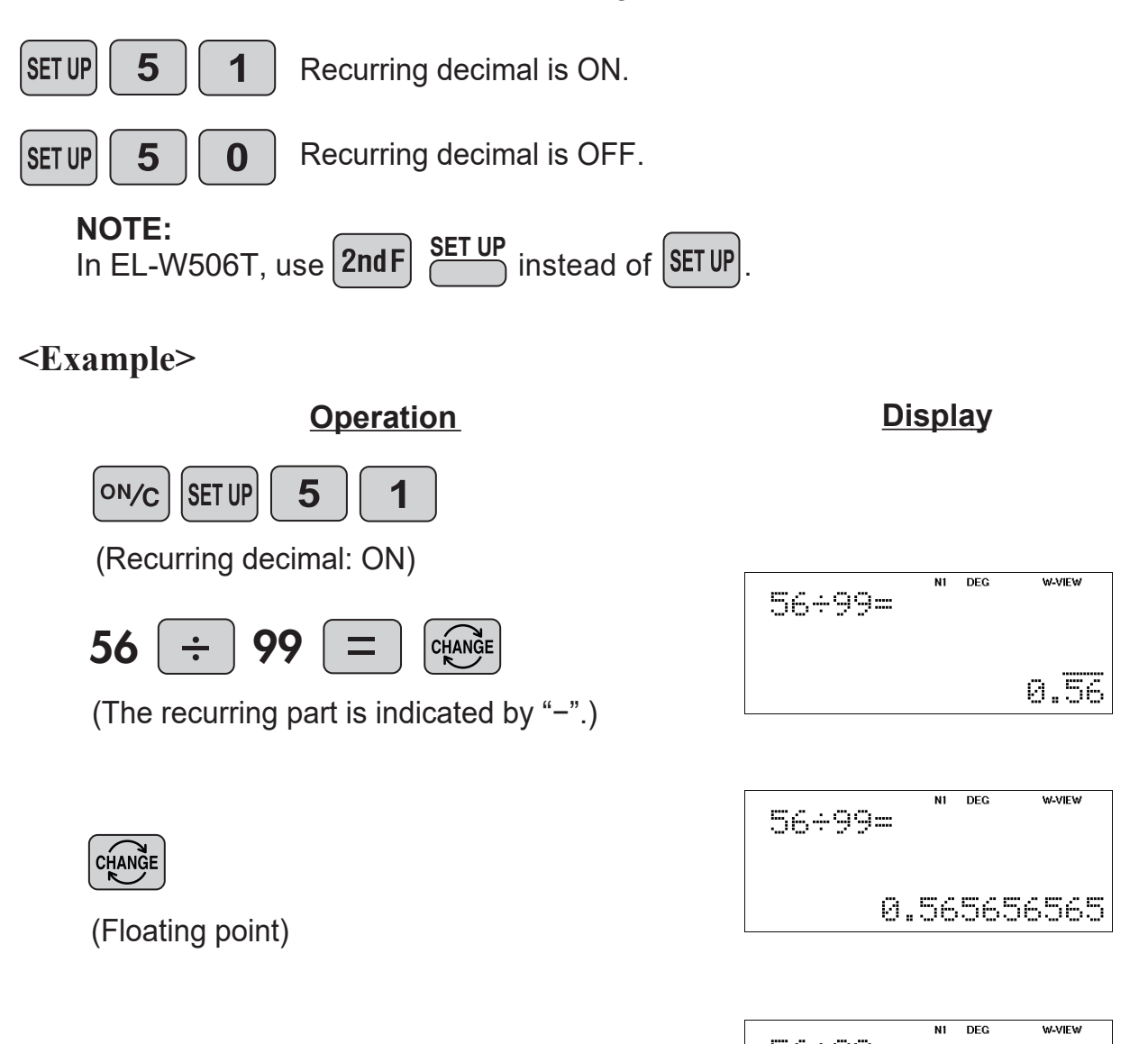

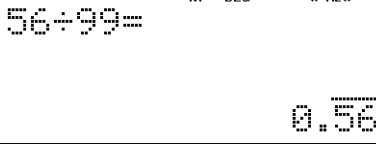

### **10. DECIMAL POINT OF CALCULATION RESULT**

You can show the decimal point in the calculation result as either a dot or comma.

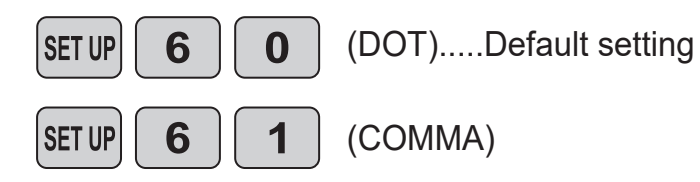

#### <Example>

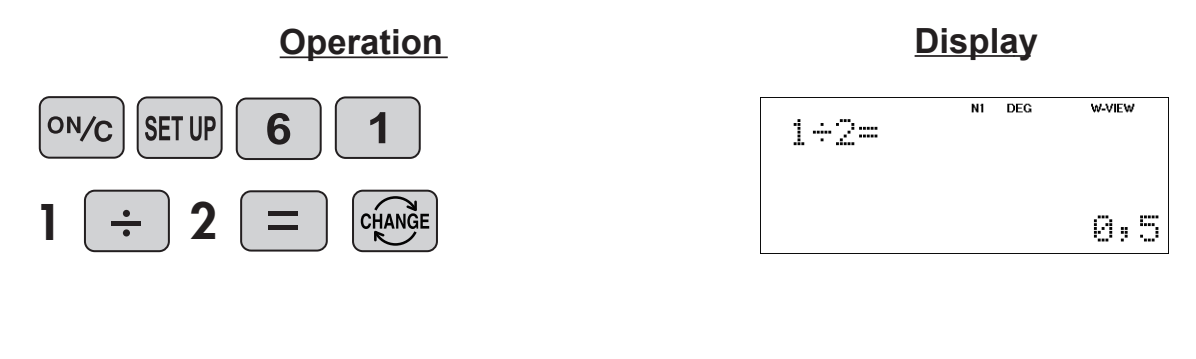

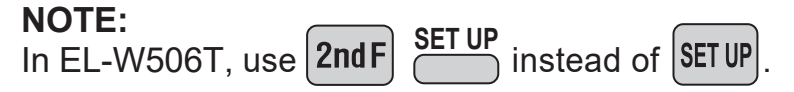

# ≈Functions and Key Operations≈

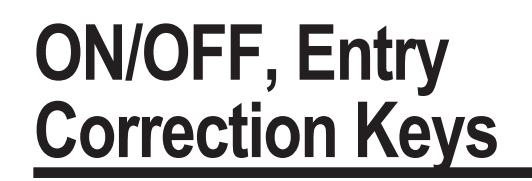

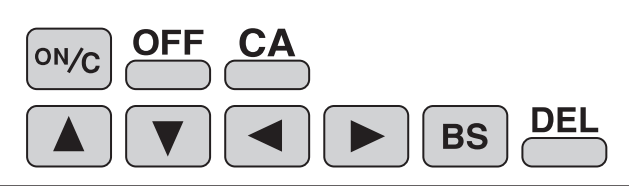

Turns the calculator on or clears the data. It also clears the contents of the calculator display and voids any calculator command; however, statistics, as well as values stored in the memory, are not erased.

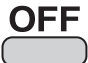

Turns the calculator off.

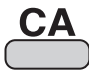

Clears all internal values, including the last answer (ANS) and statistics. Values stored in memory are not erased.

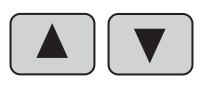

These arrow keys are useful for Multi-Line playback, which lets you scroll through calculation steps one by one.

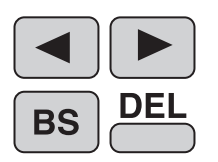

These keys are useful for editing equations. The <a>key moves the cursor to the left, and the <a>key moves the cursor to the right. The <a>key deletes the symbol/number at the left of the cursor, and the <a>key deletes the symbol/number at the cursor.</a>

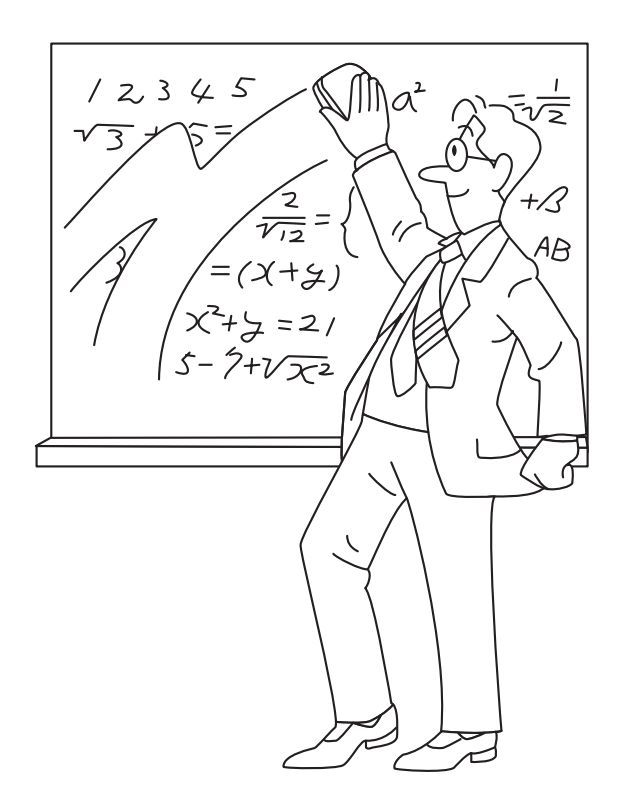

# Numerical Value Entry Keys

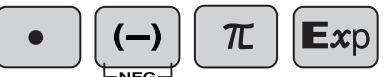

**0 to 9** Numeric keys for entering data values.

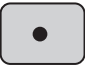

Decimal point key. Enters a decimal point.

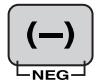

Enters the minus symbol. The subtraction key — is not used for entering negative numbers.

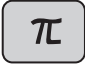

Enters  $\pi$  (3.14159...). The constant  $\pi$ , used frequently in function calculations, is the ratio of the circumference of a circle to its diameter

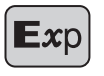

Enter a symbol that represents an exponentiation of 10 in scientific notation. (1.23x10<sup>12</sup>  $\rightarrow$  1.23E12)

<**Example**> Provided the earth is moving around the sun in a circular orbit, how many kilometers will it travel in a year?

\* The average distance between the earth and the sun being  $1.496 \times 10^8$  km.

Circumference equals diameter x  $\pi;$  therefore, 1.496 x 108 x 2 x  $\pi$ 

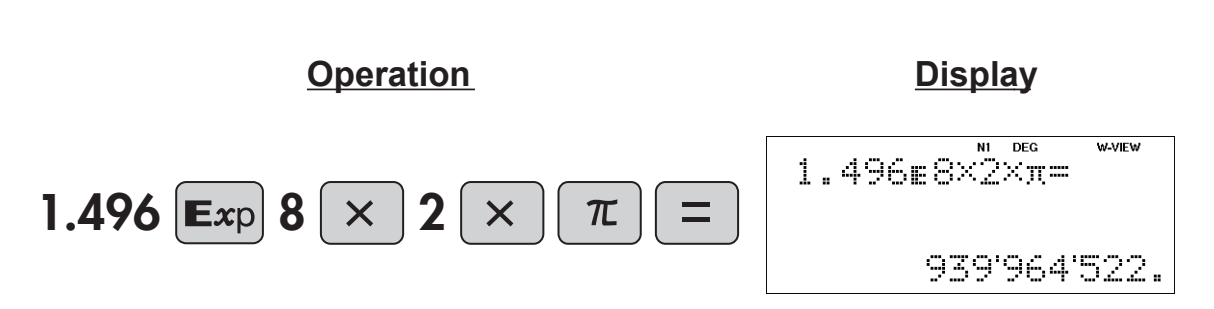

# 

#### **RANDOM** Generates random numbers.

Random numbers are three-decimal-place values between 0.000 and 0.999. Using this function enables the user to obtain unbiased sampling data derived from random values generated by the calculator.

#### NOTE:

In "EXACT" of W-VIEW mode, random numbers are displayed as fractions. It is recommended to set to LINE mode or "APPROX." of W-VIEW mode in advance. When a fraction is displayed, press is to convert it to decimal form.

#### <Example>

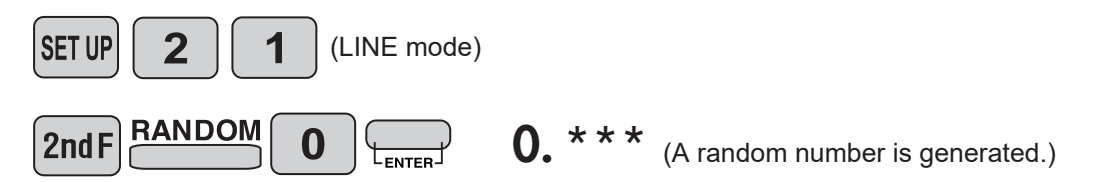

#### [Random Dice]

To simulate a die-rolling, a random integer between 1 and 6 can be generated by pressing **2** me **1** me. To generate the next random dice number, press **.**.

#### [Random Coin]

To simulate a coin flip, 0 (heads) or 1 (tails) can be randomly generated by pressing **2 Constant**. To generate the next random coin number, press **Constant**.

#### [Random Integer]

You can specify a range for the random integer with "R.Int(".

R.Int(*minimum value*, *maximum value*)

For example, if you enter 2<sup>md</sup> F<sup>ANDOM</sup> 3 1 2 99 D =, a random integer from 1 to 99 will be generated. To generate the next random integer, press .

#### APPLICATIONS:

Building sample sets for statistics or research.

# Modify Key

### MDF

Function to round calculation results.

Even after setting the number of decimal places on the display, the calculator performs calculations using a larger number of decimal places than that which appears on the display.

By using this function, internal calculations will be performed using only the displayed value.

#### NOTE:

This key is valid only when the calculation result is displayed as a decimal. It is recommended to set to LINE mode or "APPROX." of W-VIEW mode in advance. When a fraction is displayed, press is to convert it to decimal form.

#### <Example>

#### FIX mode TAB = 1 (normal calculation)

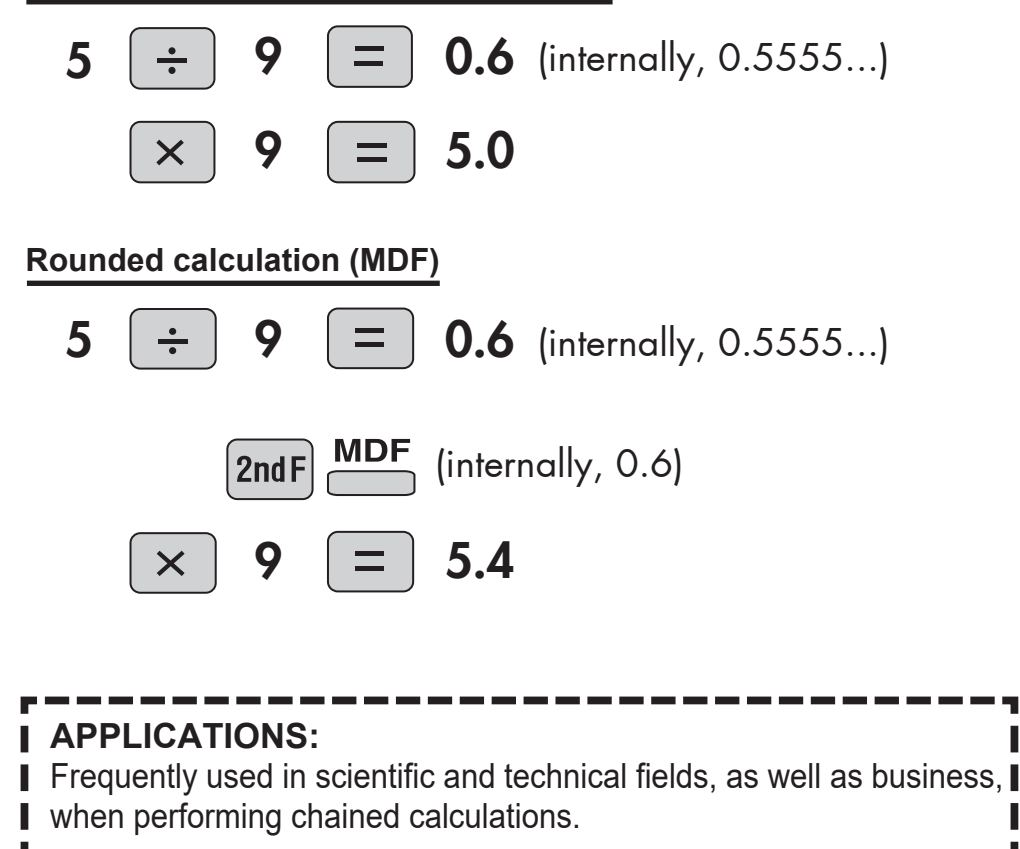

# Basic Arithmetic Keys, Parentheses

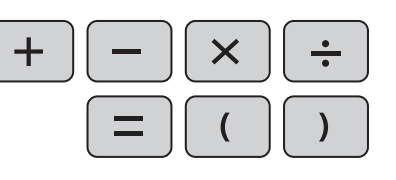

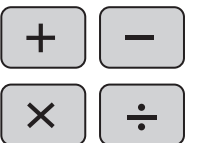

The four basic operators. Each is used in the same way as a standard calculator:

+ (addition), – (subtraction), x (multiplication), and  $\div$  (division).

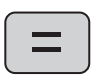

Finds the result in the same way as a standard calculator.

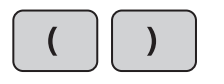

Used to specify calculations in which certain operations have precedence. You can make addition and subtraction operations have precedence over multiplication and division by enclosing them in parentheses.

# Percent 👛

%

For calculating percentages. Four methods of calculating percentages are presented as follows.

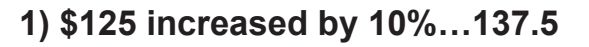

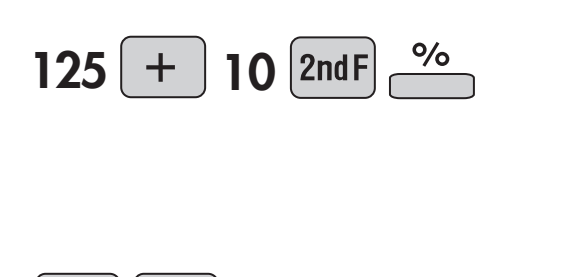

| 125+10% | NI | DEG | 00-01E 00 |
|---------|----|-----|-----------|
|         |    |     | 137 🛓     |
|         |    |     |           |

| 125+10% | N1 | DEG | W-VIEW |
|---------|----|-----|--------|
|         |    |     | 137.5  |

2) \$125 reduced by 20%...100

CHANGE

CHANGE

| 125 — 2 | 20 2nd F |
|---------|----------|
|---------|----------|

| 125-28% | N1 | DEG | W-VIEW |
|---------|----|-----|--------|
|         |    |     | 100.   |

3) 15% of \$125...18.75

| 125 × 15 2ndF % | 125×15% | N1 | DEG | W-VIEW |
|-----------------|---------|----|-----|--------|
| CHANGE CHANGE   |         |    |     | 18.75  |

4) When \$125 equals 5% of X, X equals...2500

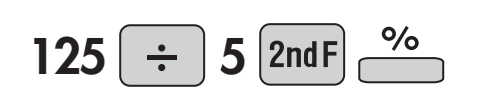

| 125÷5% | NI | DEG | W-VIEW |
|--------|----|-----|--------|
|        |    |     | 2'500. |

#### NOTE:

In EL-W506T, when "(%)" is specified immediately after a value, the value is treated as a percentage. "(%)" is specified by [MTH] 6 in normal mode.

### Inverse, Square, Cube, xth Power of y, Square Root, Cube Root, xth Root

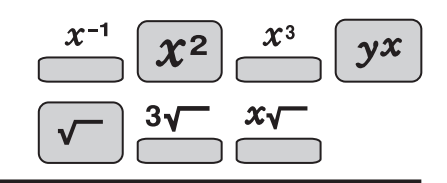

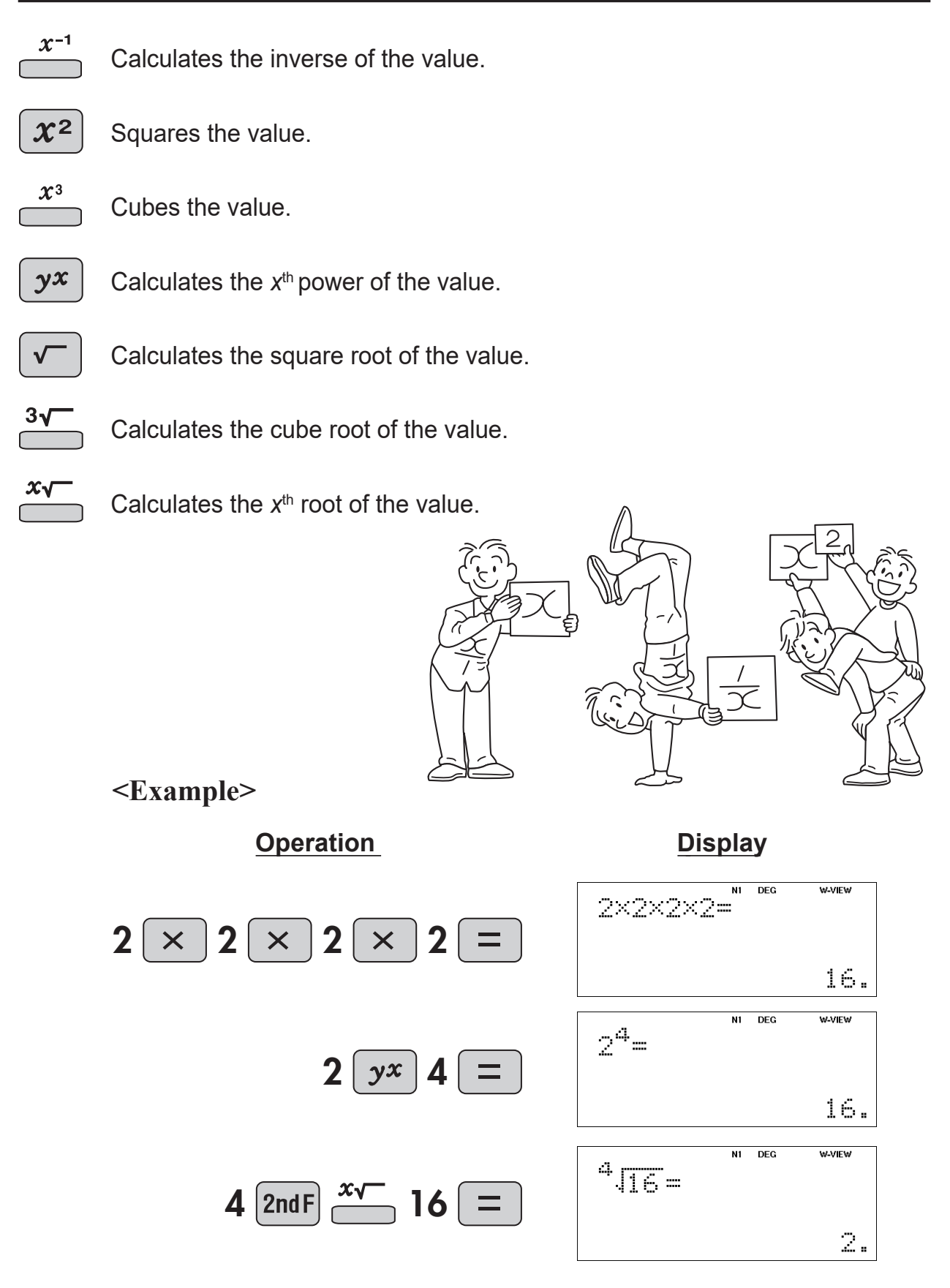

**Example 1** Design a shaft that bears a torque *T* (= 9,550 Nm).  $\tau$  is a constant that is determined by the material of the shaft, and is taken to be  $\tau$  = 20 N/mm<sup>2</sup>.

3√

$$d = \sqrt[3]{\frac{16T}{\pi\tau}}$$

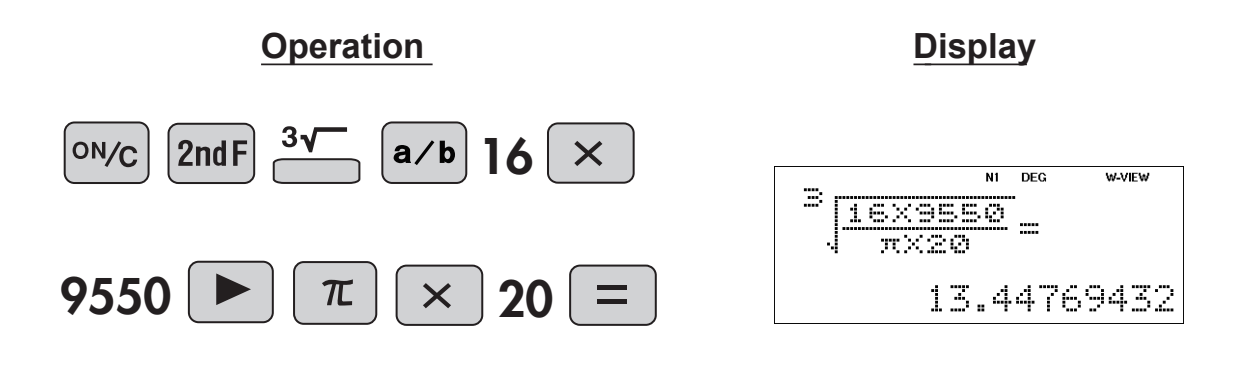

### **Power and Radical root**

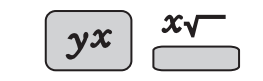

**Example 2** If the principal is a (\$), the annual interest rate is r (%), and the number of years of interest accumulation is x (years), the final amount y (\$) is given by the following equation:

 $y = a(1 + r/100)^{x}$ 

(1) Find the final amount when a principal of \$400,000 is deposited for three years at an annual interest rate of 5% and the interest is compounded annually.

$$y = 400000 \left(1 + \frac{5}{100}\right)^3$$

(2) When a principal of \$300,000 is deposited for five years and the interest is compounded annually, the final amount is \$339,422. The annual interest rate r is given by the equation below. Find the annual interest rate r.

$$r = 100 \left( \sqrt[x]{\frac{y}{a}} - 1 \right)$$
$$r = 100 \left( \sqrt[5]{\frac{339422}{300000}} - 1 \right)$$

$$\begin{array}{c} \underline{\text{Operation}} & \underline{\text{Display}} \\ (1) \\ (1) \\ (1) \\ (1) \\ (2) \\ (2) \\ (2) \\ (2) \\ (2) \\ (2) \\ (2) \\ (2) \\ (3) \\ (2) \\ (3) \\ (2) \\ (3) \\ (2) \\ (3) \\ (2) \\ (3) \\ (3) \\ ($$

### **Power and Radical root**

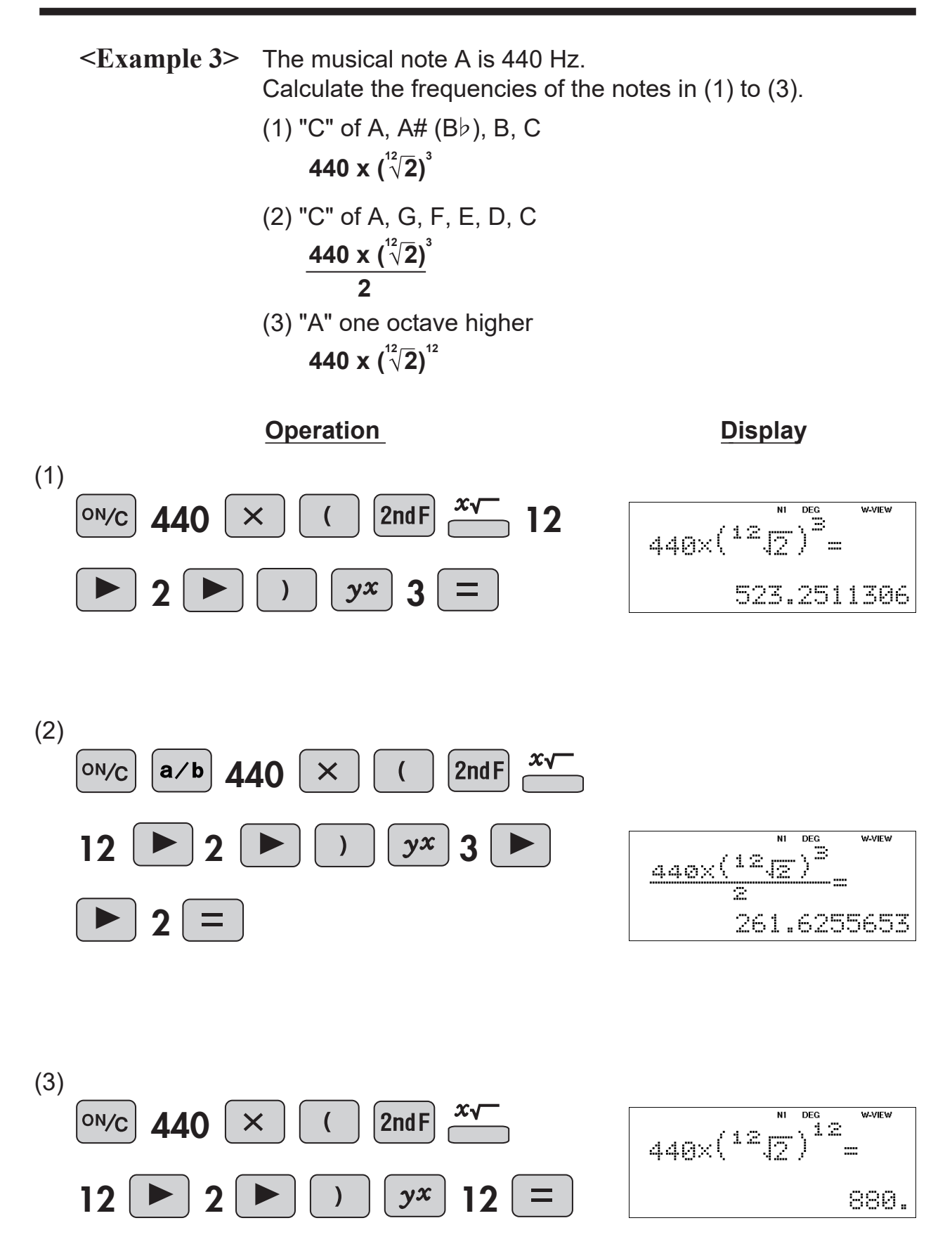

### 10 to the Power of x, Common Logarithm, Logarithm of x to Base a

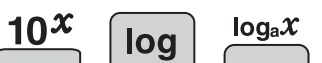

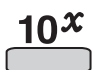

Calculates the value of 10 raised to the *x*<sup>th</sup> power.

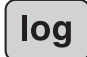

Calculates the logarithm, the exponent of the power to which 10 must be raised to equal the given value.

log<sub>a</sub>x

Calculates the logarithm of *x* to power a.

#### <Example>

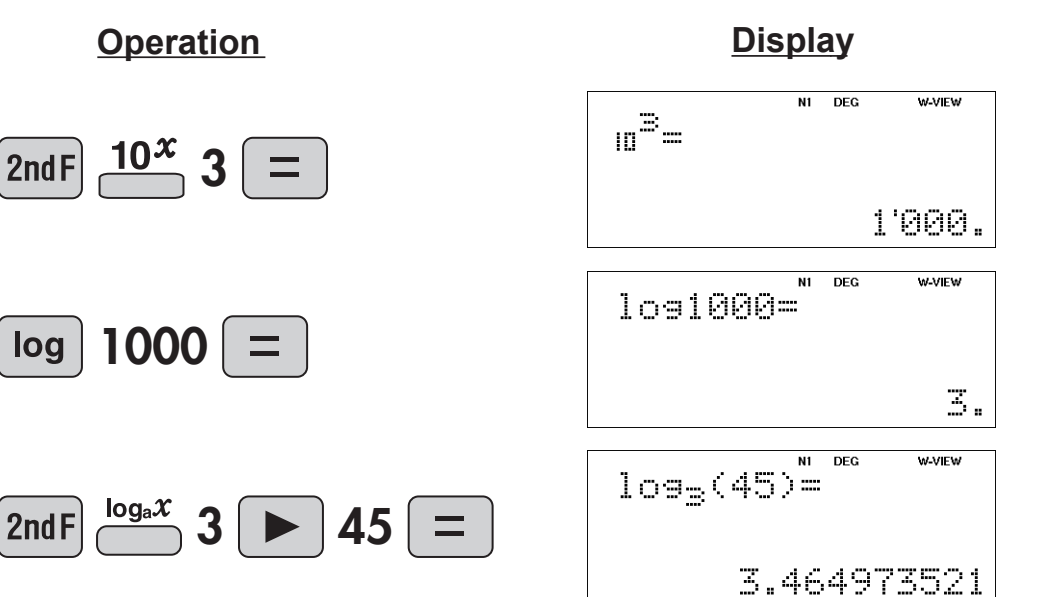

### Exponential, Logarithmic

<Example 1> If *E* (units: joules) is the amount of energy released by an earthquake and *M* is the magnitude, the relation

<u>10x</u>

log

holds.

If E' is the energy when the magnitude increases by N,

holds.

- (1) When the magnitude increases by 1, by what factor does the energy increase?
- (2) When the magnitude increases by 2, by what factor does the energy increase?
- (3) The amount of energy in 20,000 tons of TNT is 8 x 10<sup>13</sup> joules. When this energy is converted to a magnitude,

$$M = \frac{\log E - 4.8}{1.5}$$

holds. Find the magnitude M.

**Operation** 

**Display** 

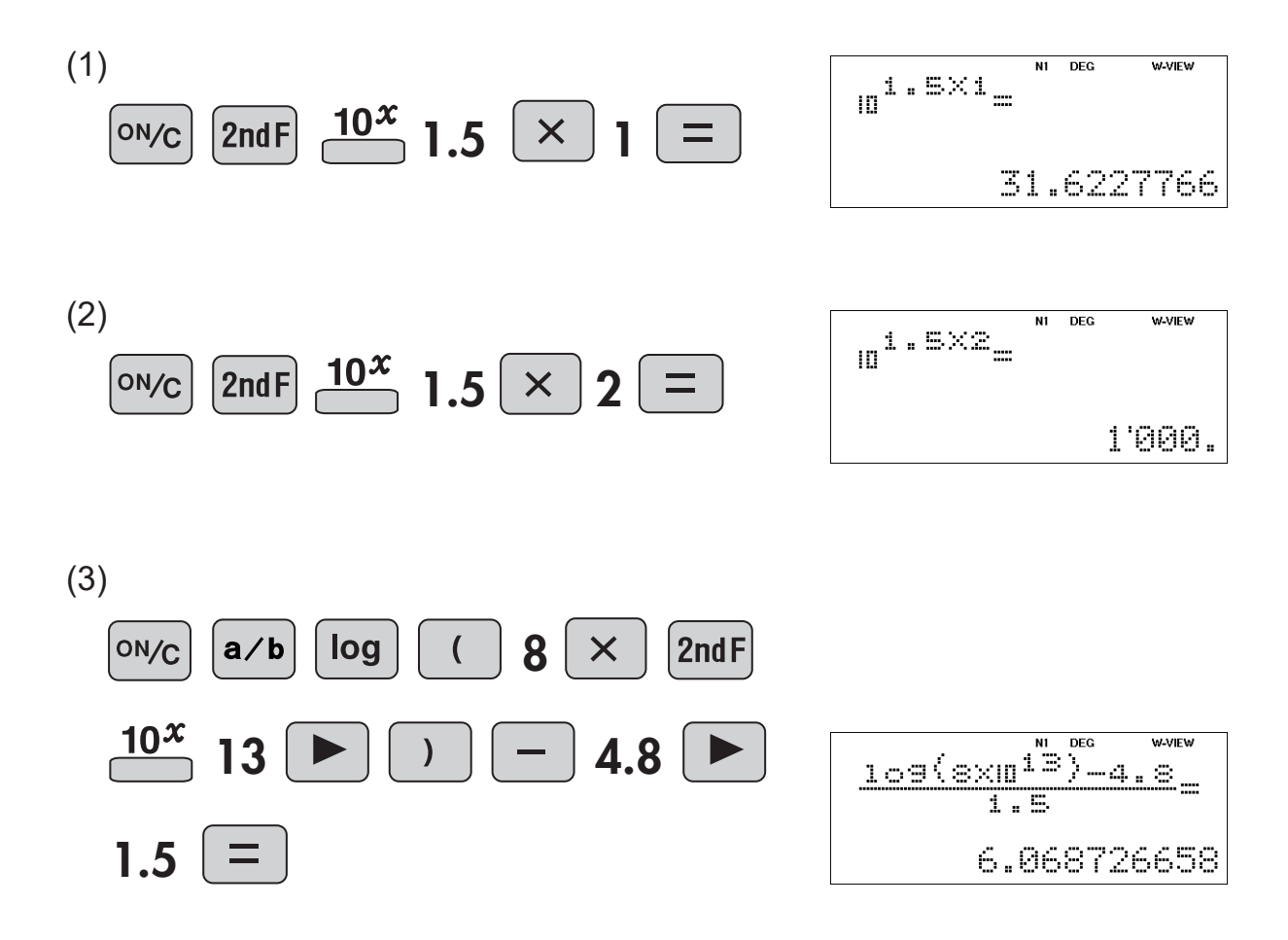

# Exponential, Logarithmic

In log

<Example 2> Air is held inside a cylinder of volume  $V_1$  (= 0.01 m<sup>3</sup>) at a pressure  $P_1$  (= 1,000,000 Pa) at 27°C with a piston. Find the quantity of thermal energy Q needed to expand the air at constant temperature to a pressure of  $P_2$  (= 101,000 Pa).  $Q = p_1 V_1 \ln \frac{p_1}{p_2}$  $\approx \frac{p_1 V_1}{0.434} \log \frac{p_1}{p_2}$ Operation Display 1000000 ( × ) 0.01 ( ON/C DEG In 1000000 0×0.011n-1000000 [ ▶ ] 101000 a/b N1 DEG 1000000×0.011n 10 22'926.34762 (a∕b) 1000000 ( × ) 0.01 ( ► ) ON/C log a/b 1000000 <u>01</u>109<u>1000000</u> 0.434 101000 N1 DEG 1000000000001 1091 0.434 22'941.90383

# Exponential, Logarithmic

<Example 3> Find the pH of hydrochloric acid HCl at a concentration of 1.0 x 10<sup>-8</sup> mol/L \* pH = 7 (neutral), pH < 7 (acidic), pH > 7 (alkaline)

$$pH = -\log_{10}(a + \frac{\sqrt{a^2 + 4 \times 10^{-14}} - a}{2})$$

 $10^{x} \log_{a} x$ 

#### **Operation**

#### **Display**

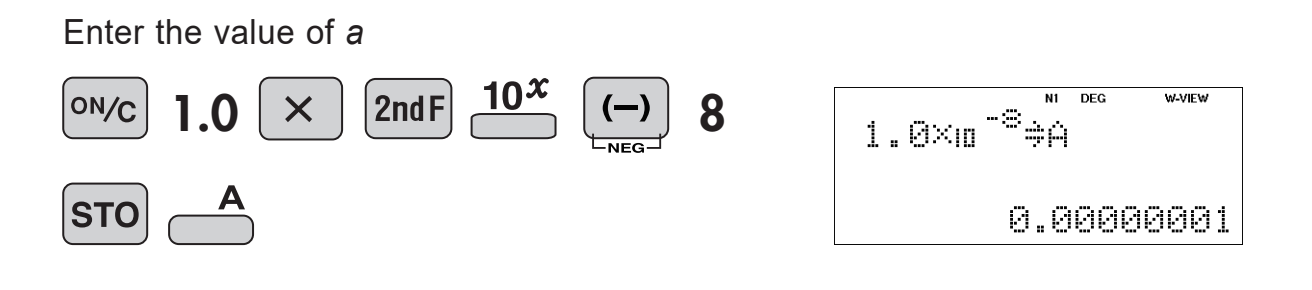

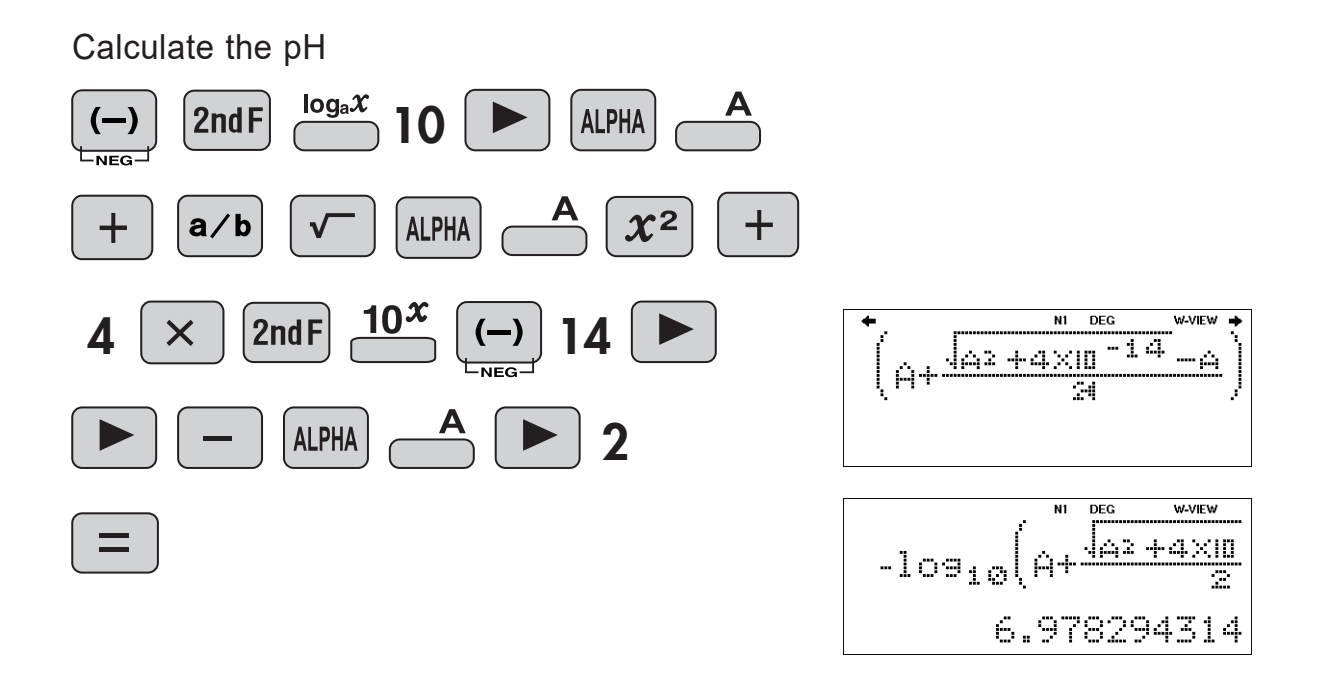

### e to the Power of x, ex **Natural Logarithm**

In

ex

Calculates powers based on the constant e (2.718281828).

In

Calculates the value of the natural logarithm, the exponent of the power to which e must be raised to equal the given value.

#### <Example>

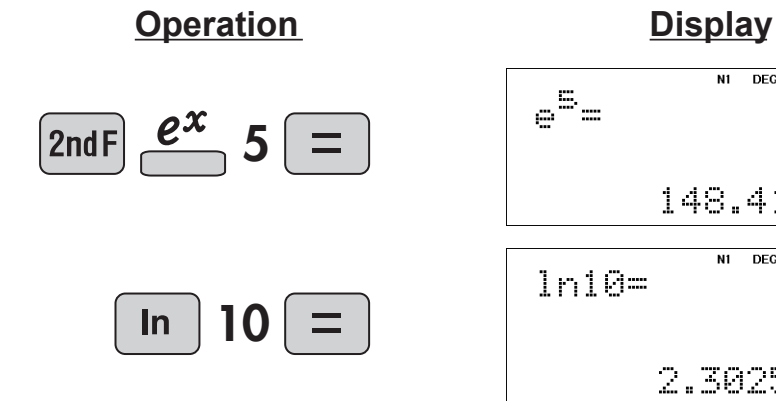

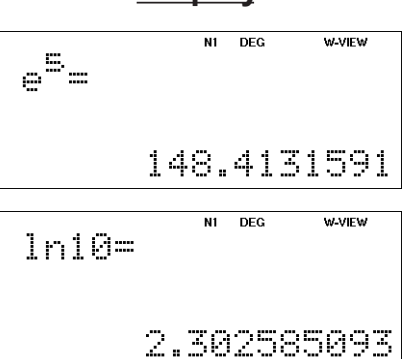

# Factorials $\stackrel{n!}{=}$

ſ

n! The product of a given positive integer *n* multiplied by all the lesser positive integers from 1 to *n*-1 is indicated by *n*! and called the factorial of *n*.

<Example 1>

| 7 2nd F <u><i>n</i>!</u> = |  |
|----------------------------|--|
|----------------------------|--|

Operation

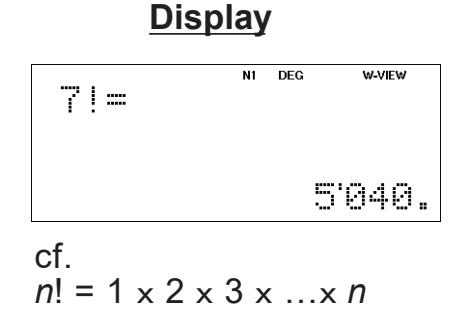

<Example 2> How many arrangements exist of cards of three colors: red, blue, and yellow?

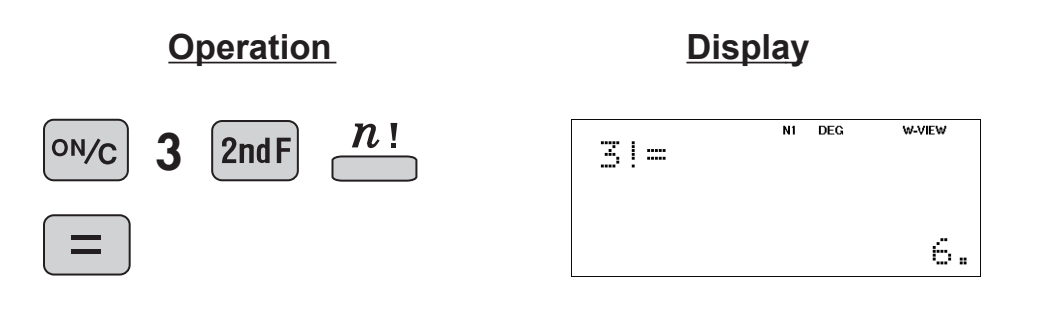

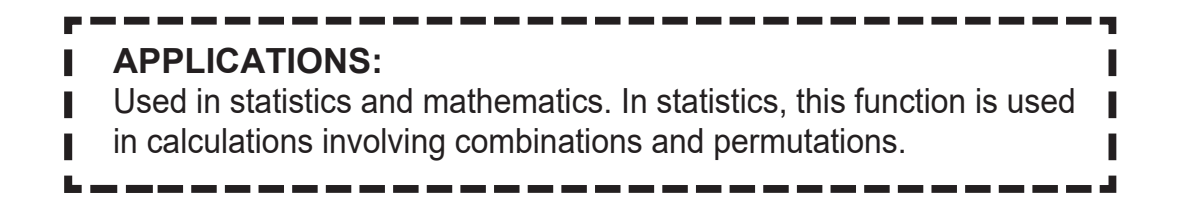

# **Permutations, Combinations** $\overset{n\mathbf{Pr}}{=} \overset{n\mathbf{Cr}}{=}$

- This function finds the number of different possible orderings in selecting r objects from a set of n objects. For example, there are six different ways of ordering the letters ABC in groups of three letters—ABC, ACB, BAC, BCA, CAB, and CBA. The calculation equation is  ${}_{3}P_{3} = 3 \times 2 \times 1 = 6$  (ways).
- **nCr** This function finds the number of ways of selecting *r* objects from a set of *n* objects. For example, from the three letters ABC, there are three ways we can extract groups of two different letters—AB, AC, and CB. The calculation equation is  ${}_{3}C_{2}$ .

#### <Example 1>

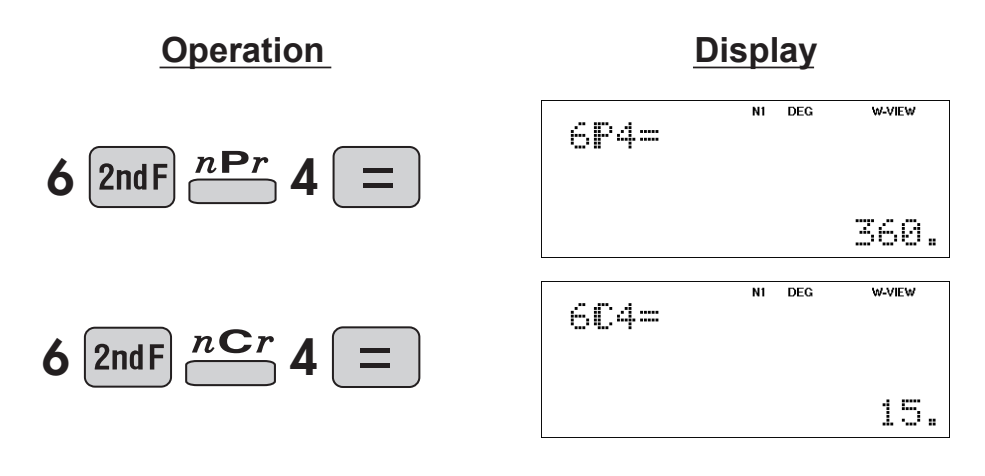

### **APPLICATIONS:** Used in statistics (probability calculations) and in simulation hypotheses in fields such as medicine, pharmaceutics, and physics. Also, can be used to determine the chances of winning in lotteries.

# **Permutations, Combinations** $\prod_{n=1}^{n Pr} \prod_{i=1}^{n Cr}$

<Example 2> (1) When three cards are selected from five cards numbered 1 to 5 and placed in a row, how many possible orderings of the cards are there?

 $_{5}P_{3} = 5 \times 4 \times 3$ 

(2) When three cards are selected from five cards numbered 1 to 5, how many ways of selecting the cards are possible?

Let the number of ways of selecting the cards be C. There are 3! possible orderings of the cards, and thus when ordered in a row

 $C \ge 3! = {}_{5}P_{3}$ 

Therefore *C* is

$$C = {}_5P_3 \div 3!$$

\*This is written as 5C3.

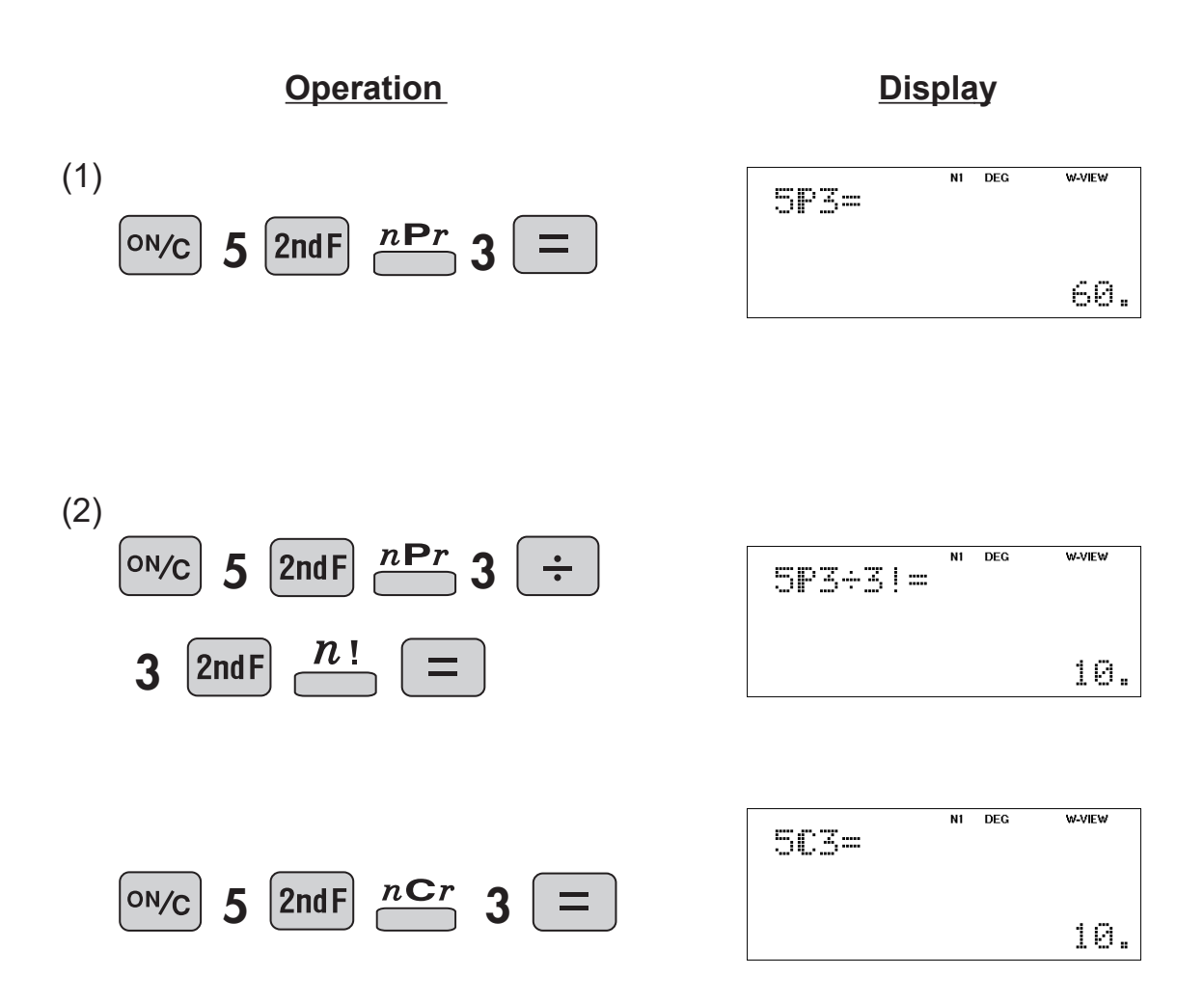

# Permutations, Combinations $\prod_{r \in r}^{n \in r}$

| <example 3=""></example>                                 | Find the probability of drawing one pair when 5 cards are<br>drawn from a deck of 52 cards.<br>No jokers are included in the deck.<br>Probability of drawing one pair =<br>Ways of selecting one pair ÷ Ways of selecting 5 cards<br>Ways of selecting two cards to make a pair x Ways of selecting<br>3 remaining cards<br>Ways of selecting two cards to make a pair<br>Ways of selecting the number: 13 possibilities from 1 to 13 (King)<br>Ways of selecting the suit: Two suits selected from four, ${}_{4}C_{2}$<br>Hence<br>$13 \times {}_{4}C_{2}$<br>Ways of selecting the number: Three types are selected from<br>$(13 - 1)$ types $(13-1)C_{3}$<br>Ways of selecting the suit: For each number on the three cards,<br>there are 4 types of suit ${}_{3}^{3}$ |                       |  |  |
|----------------------------------------------------------|----------------------------------------------------------------------------------------------------|-----------------------|--|--|
|                                                          | Hence ${}_{12}C_3 \times 4^3$                                                                                                    | are 4 types of suit 4 |  |  |
|                                                          | Ways of selecting five cards<br>₅₂C₅                                                                                                    |                       |  |  |
|                                                          | The probability of drawing one pair is (13 x <sub>4</sub> C <sub>2</sub> ) x ( <sub>12</sub> C <sub>3</sub> x 4 <sup>3</sup> )÷ <sub>52</sub> C <sub>5</sub>                                                                                                    |                       |  |  |
| <b>Operation</b>                                         |                                                                                                    | Display               |  |  |
| $o_{N/C}$ ( 13 $\times$ 4 2ndF $\stackrel{nCr}{\square}$ |                                                                                                    |                       |  |  |
| 2) × ( 12 2ndF $nCr$                                     |                                                                                                    |                       |  |  |
| $3 \times 4$ 2ndF $x^3$ ) $\div$                         |                                                                                                    | ◆(12C3×43)÷52C5       |  |  |
| 52 $2 \operatorname{nd} F$                               | <sup>r</sup> 5                                                                                                    |                       |  |  |
| CHANGE                                                   |                                                                                                    | (13×402)×(1203×4      |  |  |
|                                                          |                                                                                                    | 0.422569027           |  |  |

### **Quotient Remainder Calculation, Prime Factorization**

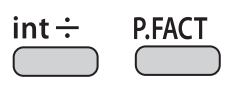

int  $\div$  Calculates the quotient (Q) and the remainder (R).

**P.FACT** The calculation result can be shown as a product of prime numbers.

#### <Example>

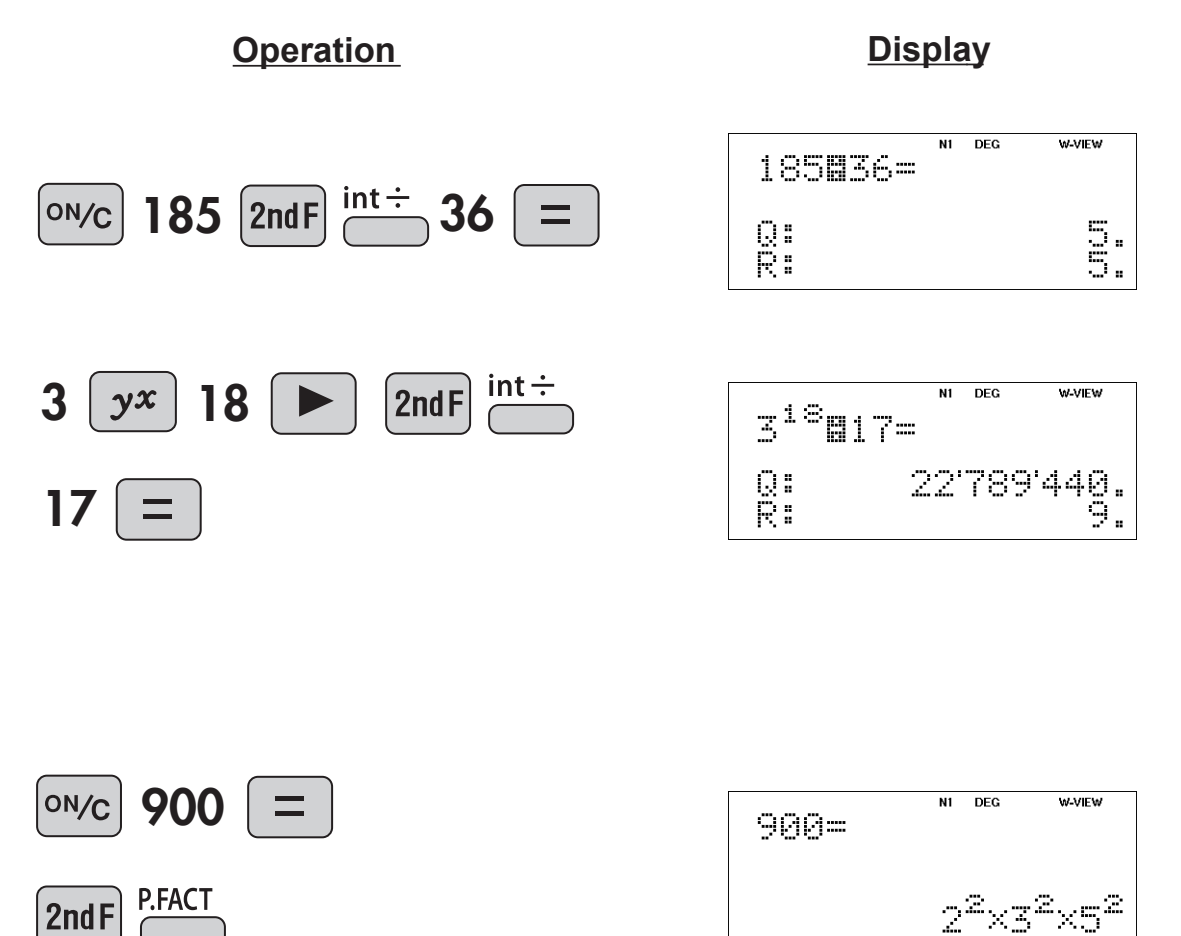

## Greatest Common Divisor, Least Common Multiple

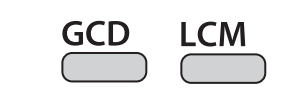

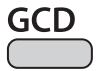

Calculates the greatest common divisor.

**LCM** Calculates the least common multiple.

#### <Example>

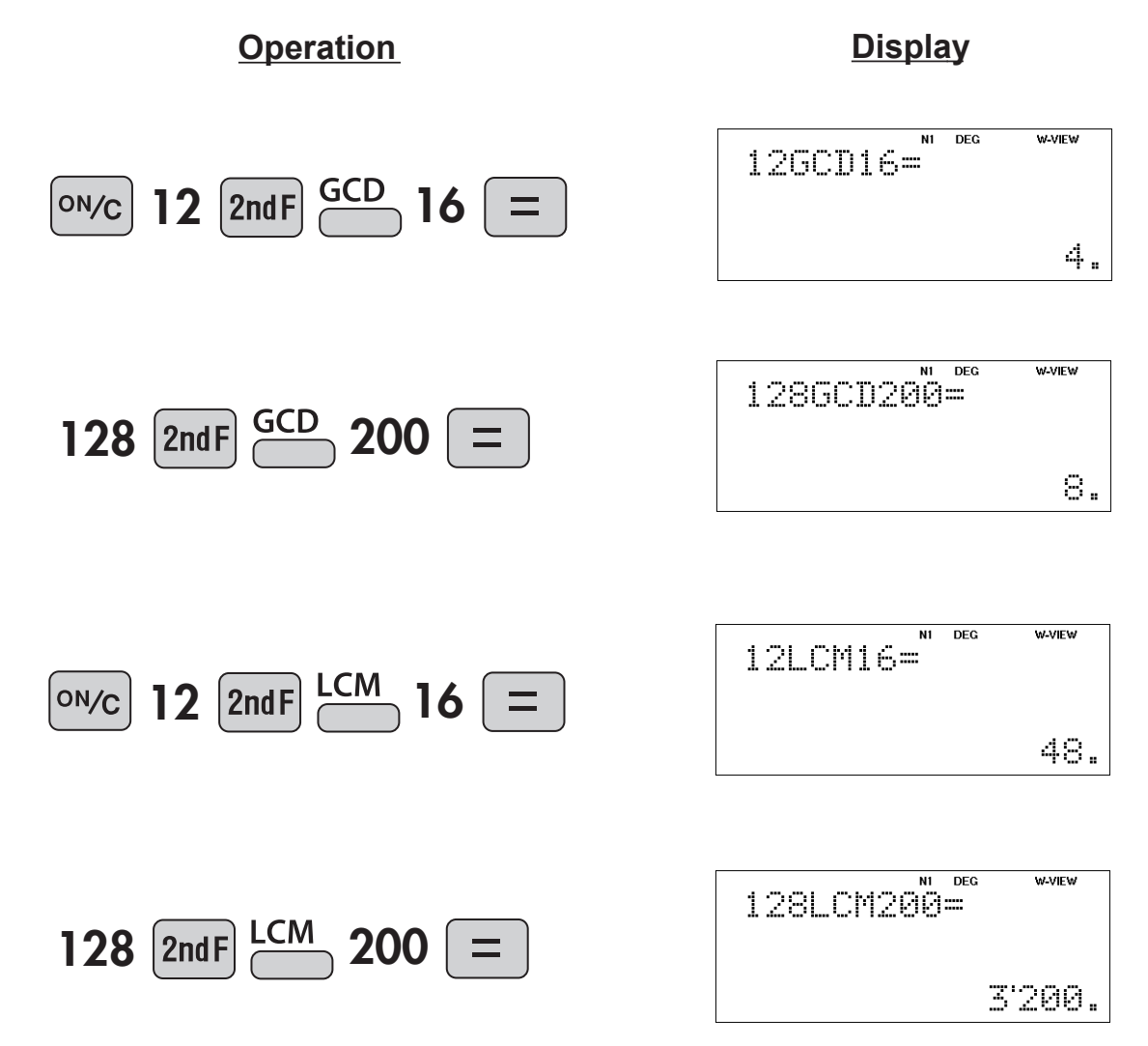

# Sexagesimal Calculation (Time)

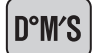

Inputs values in sexagesimal notation (degrees, minutes, seconds).

↔DEG

↔DEG

Converts a sexagesimal value displayed in degrees, minutes, seconds to decimal notation. Also, converts a decimal value to sexagesimal notation (degrees, minutes, seconds).

#### <Example>

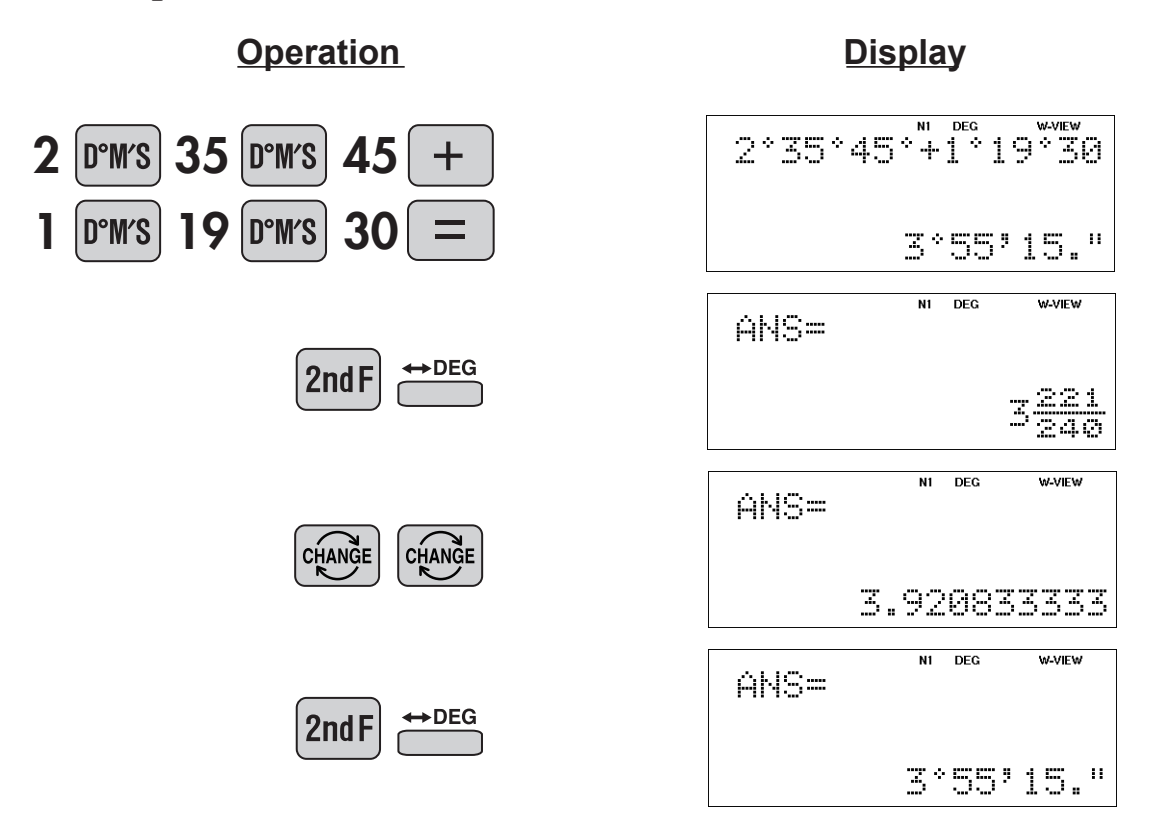

# **APPLICATIONS:** Used in calculations of angles and angular velocity in physics, and latitude and longitude in geography.

# **Fractional Calculations**

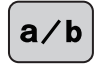

Inputs proper or improper fractions which consist of a numerator and denominator.

ab⁄c

a/b

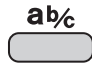

Inputs a mixed fraction.

**Example** Add  $3\frac{1}{2}$  and  $\frac{5}{7}$ , and convert to decimal notation.

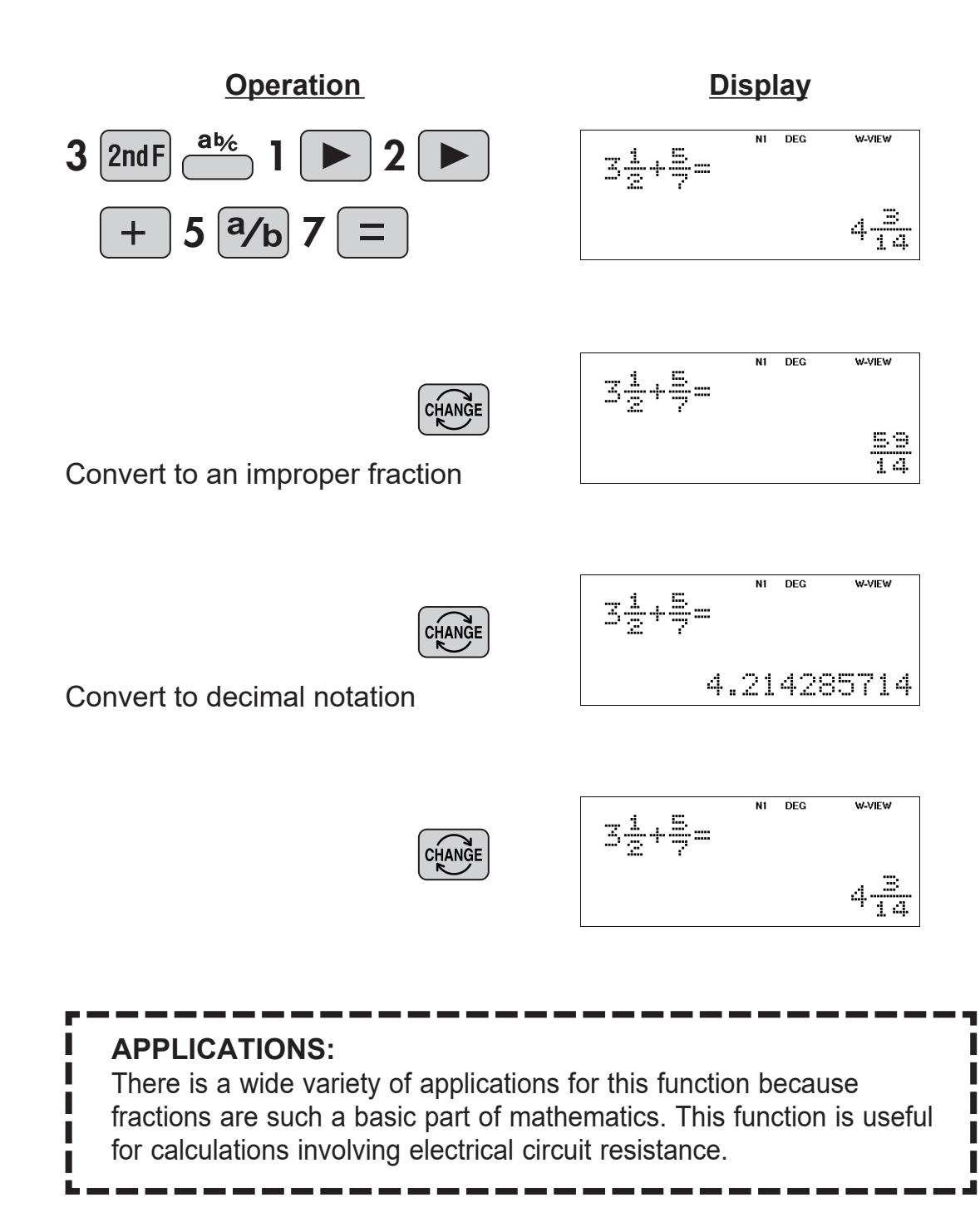

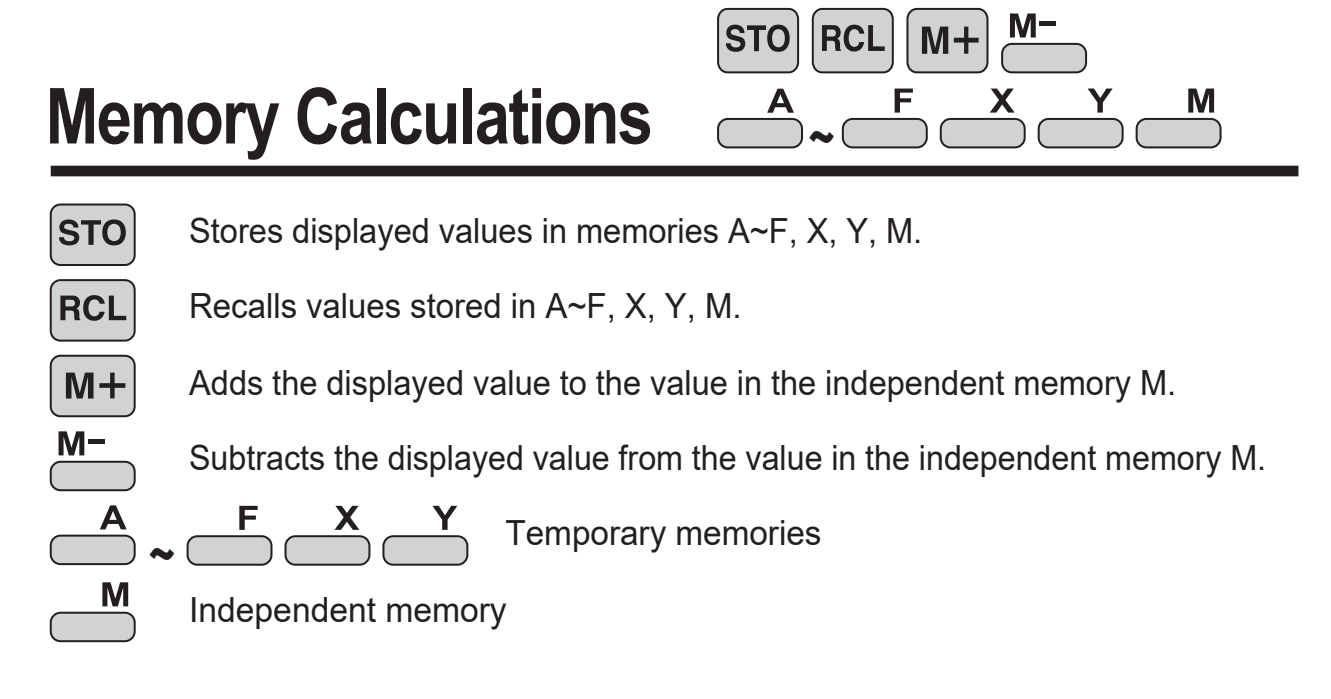

#### <Example 1>

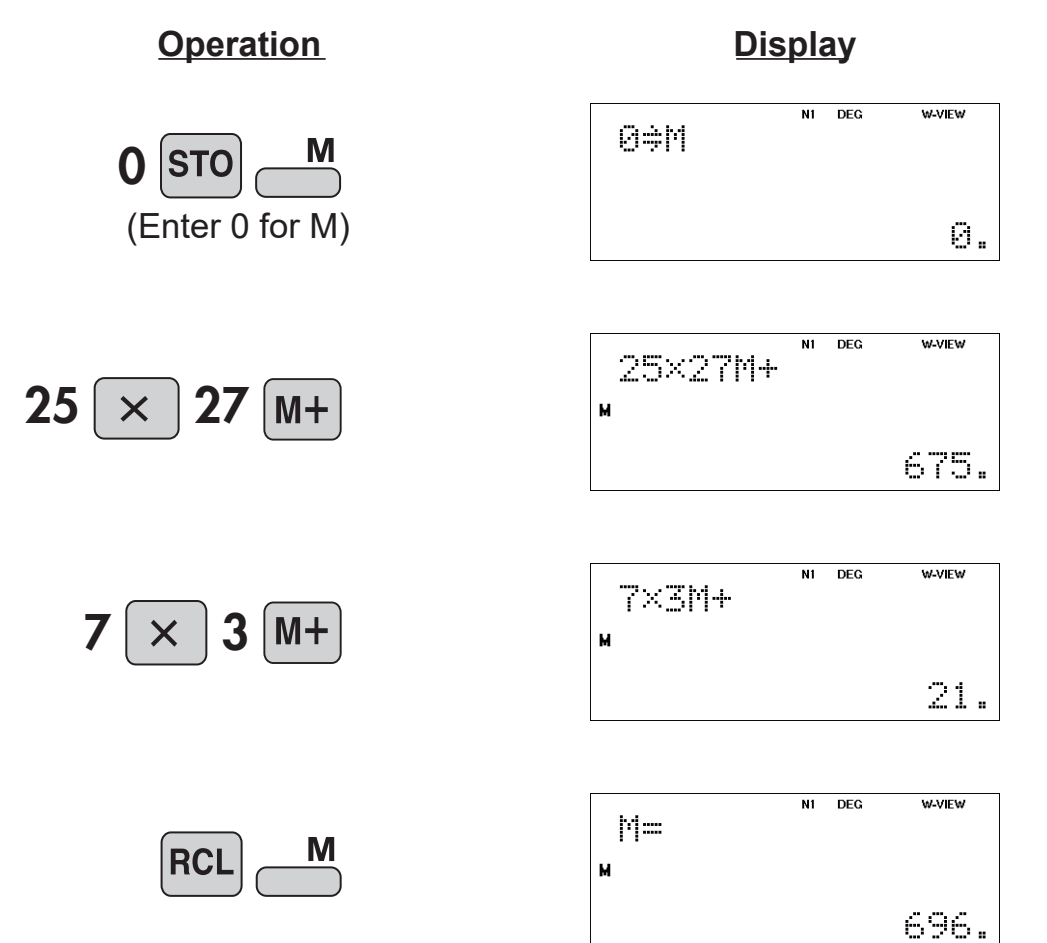
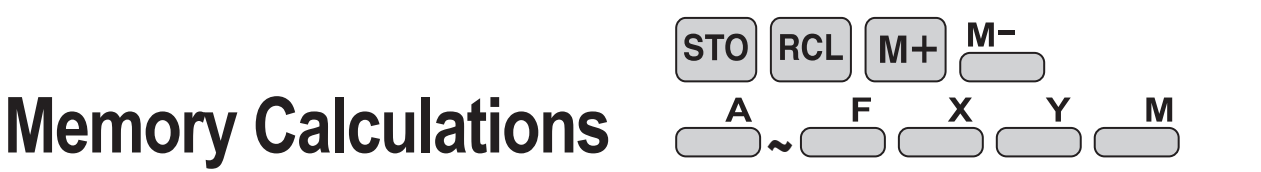

### <Example 2> Calculates \$/¥ at the designated exchange rate. $1 = 10 \implies 26,510 = 2,750 = 2,750$

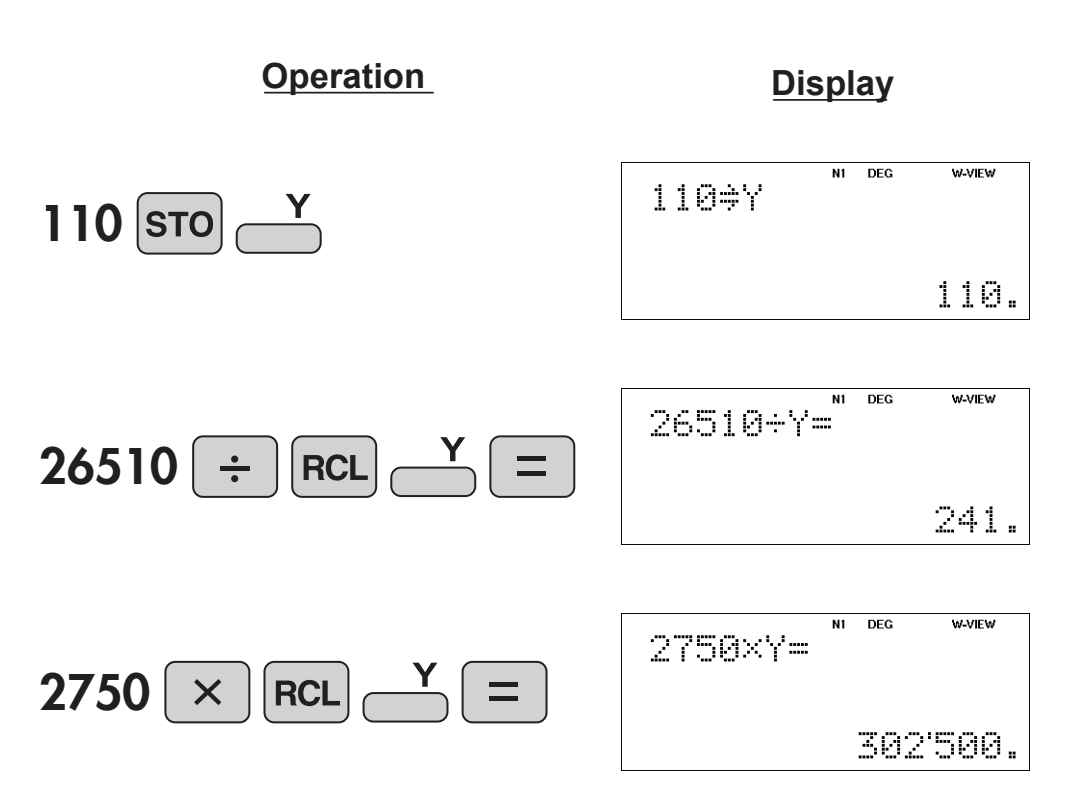

# Last Answer Memory

ANS

Recalls the last answer calculated by pressing =

**<Example>** Solve for *x* first and then solve for *y* using *x*.

 $x = \sqrt{2} + 3$  and  $y = 4 \div x$ 

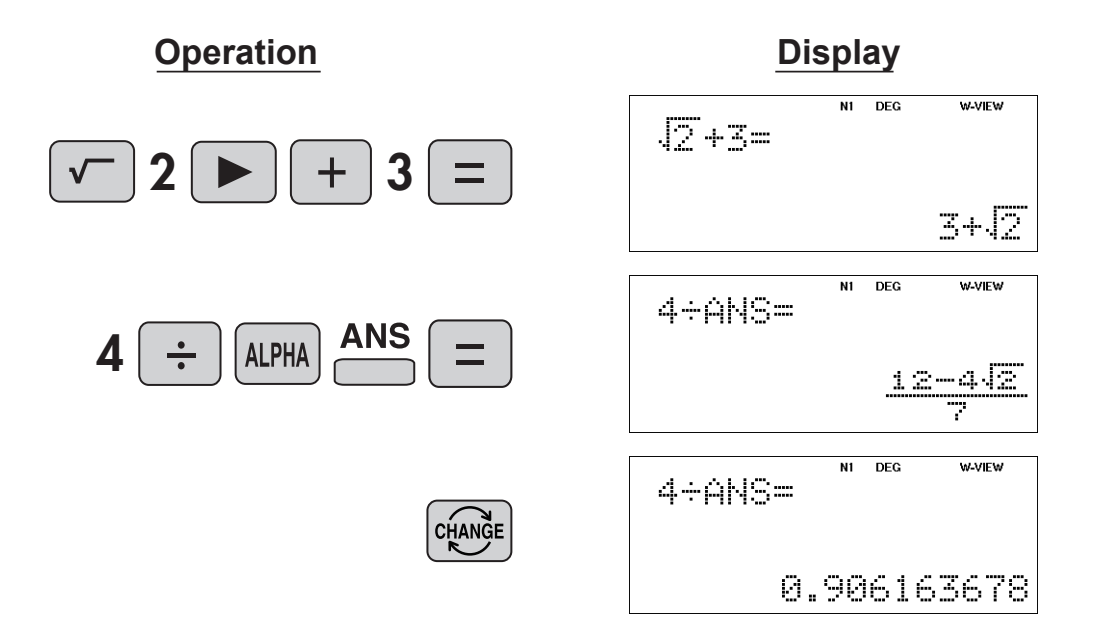

# **User-Defined Memories**

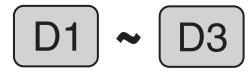

Recall a function that was defined by the user.

### <Example>

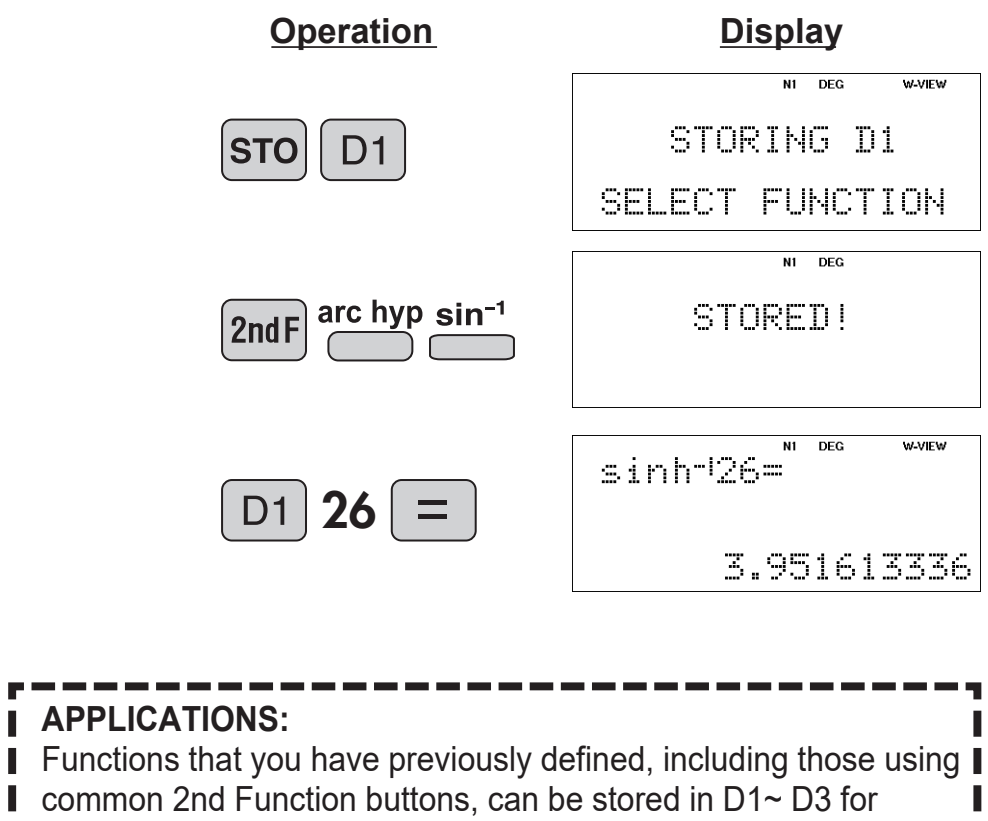

D1 ~

D3

I later use, thus saving time on keystrokes.

# Absolute Value

**abs** Returns an absolute value.

## <Example>

**Operation** 

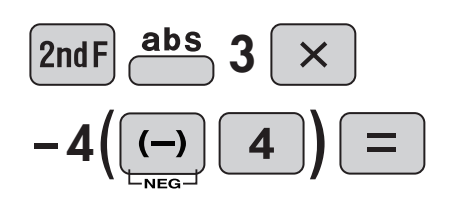

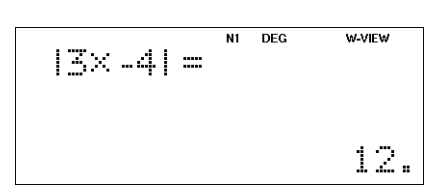

**Display** 

#### **Trigonometric Functions** sin COS tan Trigonometric functions determine the ratio of three sides а of a right triangle. The combinations of the three sides are b sin, cos, and tan. Their relations are: θ С $\sin\theta = \frac{b}{a}$ sin Calculates the sine of an angle. $\cos\theta = \frac{c}{a}$ COS Calculates the cosine of an angle. $\tan \theta = \frac{b}{c}$ tan Calculates the tangent of an angle. <Example 1> The angle from a point 15 meters from a building to the highest floor of the building is 45°. How tall is the building? 45° view Point 1.5m ▫斦▫ [DEG mode] 15m Operation Display N1 DEG 15 45 tan45×15+1.5= tan $16\frac{1}{2}$ ╈ View point N1 DEG W-VIEW tan45×15+1.5= CHANGE 33 2 N1 DEG tan45×15+1.5= CHANGE 16.5

## **APPLICATIONS:**

Trigonometric functions are useful in mathematics and various engineering calculations. They are often used in astronomical observations, civil engineering and in calculations involving electrical circuits, as well as in calculations for physics such as parabolic motion and wave motion.

# **Trigonometric Functions**

## <Example 2>

Find the length of the side of the following triangle.

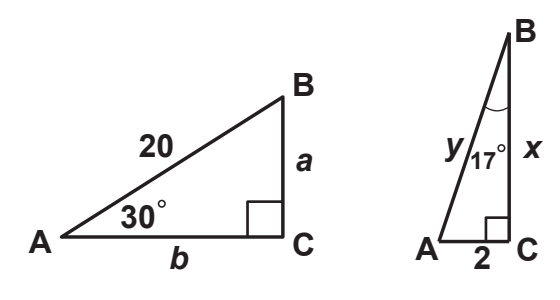

sin

cos

tan

 $a = 20 \sin 30$   $b = 20 \cos 30$   $x = \frac{2}{\tan 17}$  $y = \frac{2}{\sin 17}$ 

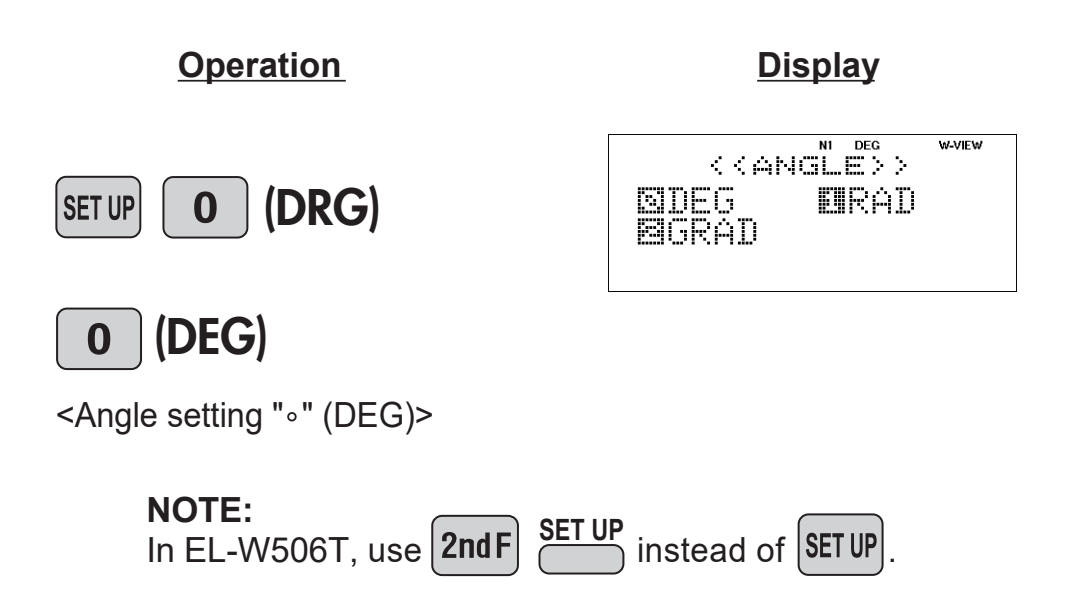

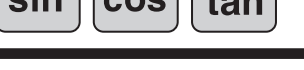

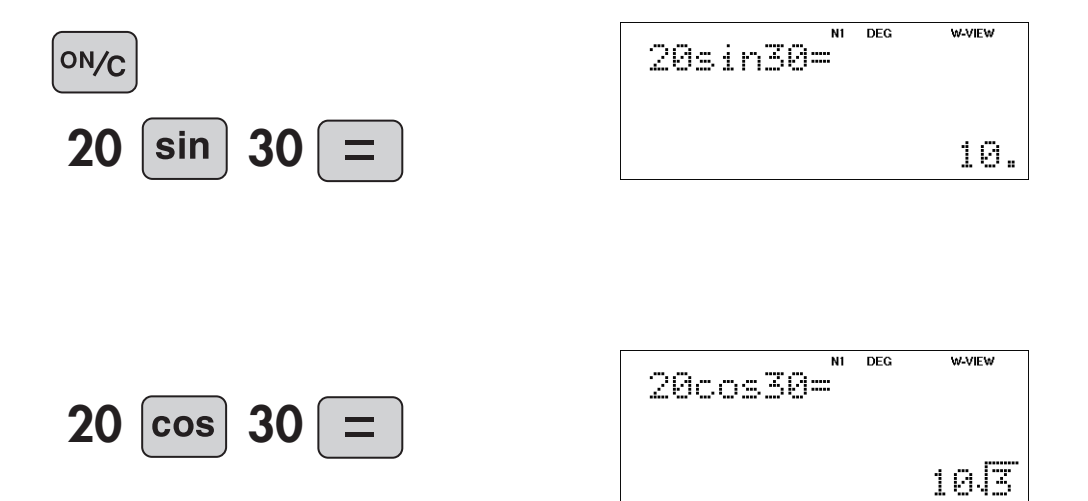

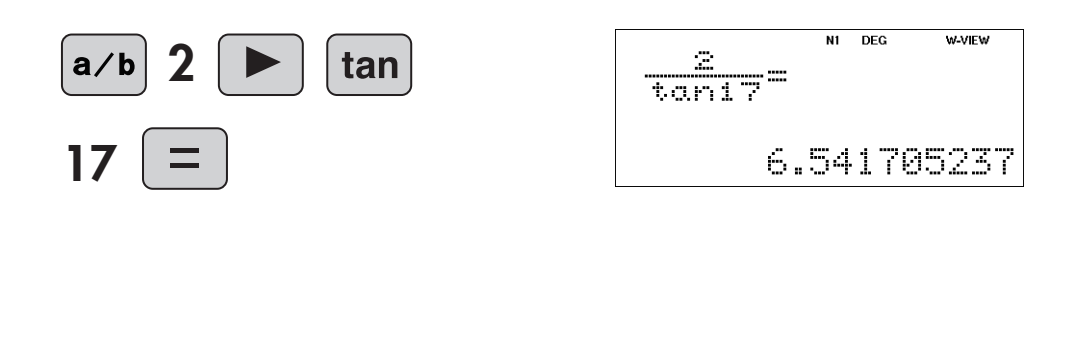

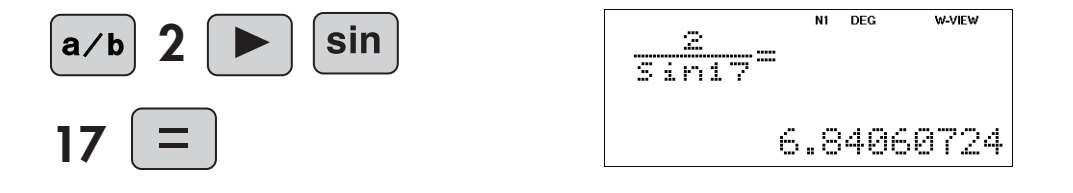

# Trigonometric Functions

sin

## <Example 3>

The instantaneous value V of the AC voltage is expressed by the equation below.

## $V = \sqrt{2}V_{e}sin(2\pi ft)$ [V]

Root mean square value  $V_e = 100 [V]$ 

Frequency f = 60 [Hz]

Find the instantaneous value of the AC voltage at time t = 2.000, 2.002, 2.004, 2.008, 2.012, 2.016

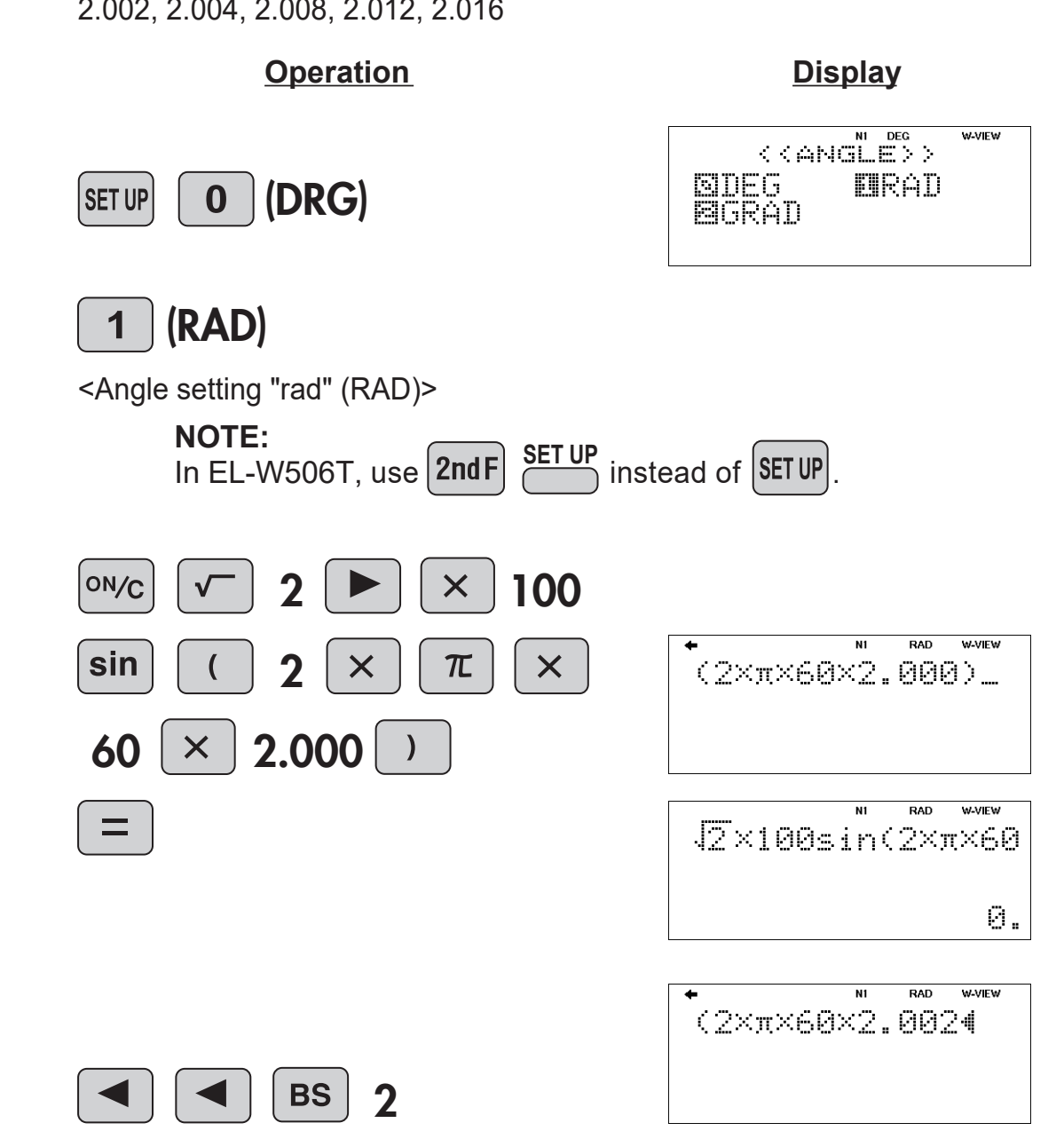

RAD W-VIEW

96.80958013

 $\sqrt{2} \times 100 \text{sin}(2 \times \pi \times 60)$ 

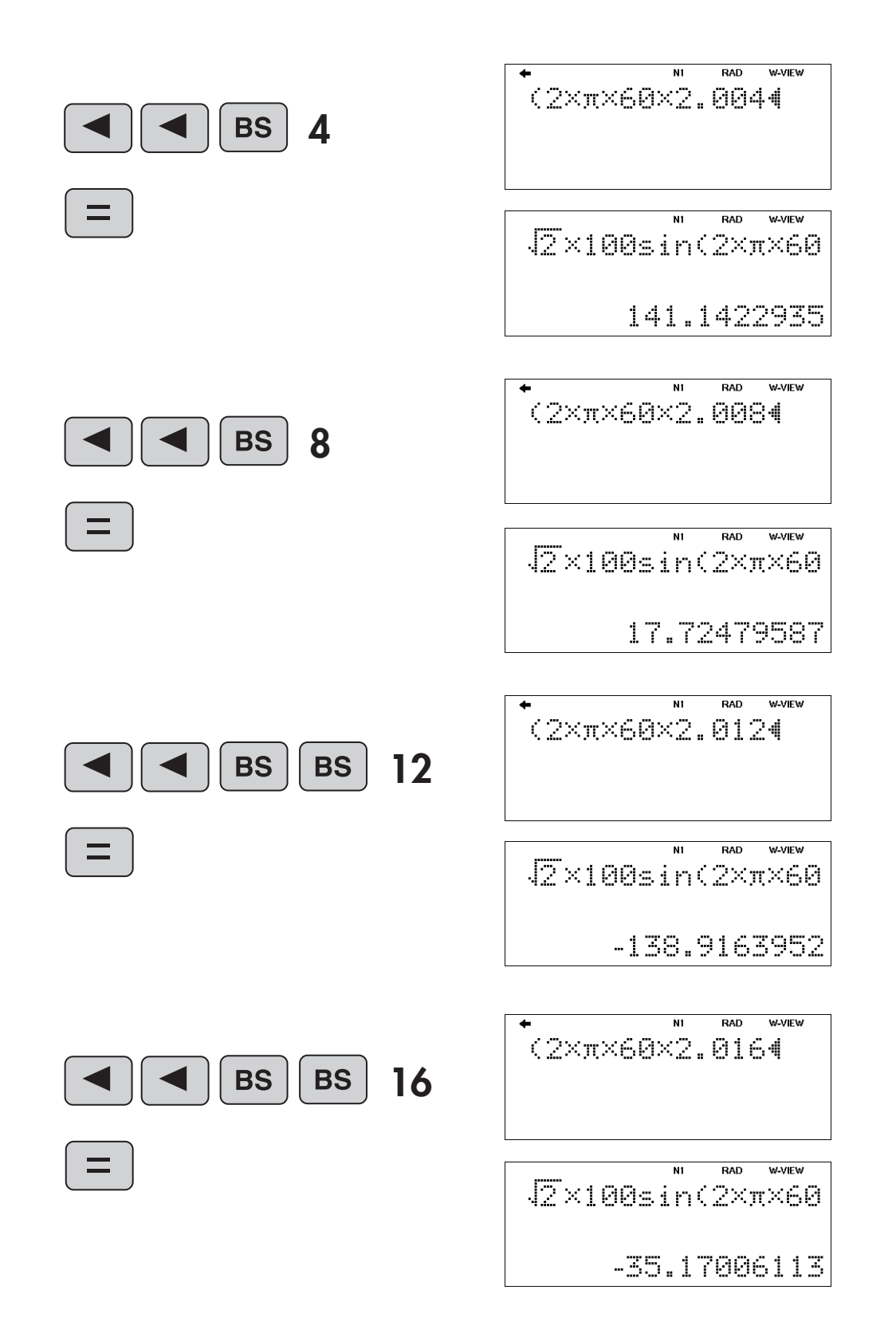

sin

# Arc Trigonometric Functions

sin<sup>-1</sup> cos<sup>-1</sup> tan<sup>-1</sup>

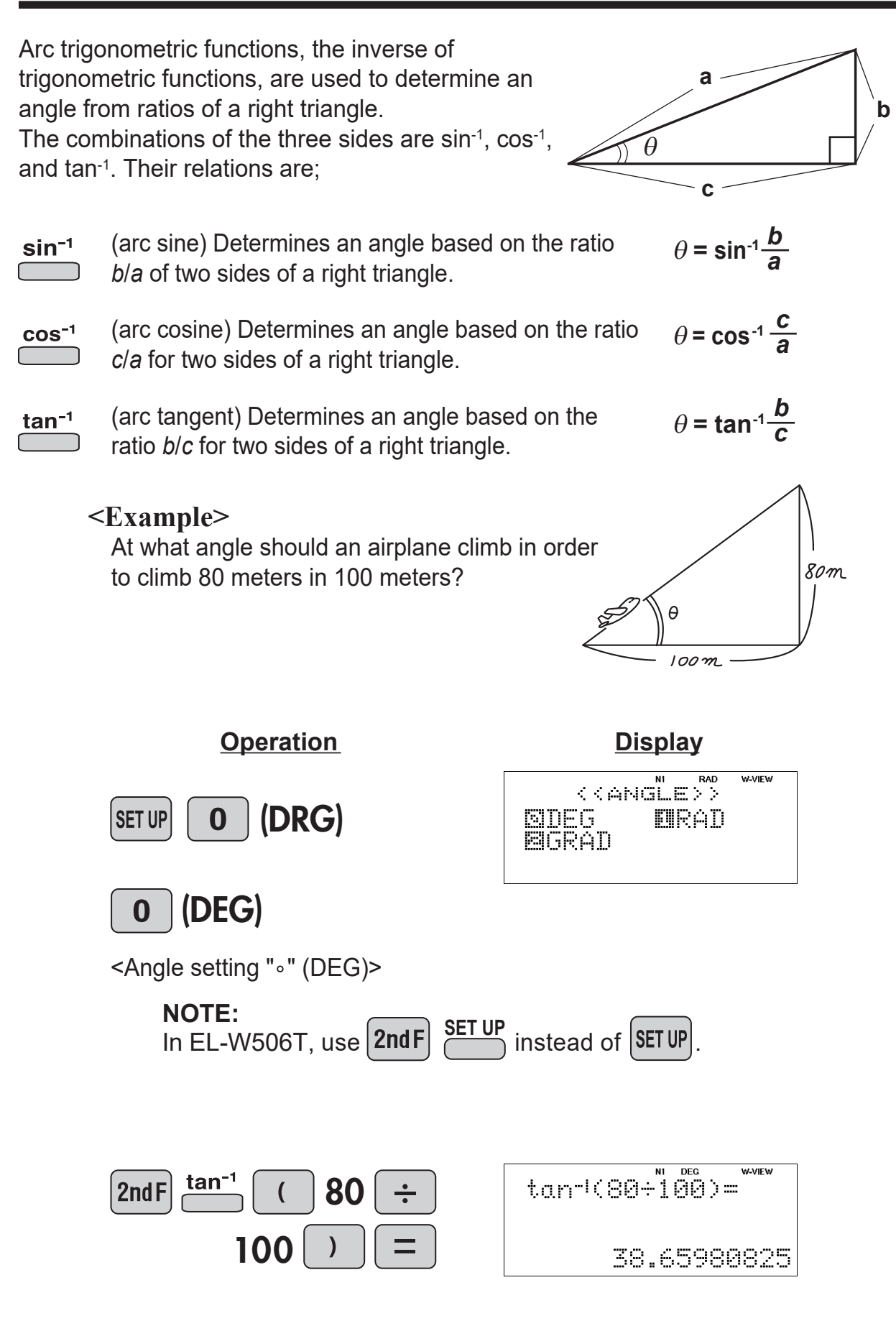

# **Hyperbolic Functions**

arc hyp hyp  $\left( \right)$ 

\_\_\_\_\_

-

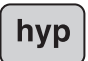

The hyperbolic function is defined by using natural exponents in trigonometric functions.

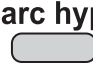

arc hyp Arc hyperbolic functions are defined by using natural logarithms in trigonometric functions.

#### ------**APPLICATIONS:**

Hyperbolic and arc hyperbolic functions are very useful in electrical 

engineering and physics. 

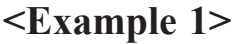

The curve that forms when a rope hangs from two fixed points is called a "catenary", and the sag D of the rope can be expressed using a hyperbolic function.

hyp

COS

sin

$$D = a \cosh \frac{b}{2a} - a$$

The length L of rope that creates this sag is expressed by the following equation.

$$L = 2a \sinh \frac{b}{2a}$$

b (width between fixed points)

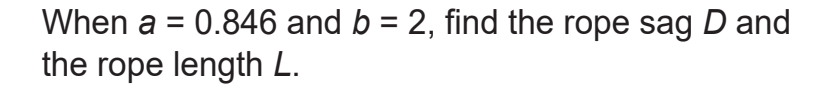

\* The value *a* is called the catenary factor, and determines the shape of the curve.

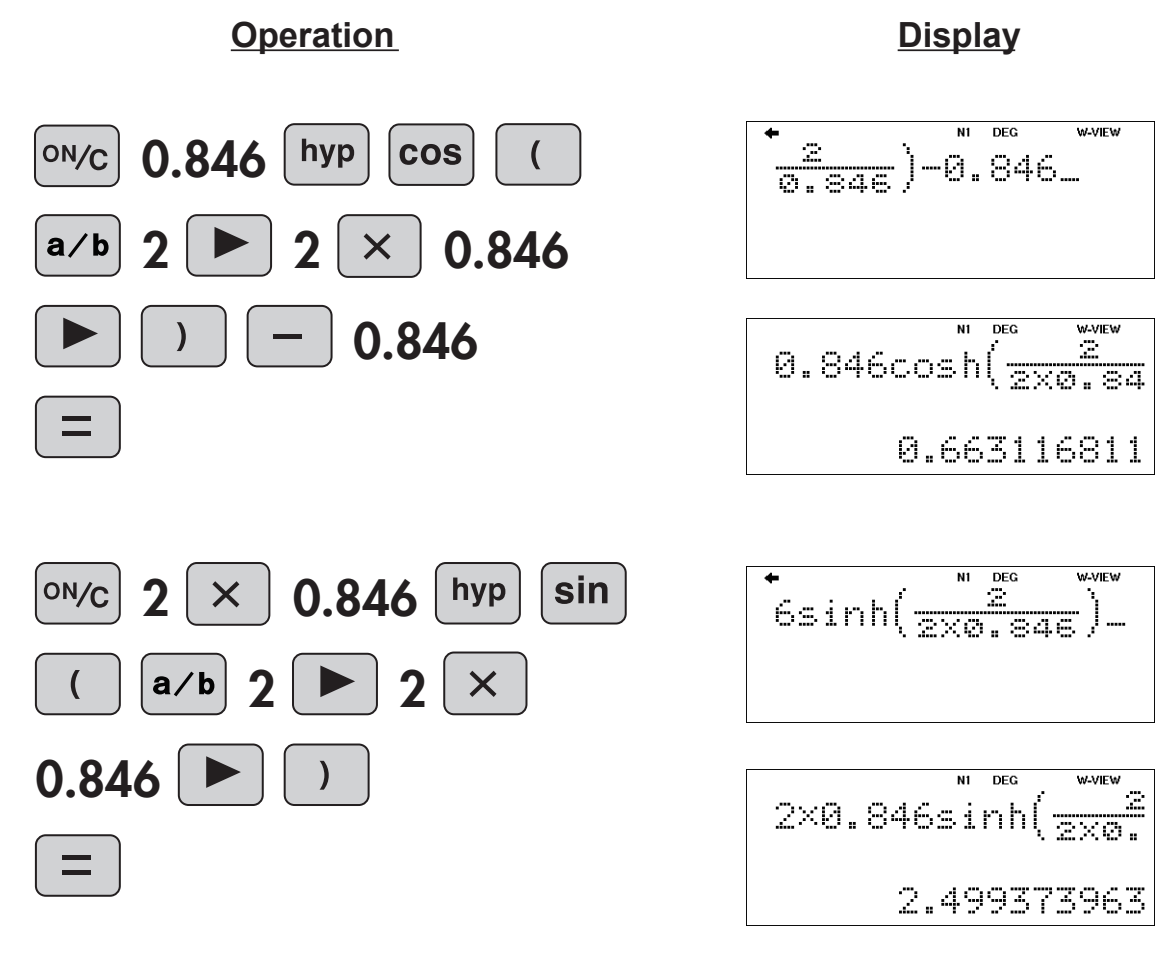

# (This example is for EL-W506T only.)

### <Example 2>

A drop of rain falls against an air resistance proportional to the square of the fall velocity. The velocity *v* at time *t* seconds after the start of the fall is given by the following equation:

### v = AtanhBt [m/s]

A = 6.82

*B* = 1.44

(*A* and *B* are constants determined by a raindrop diameter of 1 mm and the physical properties of air.)

Find the fall velocity at time t = 0, 1, 2, 5, 10, 15.

\*As the calculations are continued, v approaches 6.82. Therefore, the velocity of a raindrop is about 6.82 m/s (24.6 km/h) when it reaches the ground.

Note: The fall distance from time t = 0 to 15 [s] is given by the following equation. (Calculation of integral)

## $\int_{1}^{1} (6.82 \tanh(1.44 x)) dx = 99.01718518$

<u>Answer</u>

| Х  | V           |
|----|-------------|
| 0  | 0           |
| 1  | 6.0950185   |
| 2  | 6.777153851 |
| 5  | 6.819992397 |
| 10 | 6.82        |
| 15 | 6.82        |

## NOTE:

This example is solved by the Simulation calculation (ALGB). EL-W506T has the Simulation calculation (ALGB).

This function is convenient for repeated calculations using varying values of X.

1. Enter Atan*h*(*BX*) (use the characters *A*, *B*, and *X* to enter).

### [DEG mode]

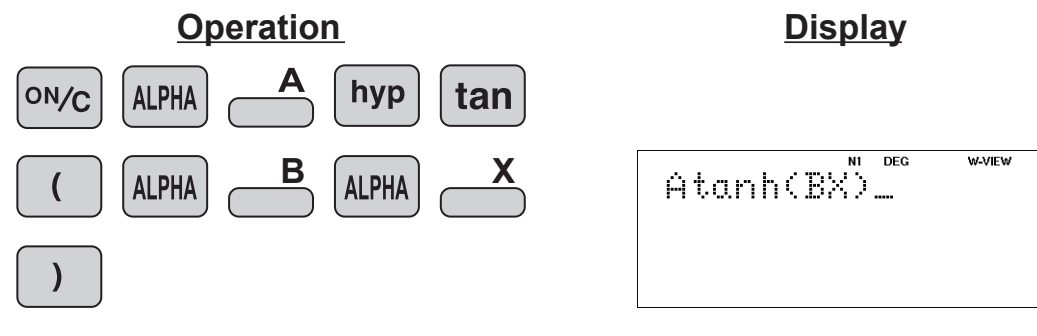

| Hyperbolic Functions | c Function | S |
|----------------------|------------|---|
|----------------------|------------|---|

- hyp tan
- 2. Enter the Simulation calculation.

<Simulation calculation>

Atanh(BX) W-VIEW 0. A:

N1 DEG

Atanh(BX)

h:6.82\_

W-VIEW

3. Enter the value of A.

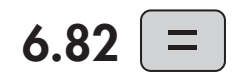

(If 6.82 appears, press only the = key)

4. Enter the value of B.

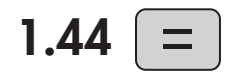

| Atanh(BX) | DEG | W-VIEW |
|-----------|-----|--------|
| B:1.44_   |     |        |

- (If 1.44 appears, press only the = key)
- 5. Enter the value of X. For example,

1

Atanh(<mark>BX</mark>) DEG W-VIEW X:1....

6. The answer is obtained.

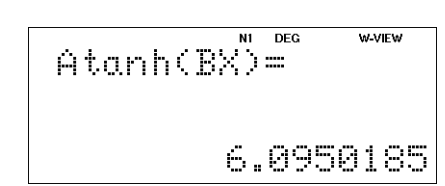

Repeat 2 to 6

# Coordinate Conversion $\stackrel{\downarrow r_{\theta}}{=} \stackrel{\downarrow x_{y}}{=} (x, y)$

Converts rectangular coordinates to polar coordinates  $(x, y \rightarrow r, \theta)$ 

Converts polar coordinates to rectangular coordinates (r,  $\theta \rightarrow x$ , y)

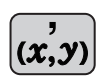

**→***r*θ

→ху

Splits data used for dual-variable data input.

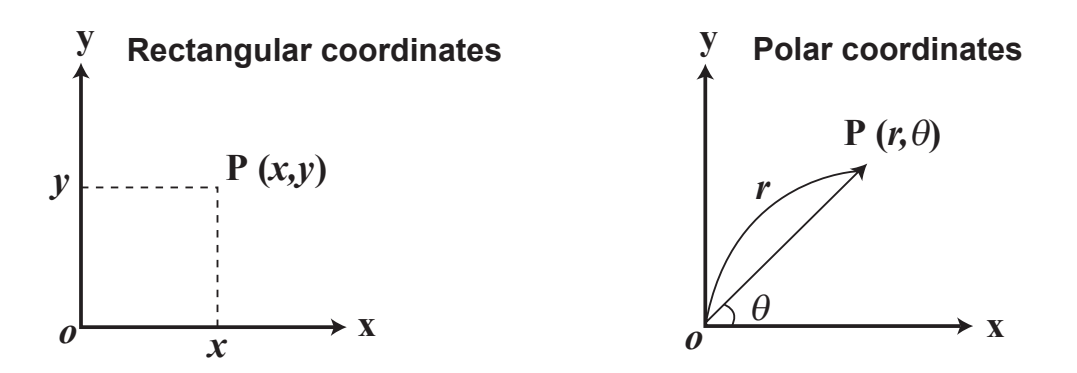

**Example** Determine the polar coordinates  $(r, \theta)$  when the rectangular coordinates of Point P are (x = 7, y = 3).

## [DEG mode]

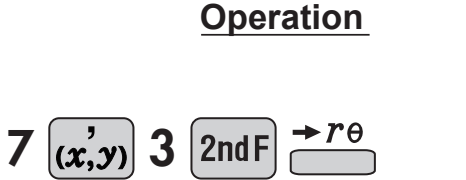

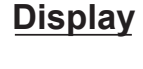

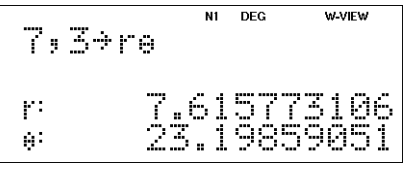

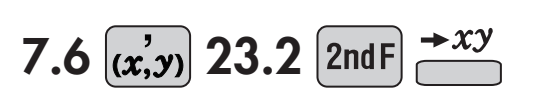

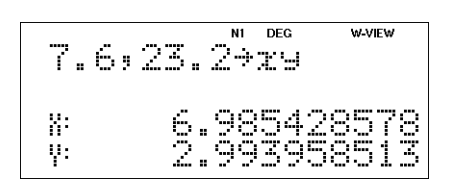

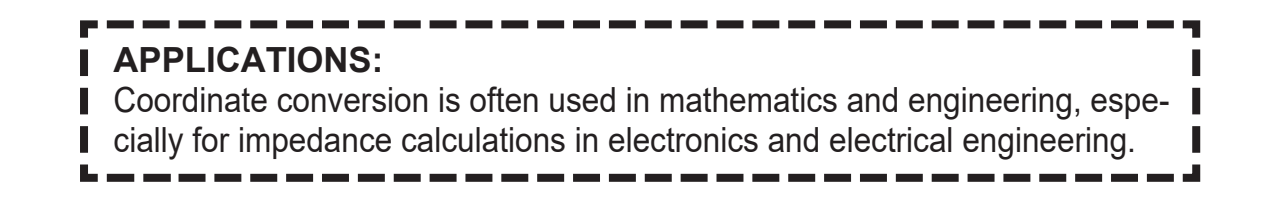

# Binary, Pental, Octal, Decimal, and Hexadecimal Operations (N-Base)

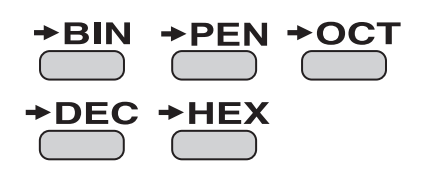

This calculator can perform conversions between numbers expressed in binary, pental, octal, decimal, and hexadecimal systems. It can also perform the four basic arithmetic operations, calculations with parentheses and memory calculations using binary, pental, octal, decimal, and hexadecimal numbers. In addition, the calculator can carry out the logical operations AND, OR, NOT, NEG, XOR, and XNOR on binary, pental, octal, and hexadecimal numbers.

◆BIN Converts to the binary system.□ "BIN" appears.

- **HEX** Converts to the hexadecimal system. "HEX" appears.
- ◆PEN Converts to the pental system.
  "PEN" appears.
- ◆DEC Converts to the decimal system.
  "BIN", "PEN", "OCT", and "HEX"
- **•OCT** Converts to the octal system. "OCT" appears.

disappear from the display.

Conversion is performed on the displayed value when these keys are pressed.

<Example 1> HEX(1AC)  $\rightarrow$ BIN  $\rightarrow$ PEN  $\rightarrow$ OCT  $\rightarrow$ DEC **Operation Display** N1 DEG W-VIEW 1AC\_ HEX **1AC** 2nd F HEX N1 DEG W-VIEW 1AC\*BIN →BIN 2nd F BIN 110101100 DEG ANS→PEN PEN 2nd F PEN 3203 DEG W-VIEW N1 ANS+OCT 2nd F OCT 654 DEG W-VIEW ANS→DEC DEC 2nd F 428.  $\langle Example 2 \rangle$  1011 AND 101 = (BIN)  $\rightarrow$  DEC **Display Operation** W-VIEW N1 DEG 1011AND101= →BIN 1011 AND ON/C 2nd F BIN 1 101 N1 DEG W-VIEW ANS⇒DEC DEC 2nd F 1.

# **Statistics Functions**

MODE (x,y) DATA INS-D STAT

The statistics function is excellent for analyzing qualities of an event. Though primarily used for engineering and mathematics, the function is also applied to nearly all other fields including economics and medicine.

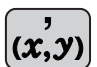

Splits data used for X and FRQ data input (or X, Y, and FRQ data input).

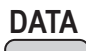

Close/display the input table.

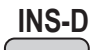

Insert a line in the input table for data insertion.

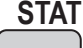

Statistical values can be calculated from the STAT menu.

# **DATA INPUT FOR 1-VARIABLE STATISTICS**

<Example 1> Here is a table of examination results. Input this data for analysis.

Data table 1

| No.           | 1  | 2  | 3  | 4  | 5  | 6  | 7  | 8   |
|---------------|----|----|----|----|----|----|----|-----|
| Score         | 30 | 40 | 50 | 60 | 70 | 80 | 90 | 100 |
| No. of pupils | 2  | 4  | 5  | 7  | 12 | 10 | 8  | 2   |

## **Operation**

<u>Display</u>

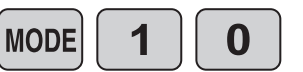

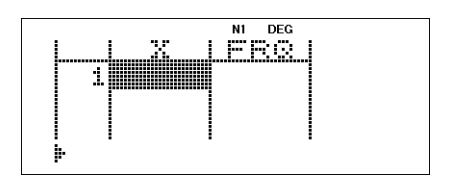

Select single-variable statistics mode (The input table is displayed.)

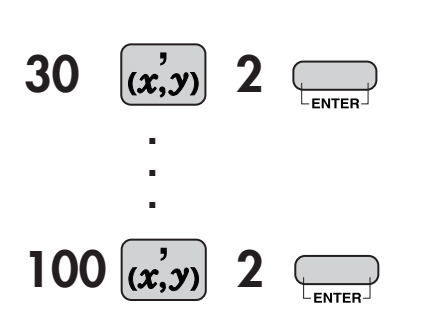

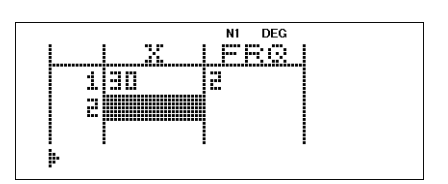

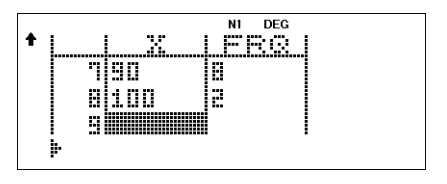

# **ANALYSIS RESULTS FOR 1-VARIABLE STATISTICS**

Let's check the results based on the previous data.

### **Operation**

#### <u>Display</u>

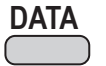

(Close the input table.)

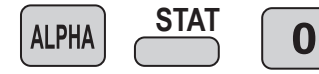

Calculates Statistical values.

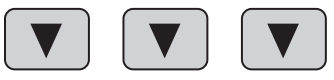

|                     |     |     | N1          |     | DEC | ì        |    |        |         |          |     |
|---------------------|-----|-----|-------------|-----|-----|----------|----|--------|---------|----------|-----|
| m                   | ==  |     |             |     |     |          |    |        | 5       | Й        | ١   |
|                     |     |     |             |     |     |          |    |        | 7       | ×        | . " |
| 7                   |     |     |             |     |     |          |    |        | b       | 17       | ١.  |
|                     |     | 4.1 |             |     | 71  | =        | 1  | $\sim$ | 7       | ÷        | ÷   |
| b.e.                |     | 1   | ۱.          |     | ١.  | !        | 0  | ୍      | 0       | 1        |     |
| -c2v                |     | 12  | 4 8         | Ξ.  | •   | 2        | а  | £.,    | 1       | 2        | 0   |
| ↓                   |     |     | <u>ж</u> ., |     | • • | <b>'</b> | ~  | ·      | *       | <u>.</u> |     |
|                     |     |     |             |     |     |          |    |        |         |          |     |
| •                   |     |     |             |     |     |          |    |        |         |          |     |
| • mr                | === | 1   | 7.          |     | ٩.  | 1        |    | 4      | 9       | -        | -   |
| ~ ~                 |     |     | • •         | • • |     | •        | ·  | -      | ÷.,     | Ξ.       |     |
| 04X                 |     |     |             |     |     |          |    | ÷      | ю       | 2        | ١.  |
| ÷                   |     |     |             |     |     |          | 7  | - 74   | ē       | ē,       | . " |
| il A.               |     |     |             |     |     |          | -  | -      |         | C        | ۰.  |
| $\nabla - \sqrt{2}$ |     |     |             | 1   | 38  | =; '     | 27 | -      | G       | O        |     |
| ↓                   |     |     |             | 4   | - ` |          | '  | ~      | -       | -        |     |
|                     |     |     | N1          |     | DEC |          |    |        |         |          |     |
| <b>↑</b> -          |     |     |             |     |     |          |    |        |         |          |     |
| 2010                |     |     |             |     |     |          |    |        | ÷       | ю        | ١.  |
| n.                  |     |     |             |     |     |          |    |        | C       | O        |     |
| 641                 |     |     |             |     |     |          |    |        | 0       | 9        |     |
| Man                 | ==  |     |             |     |     |          |    |        | 7       | а        |     |
|                     |     |     |             |     |     |          |    |        | 1       | -        |     |
|                     |     |     |             |     |     |          |    |        | М       | И        | ١.  |
| •                   |     |     |             |     |     |          |    |        |         |          |     |
|                     |     |     | N1          | I   | DEC | 2        |    |        |         |          |     |
| <b>†</b>            |     |     |             |     |     |          |    | 4      | $\odot$ | $\odot$  |     |
| a.uu.a              |     |     |             |     |     |          |    | 1      | 0       | C        | ۰.  |
|                     |     |     |             |     |     |          |    |        |         |          |     |
|                     |     |     |             |     |     |          |    |        |         |          |     |
|                     |     |     |             |     |     |          |    |        |         |          |     |
|                     |     |     |             |     |     |          |    |        |         |          |     |

### Statistics:

- *n* Number of samples
- $\overline{x}$  Mean (average) of samples (x data)

sx Standard deviation of samples (x data)

- $s^2 x$  Variance of samples (x data)
- $\sigma x$  Standard deviation of the population (x data)

 $\sigma^2 x$  Variance of the population (x data)

 $\Sigma x$  Sum of samples (x data)

 $\Sigma x^2$  Sum of squares of samples (x data)

xmin Minimum value of samples (x data)

- $Q_1$  First quartile of samples (x data)
- *Med* Median of samples (x data)
- $Q_3$  Third quartile of samples (x data)

xmax Maximum value of samples (x data)

## **APPLICATIONS:**

Single-variable statistical calculations are used in a broad range of fields, including engineering, business, and economics. They are most often applied to analysis in atmospheric observations and physics experiments, as well as for quality control in factories.

### <Example 2>

| No | Weight [g] |
|----|------------|
| 1  | 97.27      |
| 2  | 96.83      |
| 3  | 96.65      |
| 4  | 96.90      |
| 5  | 96.77      |

When the weight of a calculator was measured, the results at left were obtained.

Find the average and standard deviation of the weight.

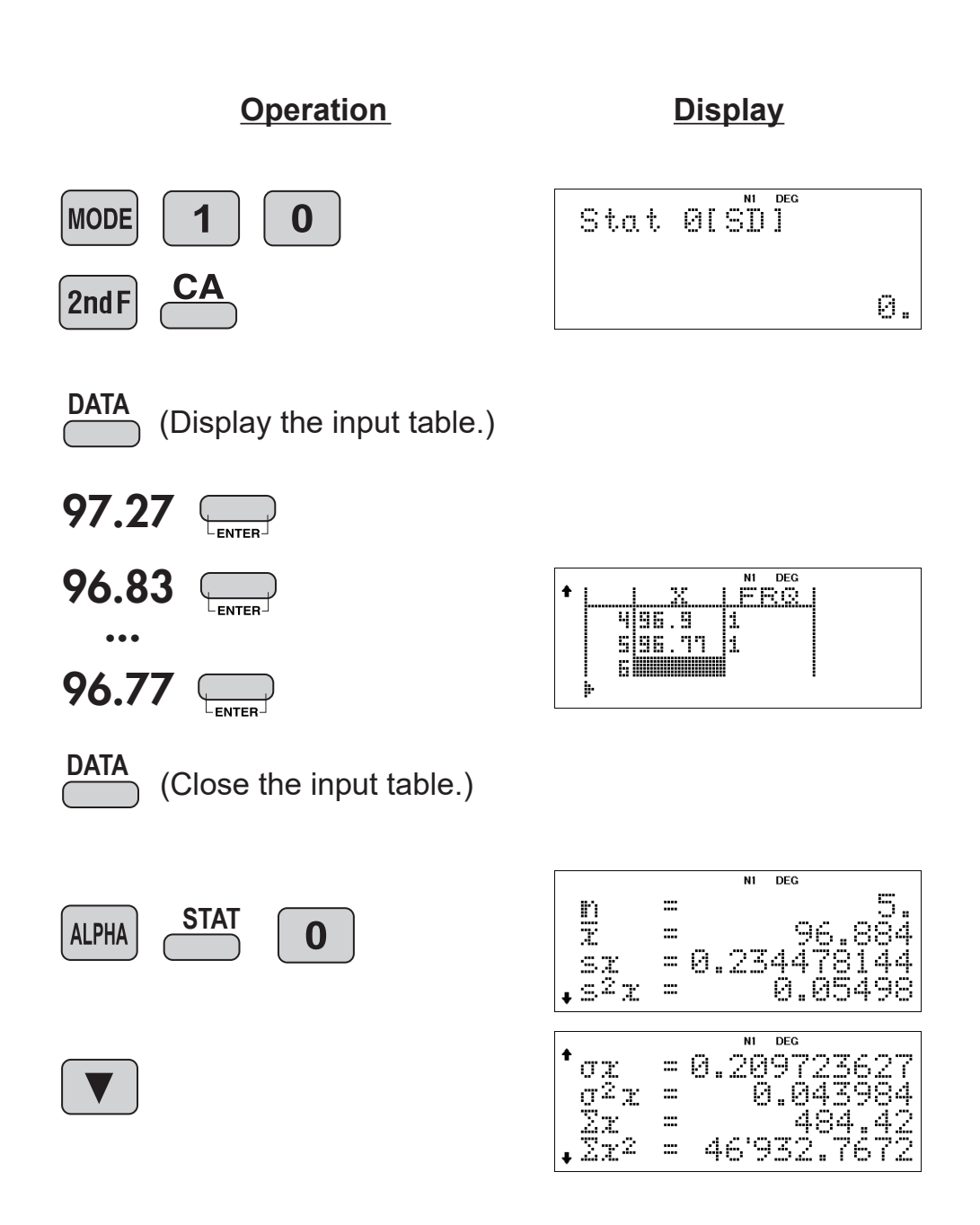

Average = 96.884 Standard deviation = 0.209723627

# DATA CORRECTION

Move the cursor (  $\blacksquare$   $\blacksquare$   $\blacksquare$ ) to the data that you want to correct, enter the numeric value, and press  $\blacksquare$ .

- To delete the entire line where cursor is positioned, press  $2ndF \stackrel{DEL}{\longrightarrow}$ .

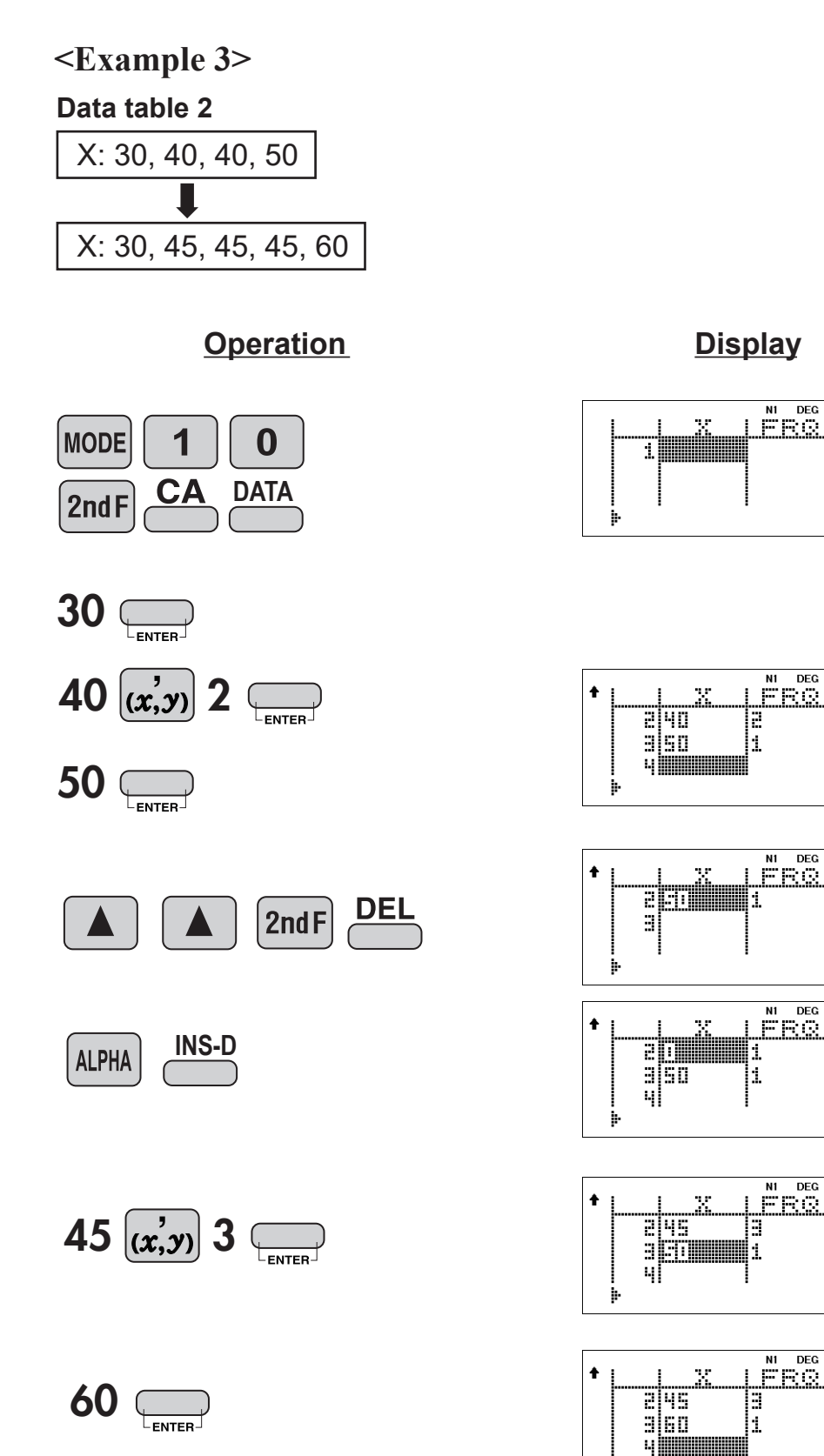

50.

0.

50.

þ.

# **DATA INPUT FOR 2-VARIABLE STATISTICS**

<Example 4> The table below summarizes the dates in April when cherry blossoms bloom, and the average temperature for March in that same area. Determine basic statistical quantities for data X and data Y based on the data table.

#### Data table 3

|   | Year                | 2010 | 2011 | 2012 | 2013 | 2014 | 2015 | 2016 | 2017 |
|---|---------------------|------|------|------|------|------|------|------|------|
| X | Average temperature | 6.2  | 7.0  | 6.8  | 8.7  | 7.9  | 6.5  | 6.1  | 8.2  |
| у | Date blossoms bloom | 13   | 9    | 11   | 5    | 7    | 12   | 15   | 7    |

### **Operation**

Select two-variable statistics mode and linear regression calculation in sub-mode. (The input table is displayed.)

| Di | sp | lay |
|----|----|-----|
|    |    |     |

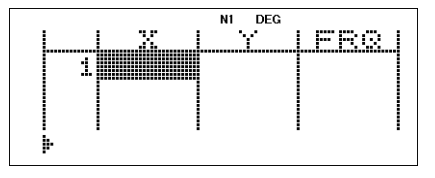

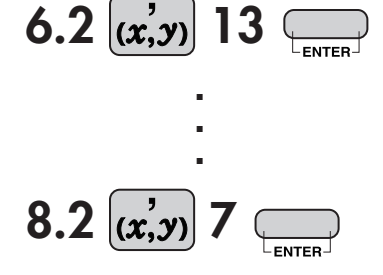

|   |   |     | N1 DEG |       |
|---|---|-----|--------|-------|
| + |   | X   | ΙΫ́    | IFRQI |
|   | 7 | 6.1 | 15     | 1     |
|   | B | 8.2 | ŋ      | 11.   |
|   | q |     | -      |       |
|   | • |     |        |       |

# **ANALYSIS RESULTS FOR 2-VARIABLE STATISTICS**

Let's check the results based on the previous data.

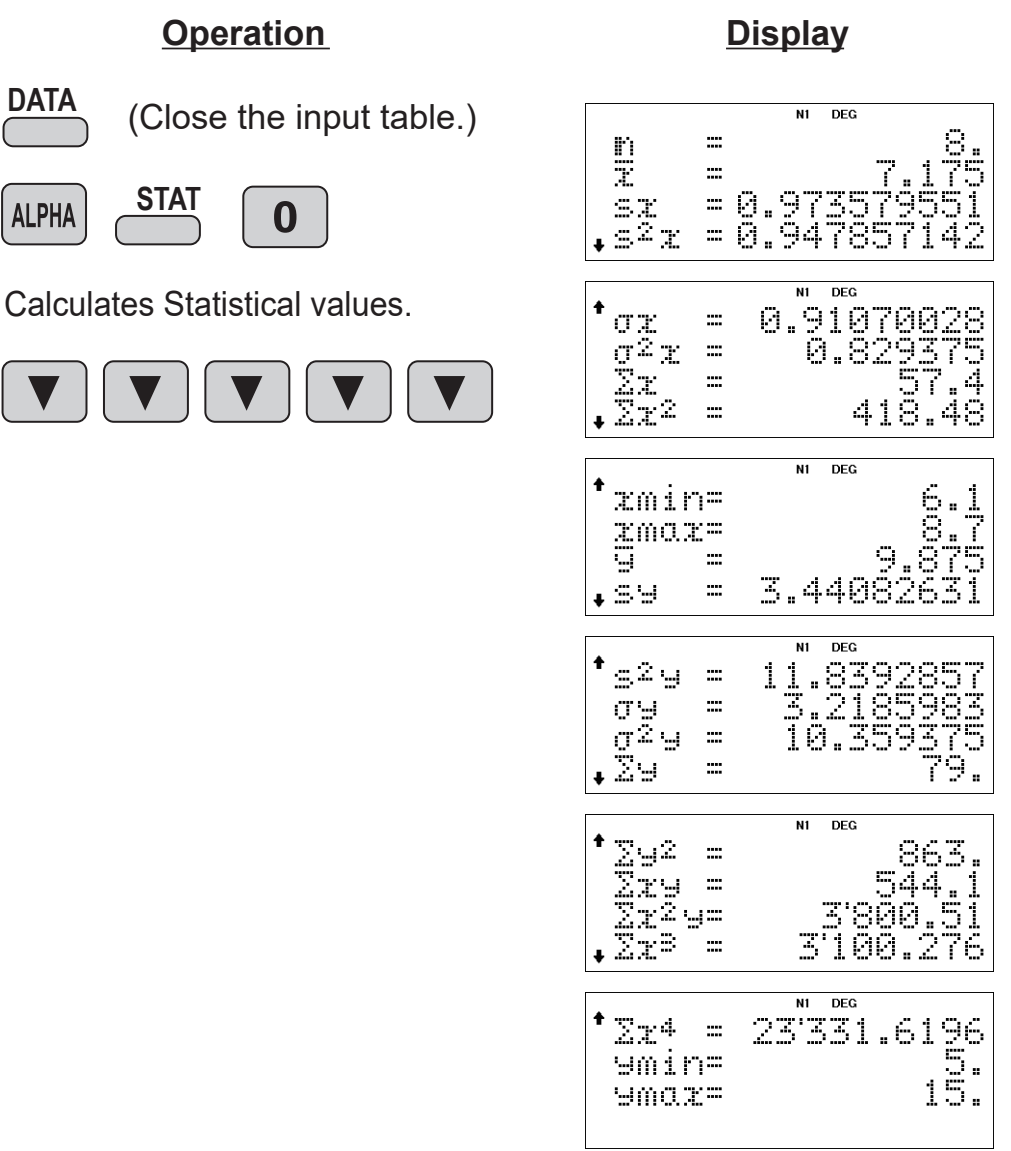

The following statistics are added to that of 1-variable statistics excluding the quartile. **Statistics:** 

- $\overline{y}$  Mean (average) of samples (y data)
- *sy* Standard deviation of samples (y data)
- $s^2 y$  Variance of samples (y data)
- $\sigma y$  Standard deviation of the population (y data)
- $\sigma^2 y$  Variance of the population (y data)
- $\Sigma y$  Sum of samples (y data)
- $\Sigma y^2$  Sum of squares of samples (y data)
- $\Sigma xy$  Sum of products of samples (x,y)
- $\Sigma x^2 y$  Sum of products of samples (x<sup>2</sup>,y)
- $\Sigma x^3$  Sum of 3rd powers of samples (x data)
- $\Sigma x^4$  Sum of 4th powers of samples (x data)
- *ymin* Minimum value of samples (y data)
- ymax Maximum value of samples (y data)

### <Example 5>

| Spring extension x [m] | Force F [N] |
|------------------------|-------------|
| 0.028                  | 0.2         |
| 0.073                  | 0.39        |
| 0.16                   | 0.77        |
| 0.207                  | 1           |

When a weight was hung on a spring, the following relation was obtained for the extension of the spring and the force applied to the spring. Use linear regression to find the coefficients *a* and *b* of the relational expression y = a + bx, and the correlation coefficient *r*.

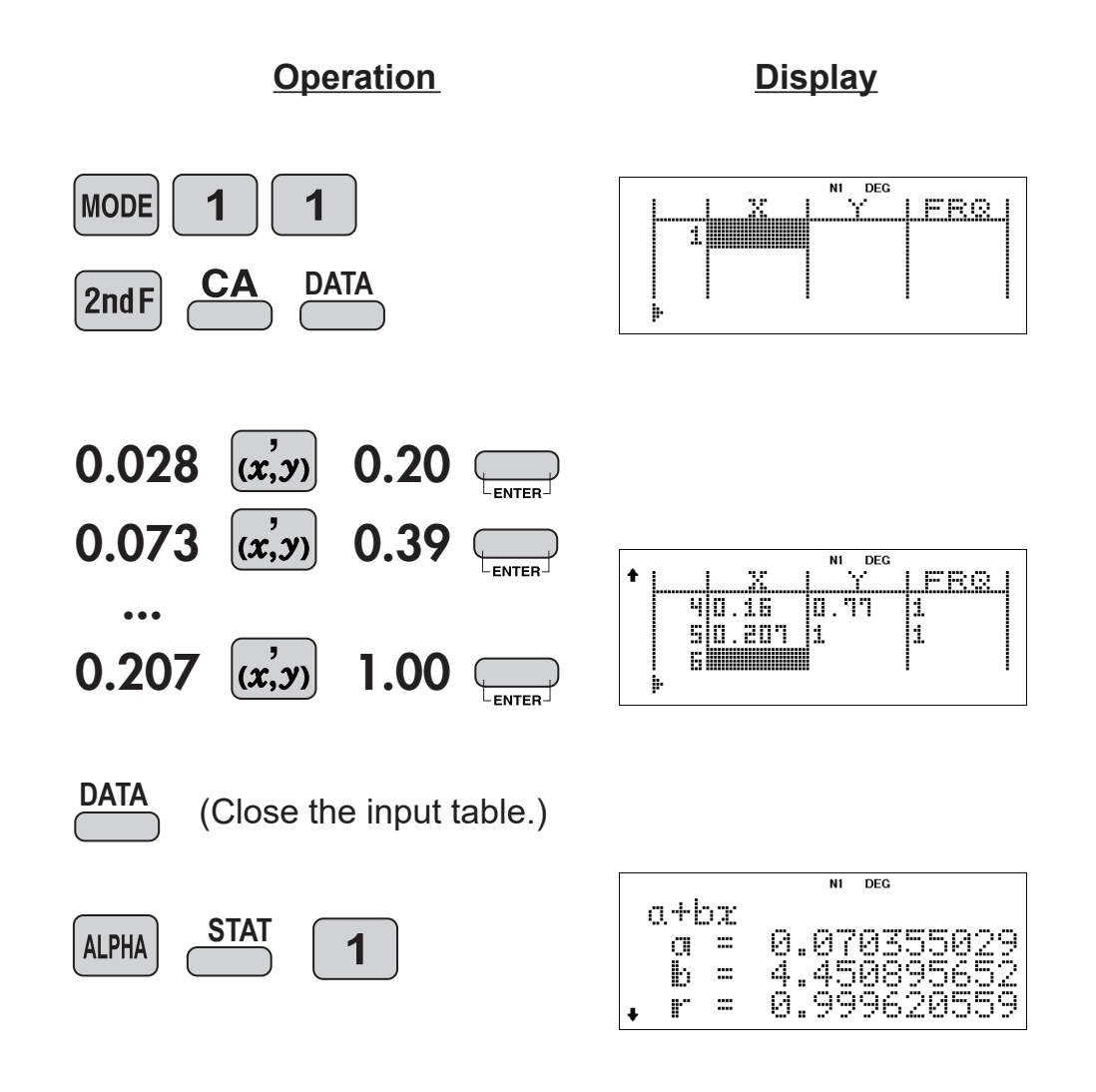

## <Example 6>

The hot water inside an electric pot is maintained at 92 °C.

When a thermometer is placed in this hot water, the values indicated by the thermometer at times x and the differences y between these values and the temperature of the hot water are shown below. Using Euler's exponential regression, find the formula that expresses the relation between each time x and the temperature difference y.

(Room temperature 25°C, hot water temperature 92°C)

| -          | -                            |                                           |
|------------|------------------------------|-------------------------------------------|
| Time x [S] | Thermometer temperature [°C] | Temperature difference y [°C] from liquid |
| 0          | 25                           | 67                                        |
| 4          | 55                           | 37                                        |
| 8          | 71                           | 21                                        |
| 12         | 79                           | 13                                        |
| 16         | 85                           | 7                                         |
| 20         | 88                           | 4                                         |
| 24         | 90                           | 2                                         |
| 28         | 90                           | 2                                         |
| 32         | 91                           | 1                                         |
| 36         | 91                           | 1                                         |
| 40         | 91                           | 1                                         |

e: Napier's constant e=2.718281828····

When x and y are in the following relationship, use Euler's exponential regression to find the coefficients a and b of the relational expression  $y = ae^{bx}$ , and the correlation coefficient r.

| Х  | у  |
|----|----|
| 0  | 67 |
| 4  | 37 |
| 8  | 21 |
| 12 | 13 |
| 16 | 7  |
| 20 | 4  |
| 24 | 2  |
| 28 | 2  |
| 32 | 1  |
| 36 | 1  |
| 40 | 1  |

| Correlation coefficient |                                       |                                  |
|-------------------------|---------------------------------------|----------------------------------|
| r≈1                     | r≈-1<br>Correlation exists            | r = 0                            |
|                         | X X X X X X X X X X X X X X X X X X X | x x x<br>x x x<br>x x x<br>x x x |
| Fig. 1 × X              | Fig. 2                                | Fig. 3                           |

**Display** 

**Operation** 

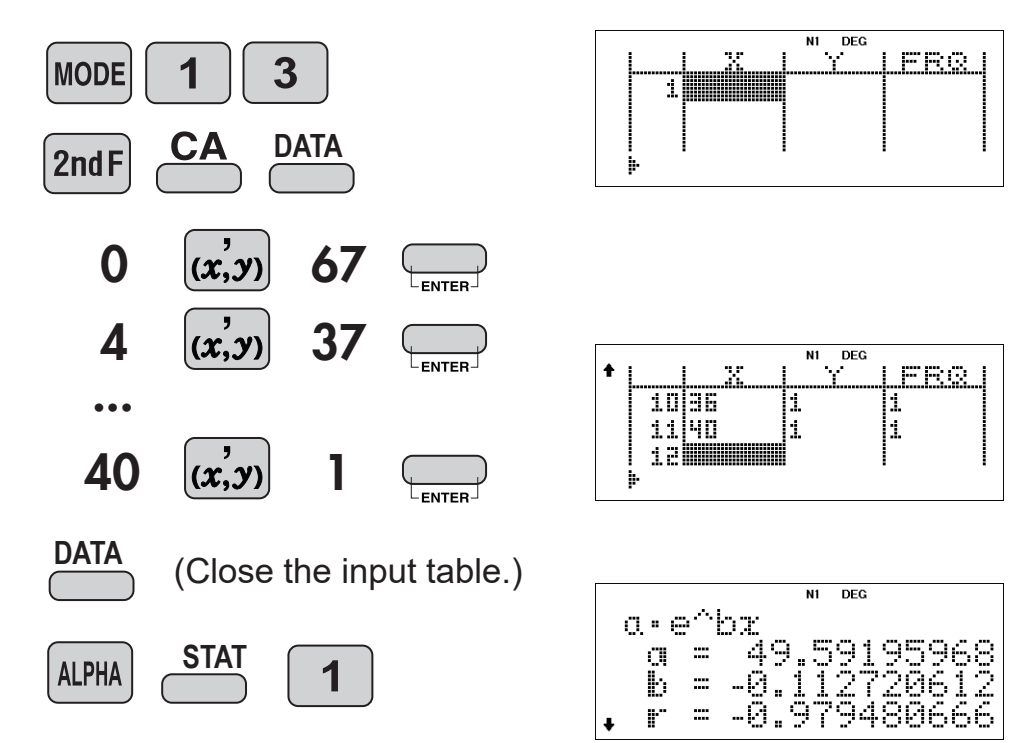

# **Table Mode**

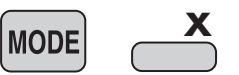

You can see the changes in values of one or two functions.

### <Example>

For a parabola with an initial velocity V<sub>0</sub> and an angle  $\theta$ , the height y and the distance x after t seconds are calculated by the following formulas.

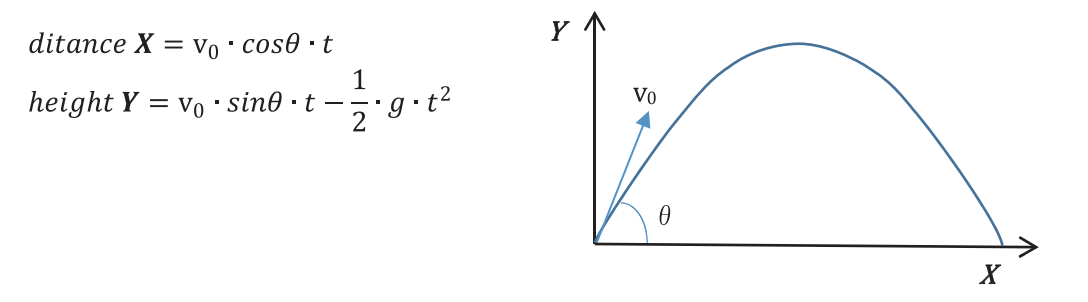

(1) Assuming an initial velocity of 20 m / s and an angle of 40 °, check the transition of height and distance after x seconds. (g=9.8)

 $distance = 20 \cdot (cos40)x$  $height = 20 \cdot (sin40)x - 4.9x^{2}$ 

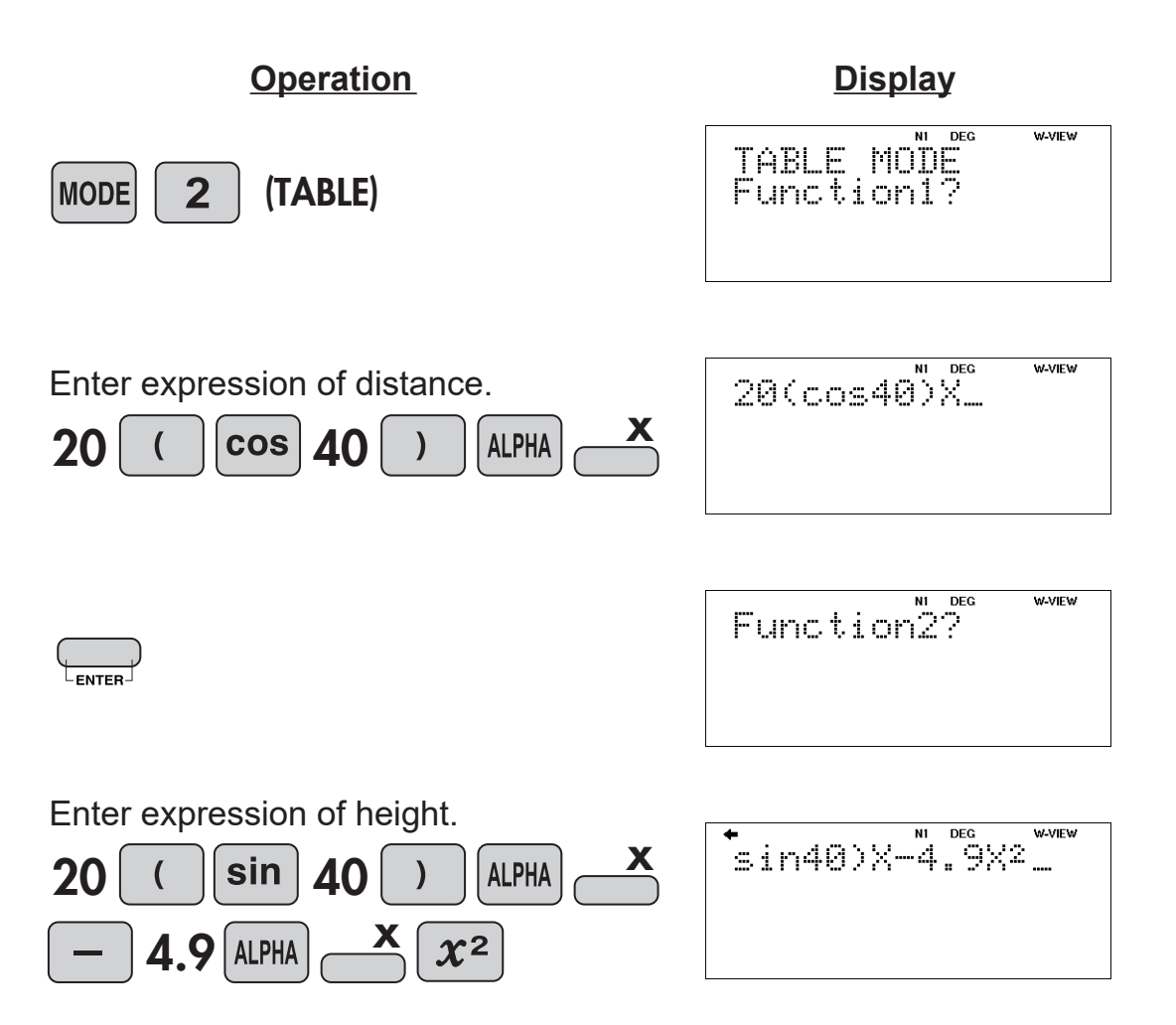

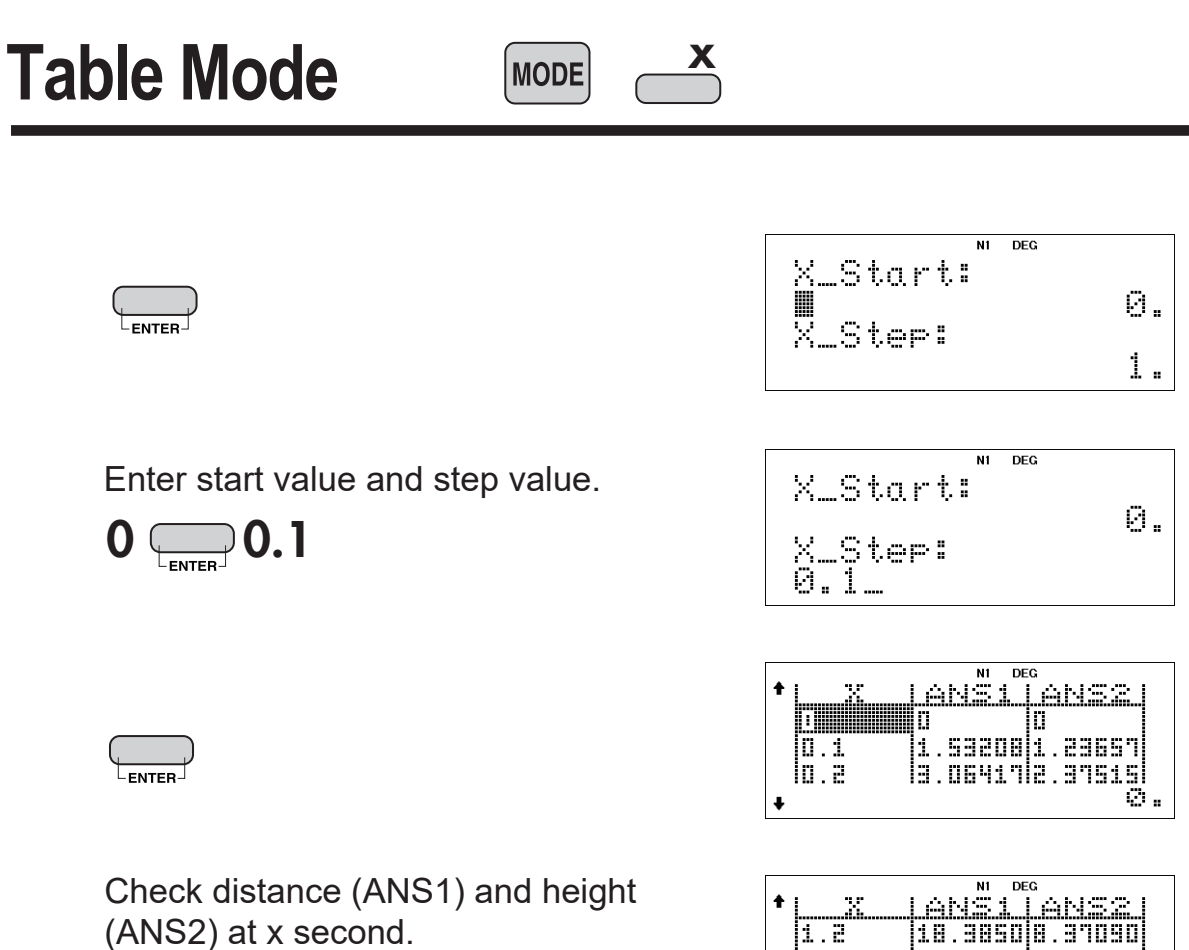

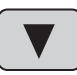

(14 times)

 X
 ANSI
 ANS2

 1.2
 10.34500
 31090

 1.3
 19.51110
 43147

 1.3
 19.51110
 39405

 1.3
 19.51110
 39405

 1.3
 19.51110
 39405

 1.44
 1.44
 1.44

# **Table Mode**

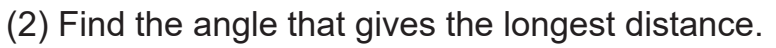

MODE

Transform the distance formula.

$$t = \frac{X}{V_0 \cdot \cos\theta}$$

Eliminate t from the height formula.

$$Y = V_0 \cdot \sin\theta \cdot \frac{X}{V_0 \cdot \cos\theta} - \frac{1}{2}g\left(\frac{X}{V_0 \cdot \cos\theta}\right)^2$$
  
=  $\tan\theta \cdot X - \frac{g}{2V_0^2 \cdot \cos^2\theta}X^2$  \* $\tan\theta = \frac{\sin\theta}{\cos\theta}$   
=  $X\left(\tan\theta - \frac{g}{2V_0^2 \cdot \cos^2\theta}X\right)$ 

Since we need a distance where the height becomes 0, solve the following equation with Y = 0.

$$X\left(\tan\theta - \frac{g}{2V_0^2 \cdot \cos^2\theta}X\right) = 0$$

Transform the equation to find a solution other than X = 0

$$tan\theta - \frac{g}{2V_0^2 \cdot \cos^2\theta} X = 0$$
  
$$\frac{g}{2V_0^2 \cdot \cos^2\theta} X = tan\theta$$
  
$$X = tan\theta \cdot \frac{2V_0^2 \cdot \cos^2\theta}{g}$$
  
$$= \frac{V_0^2 \cdot 2 \cdot \sin\theta \cdot \cos\theta}{g}$$
  
$$= \frac{V_0^2 \sin 2\theta}{g}$$
  
\*sin 2\theta = 2 sin \theta cos \theta

#### **Operation**

Enter the expression.

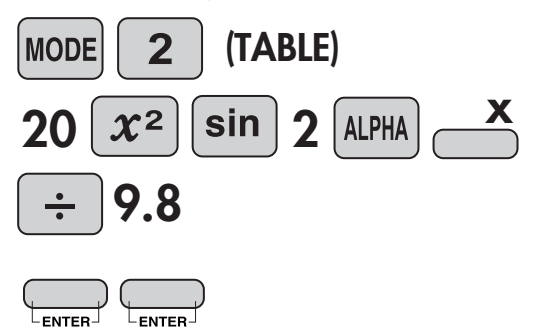

**Display** 

Skip next expression.

# **Table Mode**

Enter start value 10 and step value 5.

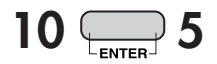

| X_Start:      | N1 | DEG | 10. |
|---------------|----|-----|-----|
| X_Step:<br>5_ |    |     |     |

X

MODE

Check the distance(ANS) with very.

| ŧ | X        | NI DEG                        |     |
|---|----------|-------------------------------|-----|
| + | 15<br>20 | 13.9600<br>20.4081<br>26.2362 | 10. |

Press v key until the value of ANS decreases.

The value decreased at 50°, so the distance is the longest at 45°.

| ŧ | LX                         | N1 DEG                        |     |
|---|----------------------------|-------------------------------|-----|
|   | 40<br>45<br>ED <b>MMMM</b> | 40.1962<br>40.8163<br>40.1962 |     |
| ŧ |                            |                               | 50. |

## **Operation**

### <u>Display</u>

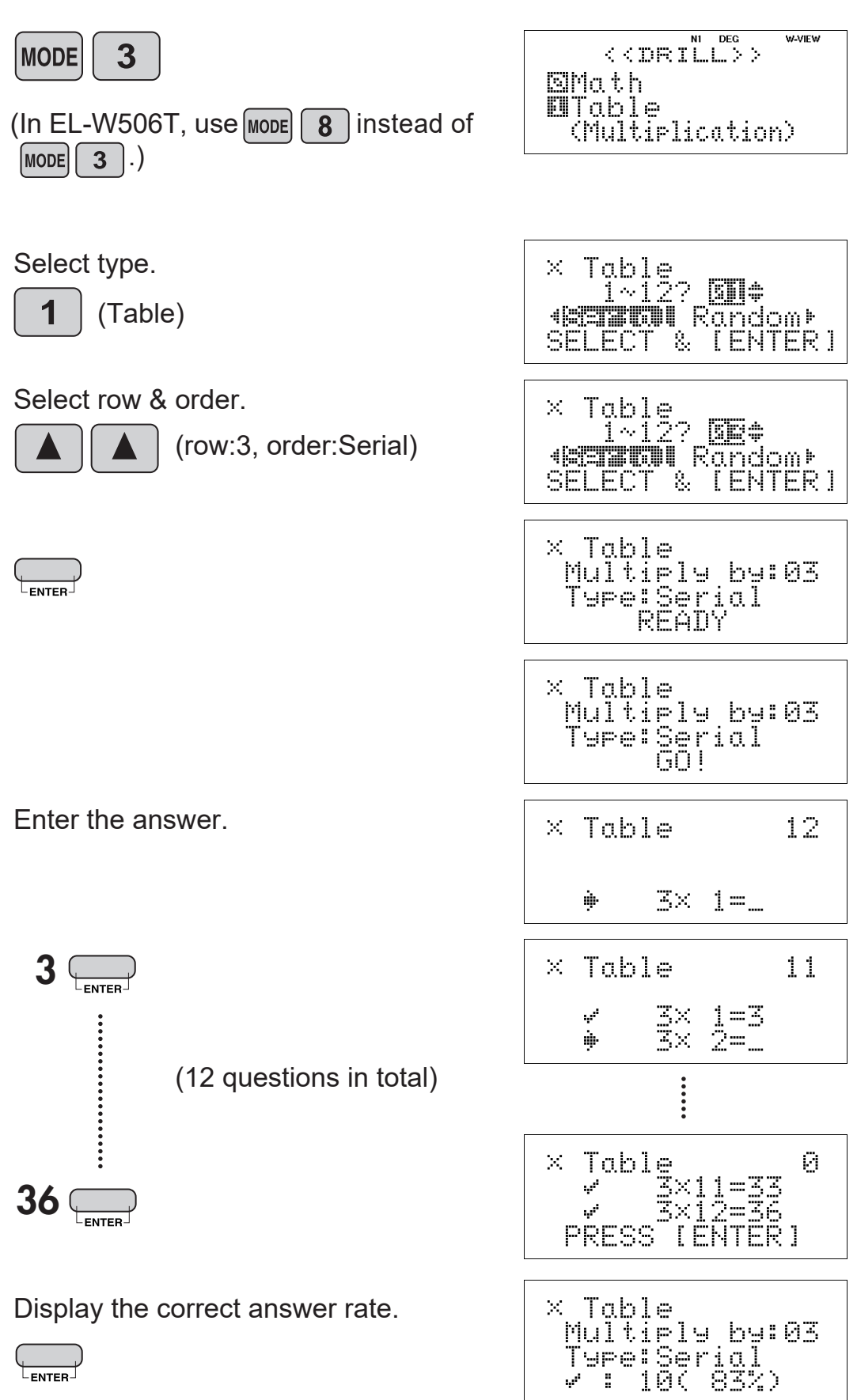

# ≈Functions and Key Operations for EL-W506T only≈

 $\Sigma$   $\square$ **Σ** Calculations, Π Calculations

 $\sum$ 

Calculates the cumulative sum of a given expression from an initial value to an end value.

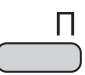

Calculates the product of a given expression from an initial value to an end value.

## (This example is for EL-W506T only.)

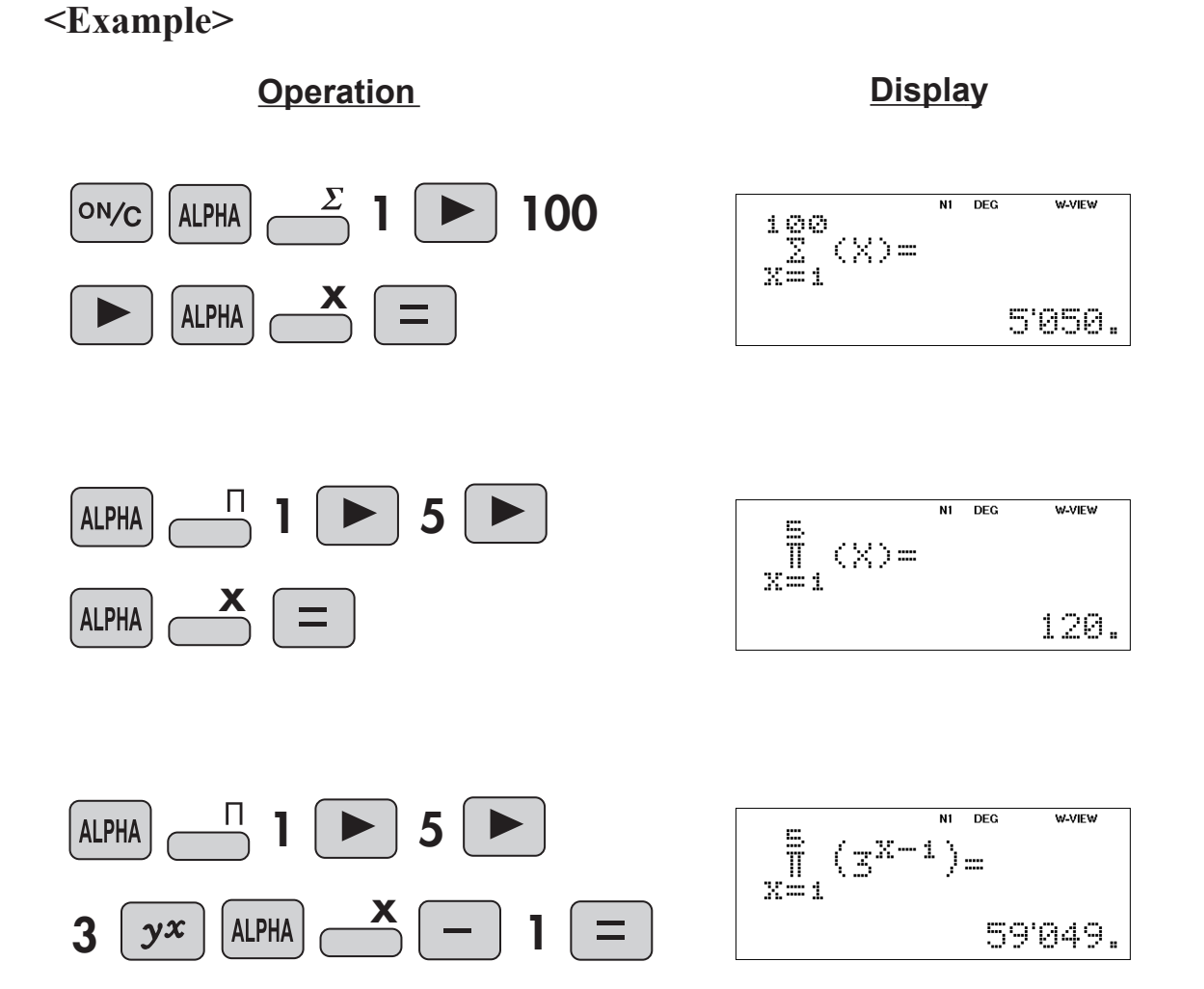

# Integer Part, Fraction Part, Closest Integer

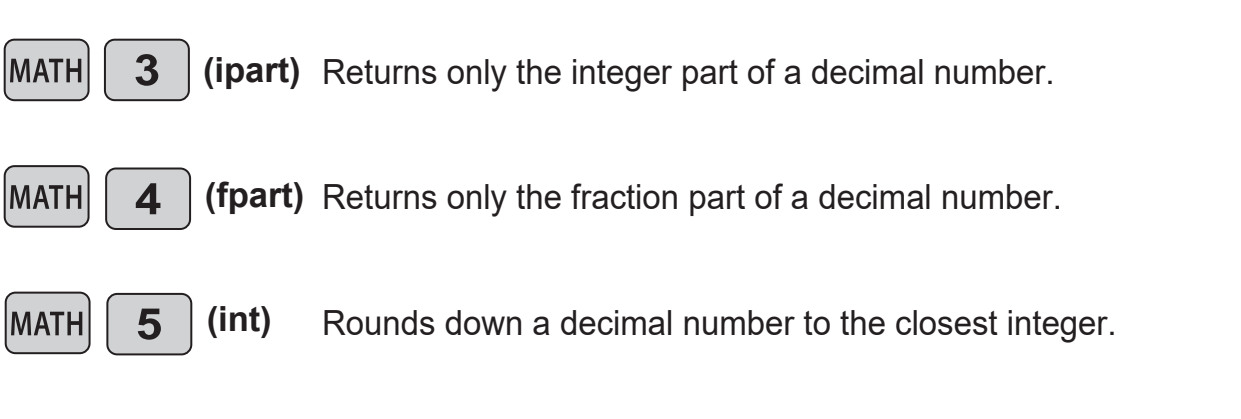

(This example is for EL-W506T only.)

## <Example>

**Operation** 

```
Display
```

3

5

MATH

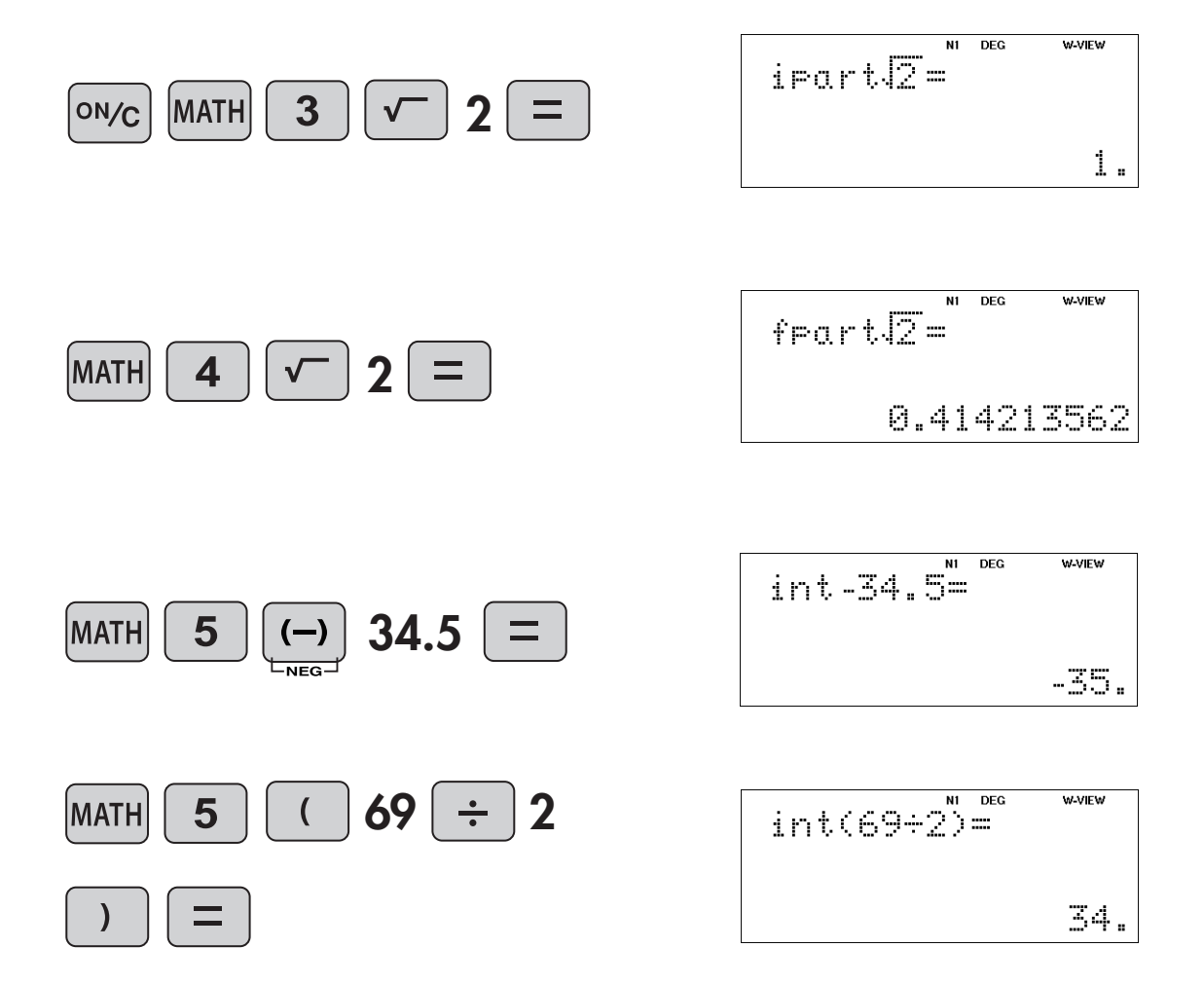

# **Engineering Prefixes**

# (This example is for EL-W506T only.)

## <Example>

Find the speed per hour of movement due to the rotation of the earth when standing on the equator.

- Assuming the circumference of the earth is 40,000 km on the equator.

**Operation** 

- Use "k" of engineering prefixes.
- The earth turns around in 24 hours.

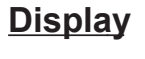

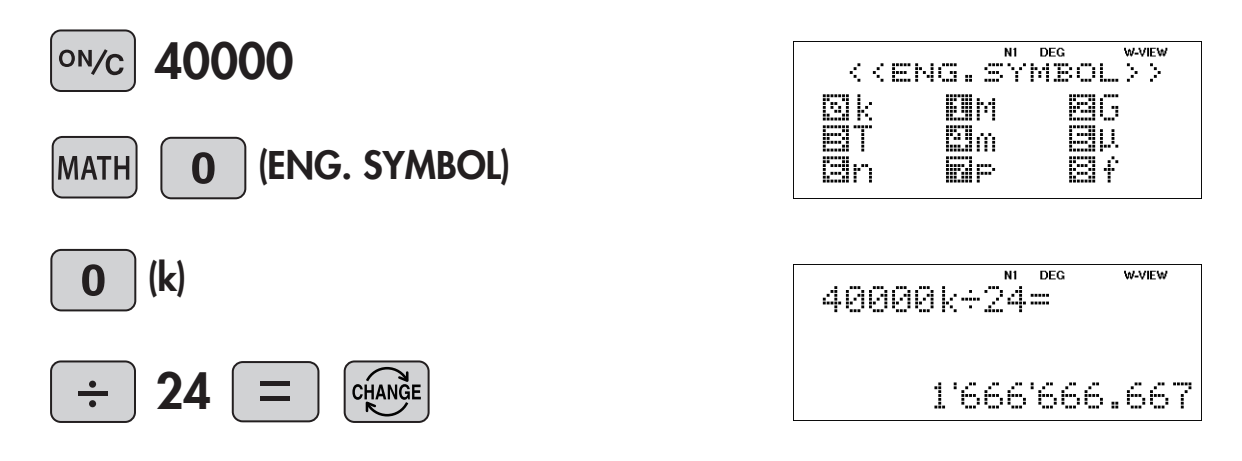

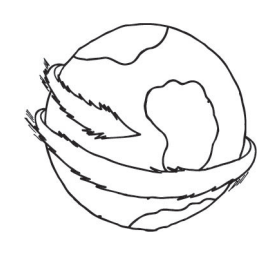

## MATH **O**

# **Differentiation Calculation**

## (This example is for EL-W506T only.)

### <Example 1>

If the demand curve is expressed by

$$D = \frac{25920}{P} - 24$$

find the price elasticity of demand when P=360 (D=48).

\*Price elasticity of demand:

A value that indicates how sensitive demand is to changes of price.

d/dx

X

Price elasticity of demand =  $-\frac{\frac{P}{D}}{\frac{P}{D}} = -\frac{\frac{D}{D}}{\frac{D}{D}} = -\frac{\frac{P}{D}}{\frac{D}{D}} = -\frac{\frac{P}{D}}{\frac{D}{D}} = -\frac{P}{D} = -\frac{P}{D}$ 

Find the following value when *P*=360 and *D*=48.

$$-\frac{P}{D} \frac{d(\frac{25920}{x} - 24)}{dx} \bigg|_{x = 360}$$

**Operation** 

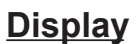

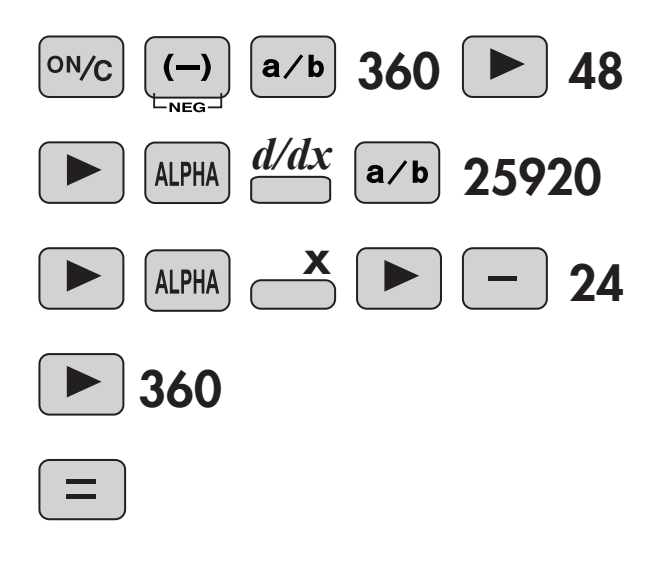

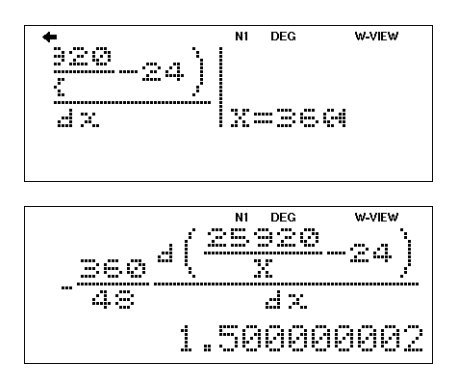

(This example is for EL-W506T only.)

<Example 2>

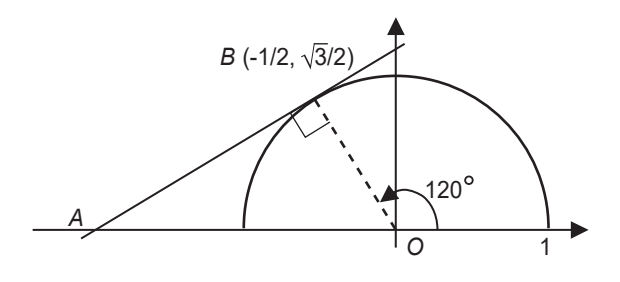

The semicircle above is given by the equation

$$y = \sqrt{1 - x^2}$$

Find the slope of the tangent AB at point B (-1/2,  $\sqrt{3}/2$ ) on the semicircle.

$$\frac{d(\sqrt{1-x^2})}{dx}\Big|_{x=-\frac{1}{2}}$$

<u>Operation</u>

**Display** 

 $\frac{d}{dx}$ 

X

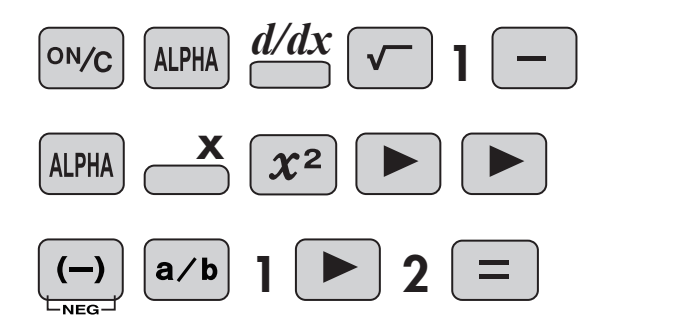

$$\frac{d(\sqrt{1-32})}{dx}\Big|_{X=-\frac{1}{2}=}^{NI}$$
0.577350268

# Integration Calculation $\int dx = x$

# (This example is for EL-W506T only.)

## <Example 1>

Let the demand curve of the overall market be D = 3000 - 10P, the supply curve be S = 20P, the equilibrium price be 100, and the equilibrium output be 2000.

(1) Find the consumer surplus of the overall market.

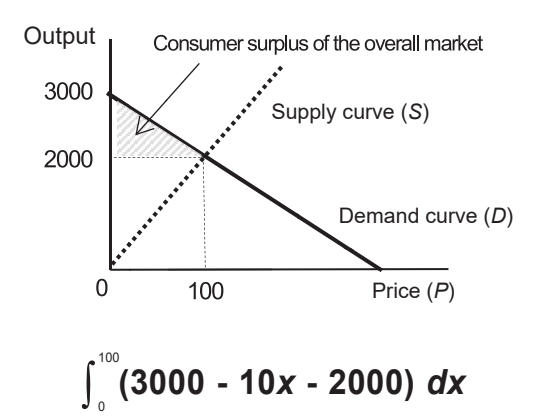

(2) Find the producer surplus of the overall market.

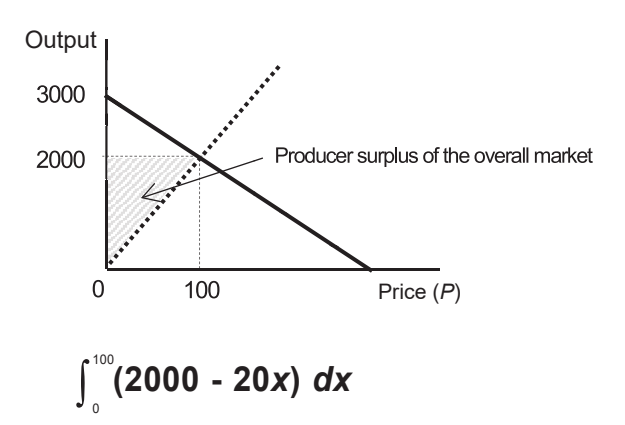

(3) Find the total surplus of the overall market.

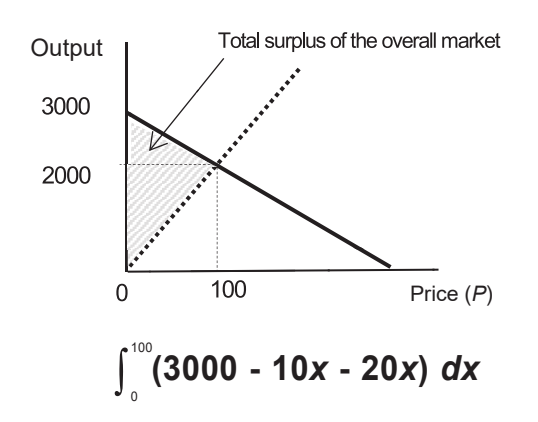

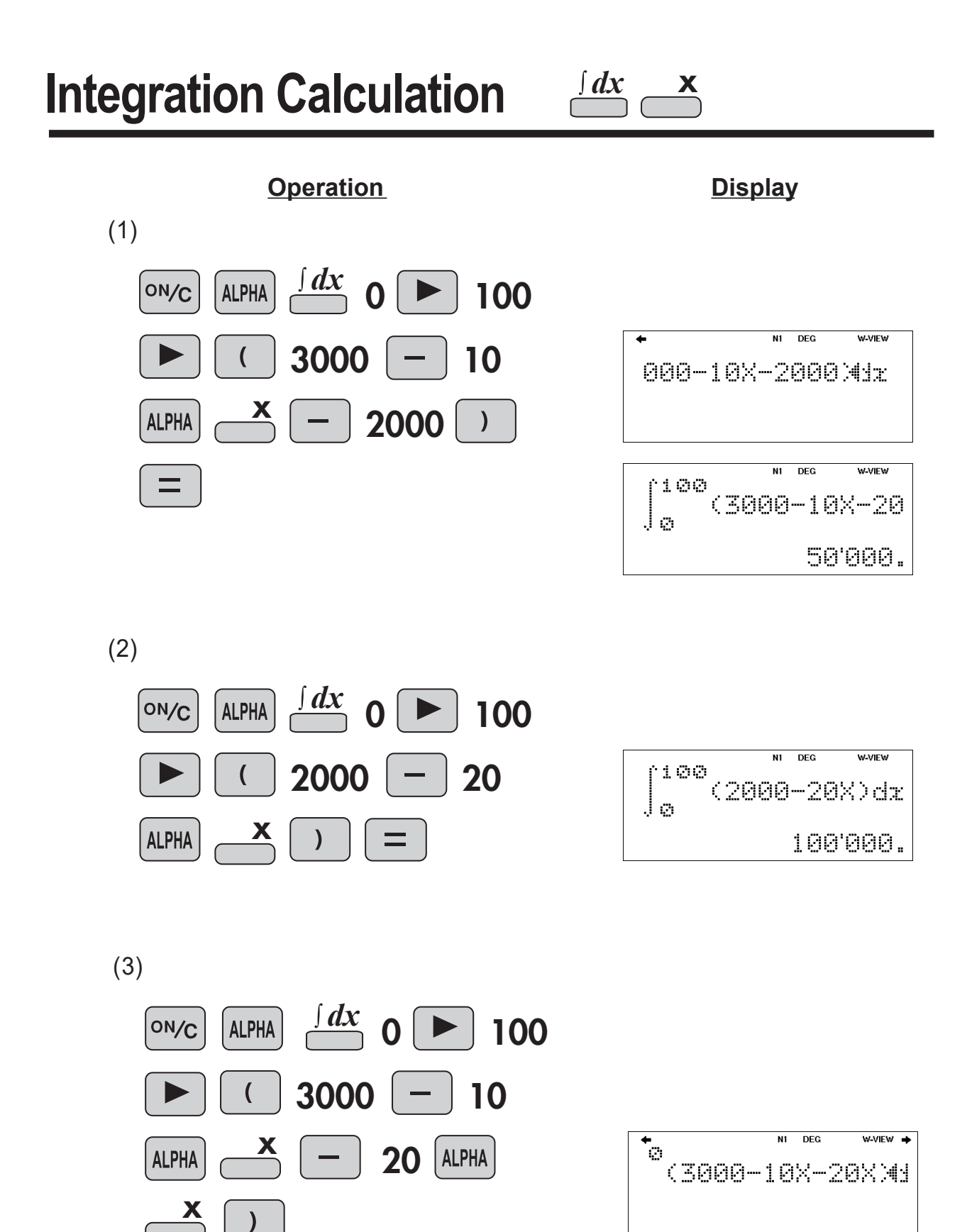

DEG

(3000-10X-20

6011

Jø

W-VIEW

150'000.
$\int dx \mathbf{x}$ 

(This example is for EL-W506T only.)

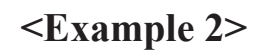

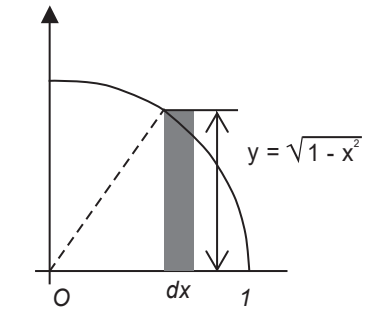

The fan shaped curve at left is given by the equation  $y = \sqrt{1 - x^2}$ Find the area of the fan shape with radius 1 and central angle 90°.  $\int_{0}^{1} \sqrt{1 - x^2} dx$ 

**Operation** 

**Display** 

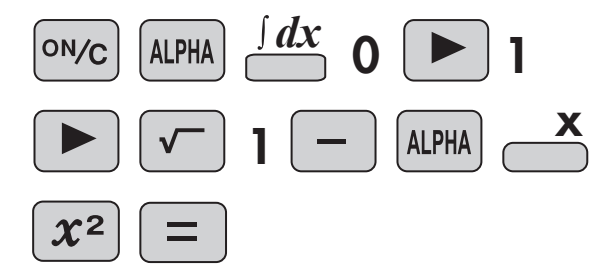

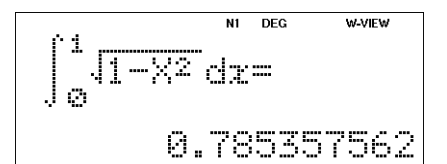

# Simulation Calculation (ALGB)

ALGB

В

If you have to find values consecutively using the same expression, once you enter the expression, all you have to do is to specify the value for the variable in the equation.

## (This example is for EL-W506T only.)

## <Example>

Find the length of the remaining side when the two sides of the right triangle are known. Use the Pythagoras theorem.

- From the Pythagoras theorem, input the expression.  $A^2+B^2=C^2$  $\sqrt{A^2+B^2}=C$ 

**Operation** 

-Find C from A and B.

N1 DEG W-VIEW ON/C ALPHA  $x^2$ J(A2+B2)4 <u>B</u>  $x^2$ ALPHA ╋ N1 DEG W-VIEW  $J(\alpha^2 + R^2)$ ALGB 2nd F (Simulation Calculation) h: N1 DEG W-VIEW <u>J(A2+B</u>2) = **3** (A=3, B=4) N1 DEG W-VIEW ALGB 2nd F J(A2+R2) =**6 8 (A=6, B=8)** 10.

Display

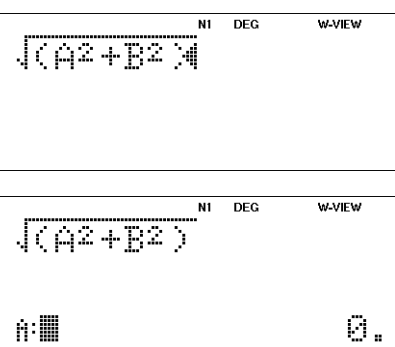

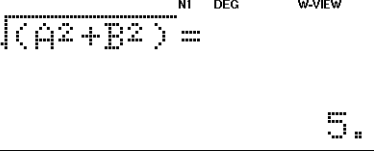

# **Solver Function**

The solver function finds the value for x that reduces the entered expression to zero.

## (This example is for EL-W506T only.)

## <Example>

When the rectangle with lengths and widths of 2m and 1m were lengthened by the same length and width, the area increased by  $10m^2$ . How many meters did you make it longer?

- Create an expression with the desired value as *x*, and then, transform the expression (= 0).
  - (2+*x*)(1+*x*)=2+10 (2+*x*)(1+*x*)-12=0
- Perform the solver function. ("start=0" and "dx=0.00001)

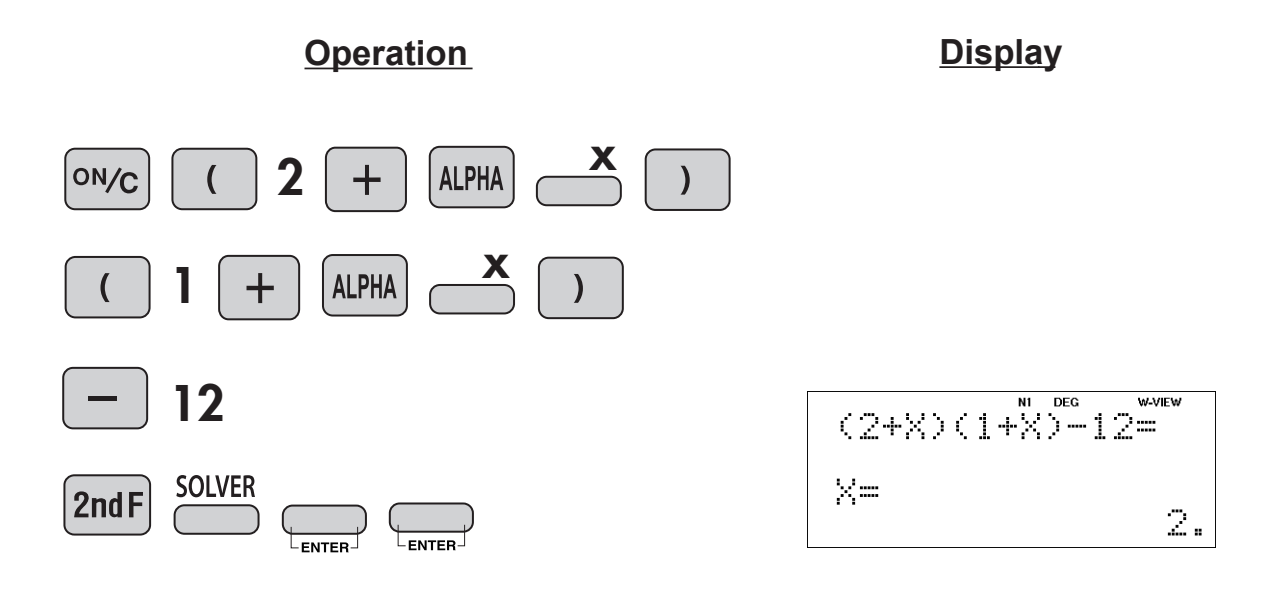

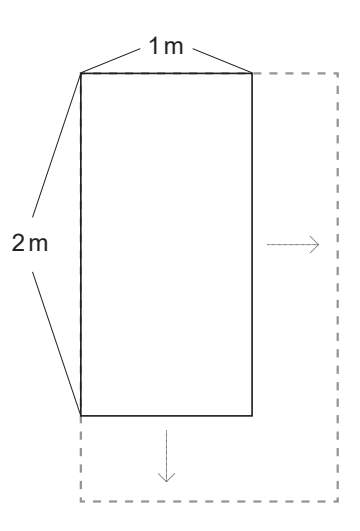

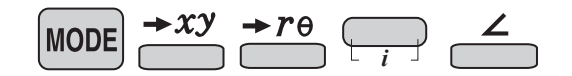

#### <Example 1>

An AC sine wave voltage of 100 V, 50 Hz is applied to a circuit consisting of a resistor ( $R = 250\Omega$ ) and capacitor ( $C = 20 \times 10^{-6}$ F) connected in parallel. Find the impedance of this circuit.

Circuit impedance = Value of polar coordinate *r* 

Let R = 250,  $C = 20 \times 10^{-6}$ , and f = 50. If the complex number  $Z = 1 \div ((1 \div R) + 2\pi fCi)$ , find the value of the complex number Z and the values of r.

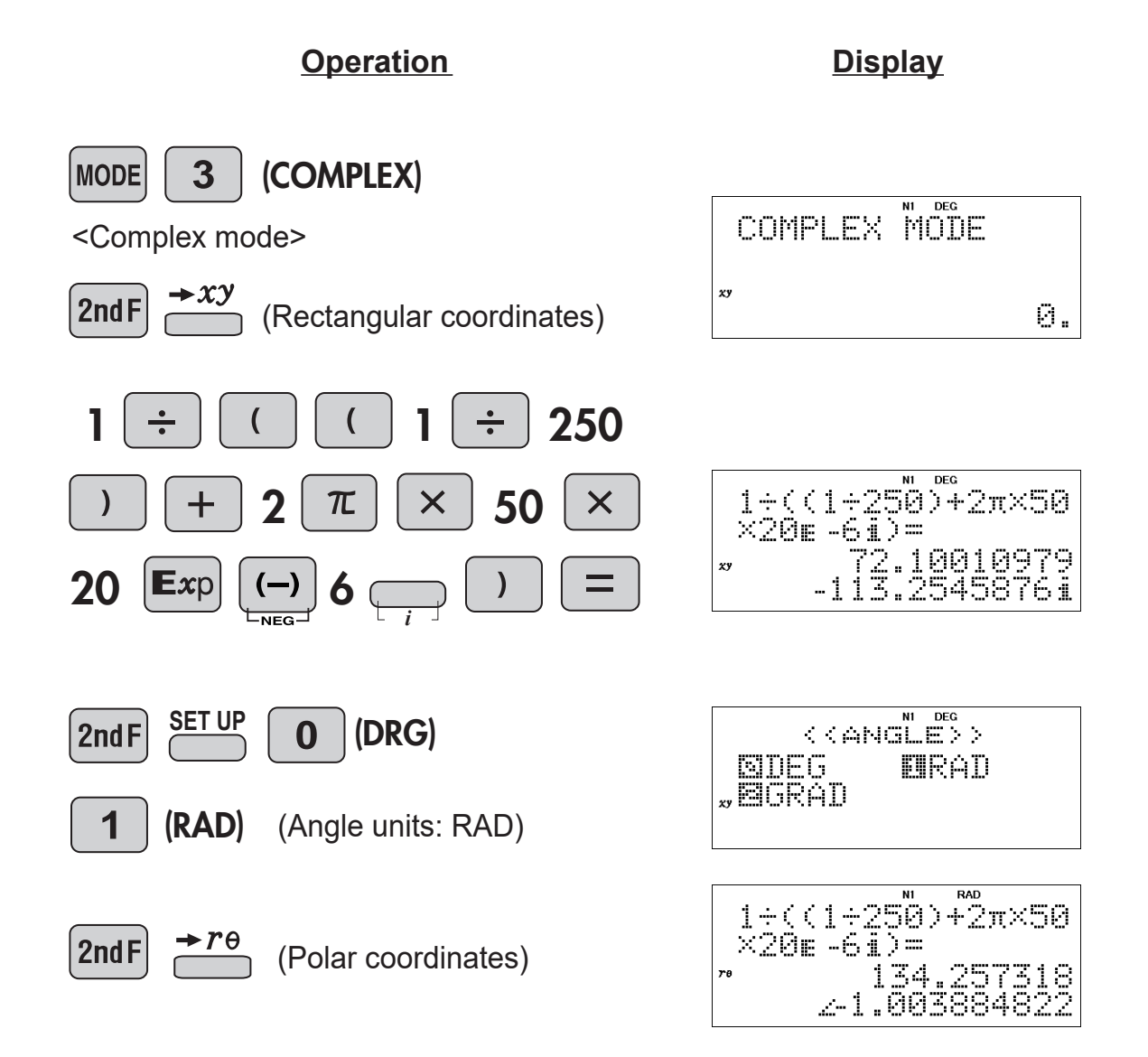

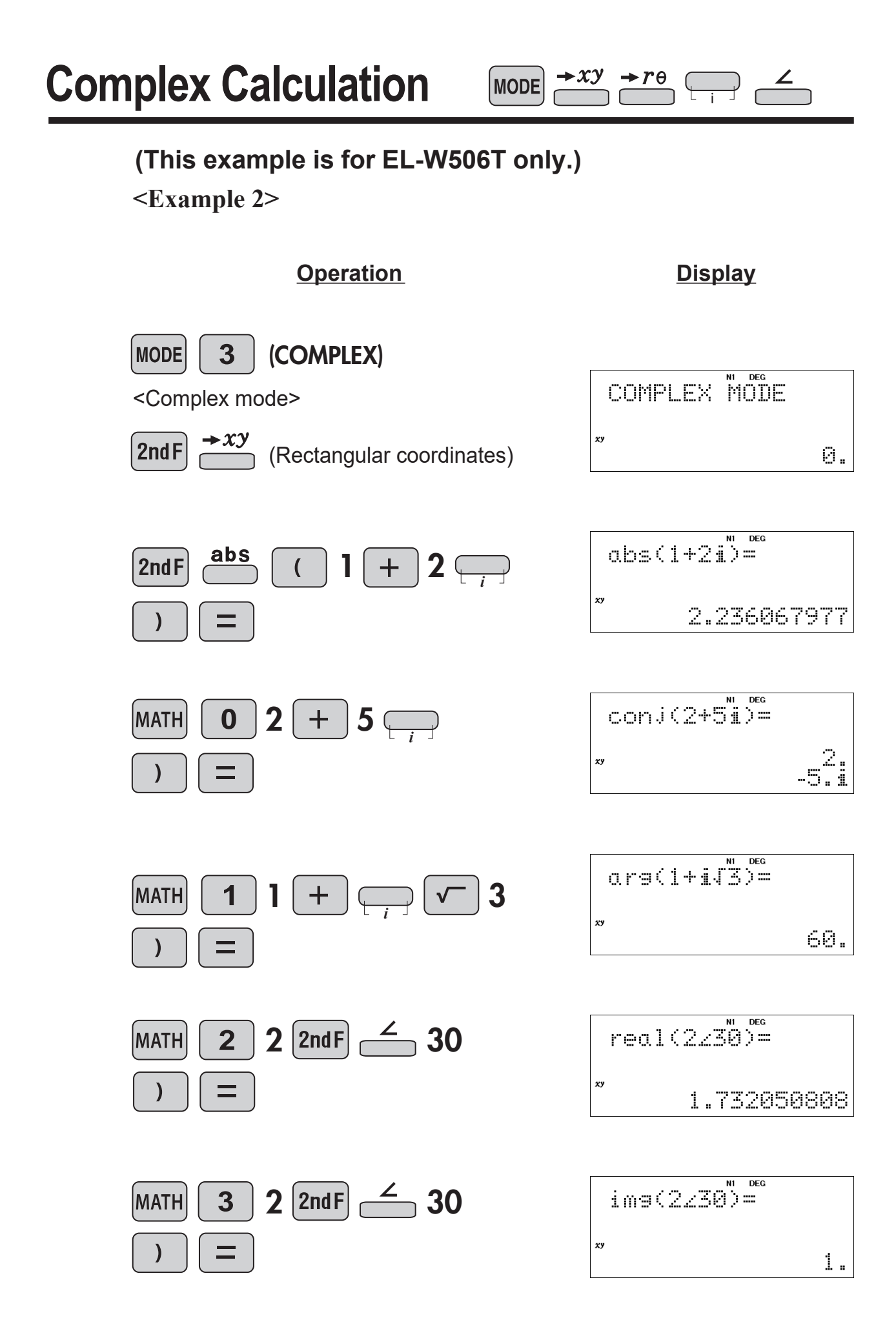

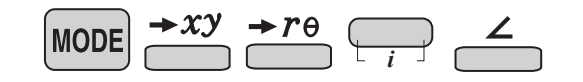

#### <Example 3>

An AC sine wave voltage of 100V, 60Hz is applied to a circuit consisting of a resistor ( $R = 120\Omega$ ), coil (L = 4 H), and capacitor ( $C = 3 \times 10^{-6}$ F) connected in series.

- (1) Find the impedance of the circuit.
- (2) Find the phase difference  $\varphi$  between the current and the voltage.

Circuit impedance = Value of polar coordinate rPhase difference = Polar coordinate  $\theta$ 

Let R = 120, L = 4,  $C = 3 \times 10^{-6}$ , and f = 60. If the complex number  $Z = R + 2 \pi fLi + 1 \div (2\pi fCi)$ , find the value of the complex number Z and the values of r and  $\theta$ .

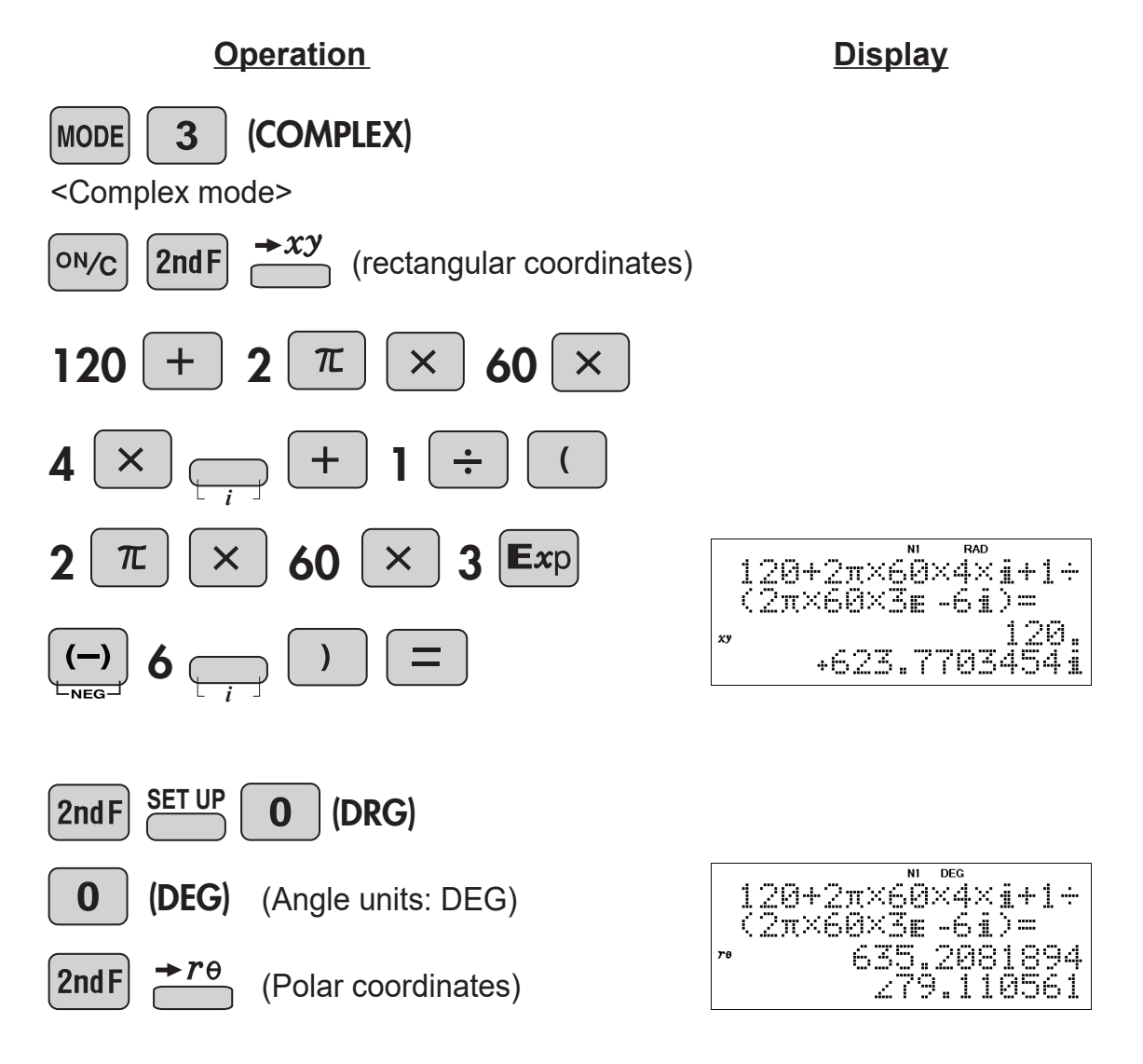

#### <Example 1>

To produce one unit of product X, 3 kg of material A and 1 kg of material B are required.

To product one unit of product *Y*, 1 kg of material *A* and 2 kg of material *B* are required.

There are 9 kg of A and 8 kg of B in stock.

If the selling price of product X is 300 dollars/unit and the selling price of product Y is 200 dollars/unit, how many units of product X and how many units of product Y should be produced in order to maximize sales K? (Do not include the cost of materials and production or other expenses)

If the quantities produced of each product are x and y, the sales K can be expressed as

K = 3x + 2y

The following relations hold for the quantities in stock:

 $3x + y \le 9$ 

$$x + 2y \ge 8$$
  
 $x \ge 0, y \ge 0$ 

Based on these conditions, find the values of x and y that maximize sales K.

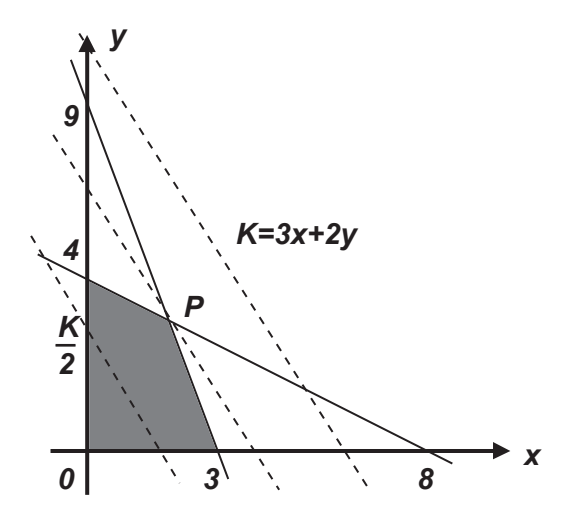

The conditions can be graphed as shown above. The sales *K* is a maximum where the line K = 3x + 2y passes through the intersection point *P* of lines 3x + y = 9 and x + 2y = 8.

The intersection point P can be obtained from the following simultaneous equations: 3x + y = 9

x + 2y = 8
Solving these gives
x = 2, y = 3
and thus the maximum value of the sales K is
K = 3 x 2 + 2 x 3 = 12 (x 100) dollars (when x = 2 units and y = 3 units)

## **Simultaneous Equation**

MODE

- (1) Solve the following simultaneous equations.
   3x + y = 9 x + 2y = 8
- (2) Use the result of (1) to find the following value. K = 3x + 2y

#### **Operation**

<u>Display</u>

(1)

Set the mode to Equation.

MODE 4 (EQUATION)

<Equation mode>

(2-VLE)

<Simultaneous linear equations in two unknowns>

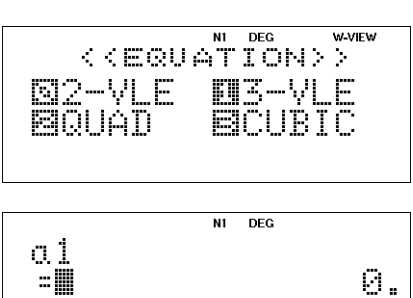

| L        | - III<br>\ 1 |  |  |  | 9 | = |
|----------|--------------|--|--|--|---|---|
| ↓ :<br>- | :            |  |  |  | 0 |   |
|          |              |  |  |  |   |   |

Enter the coefficients.

a1 = 3, b1 = 1, c1 = 9 a2 = 1, b2 = 2, c2 = 8

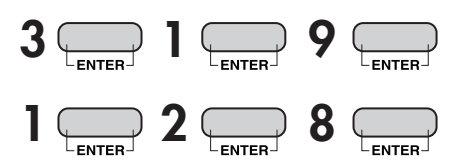

NI DEG

N1 DEG

W-VIEW

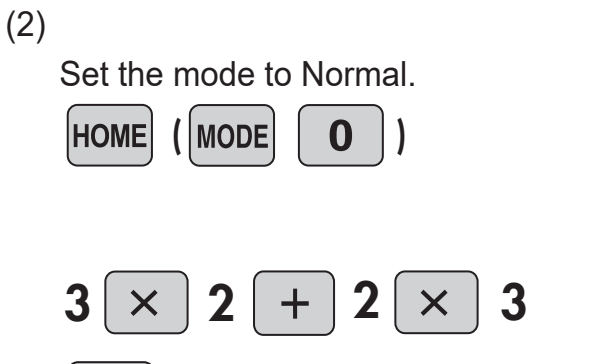

|  |  | 0. |
|--|--|----|
|  |  |    |
|  |  |    |
|  |  |    |

NORMAL MODE

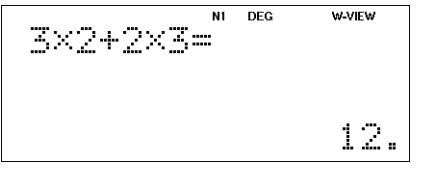

#### <Example 2>

When ethanol C<sub>2</sub>H<sub>5</sub>OH is completely combusted, carbon dioxide CO<sub>2</sub> and water H<sub>2</sub>O are created.

The chemical reaction formula of this reaction is expressed as follows:  $x C_2H_5OH + 3O_2 \rightarrow y CO_2 + z H_2O$ 

Find the values of x, y, and z to complete the chemical reaction formula.

The numbers of C, H, and O before and after the reaction are equal, hence Number of C: 2x = yNumber of H: 5x + x = 2zNumber of O: x + 6 = 2y + z

As such, the following simultaneous equations are obtained:

2x - y = 06x - 2z = 0x - 2y - z = -6

Solving these gives x = 1, y = 2, z = 3and the chemical reaction formula is  $C_2H_5OH + 3O_2 \rightarrow 2CO_2 + 3H_2O$ 

#### **Operation**

Set the mode to Equation

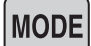

4 (EQUATION)

<Equation mode>

1 (3-VLE)

<Simultaneous linear equations in three unknowns>

Enter the coefficients.

 $\begin{array}{l} a1=2 \; , \, b1=-1 \; , \, c1=0 \; , \, d1=0 \\ a2=6 \; , \, b2=0 \; , \, c2=-2 \; , \, d2=0 \\ a3=1 \; , \, b3=-2 \; , \, c3=-1 \; , \, d3=-6 \end{array}$ 

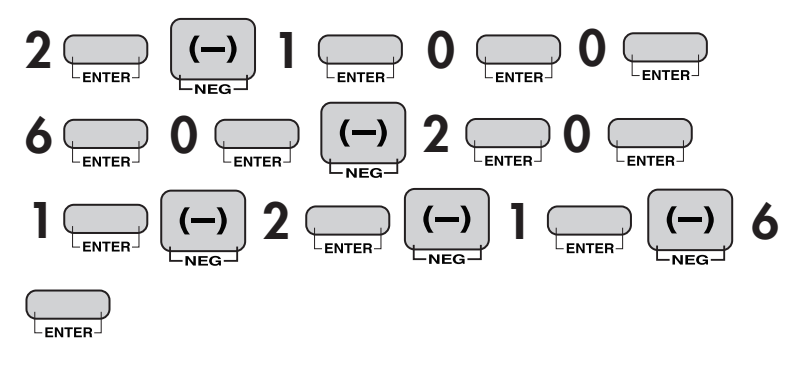

**Display** 

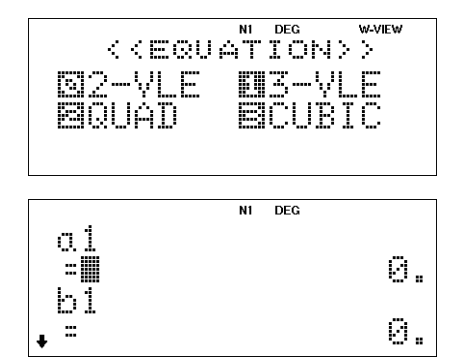

|    | N1 | DEG |            |
|----|----|-----|------------|
| X: |    |     | 1.         |
| γ: |    |     | <u>í -</u> |
| Ζ: |    |     | 3.         |
| D: |    |     | -12.       |

MODE

## (This example is for EL-W506T only.)

#### <Example 1>

Let the hydrochloric acid concentration be c (= 1.0 x 10<sup>-8</sup> mol /  $\ell$ ), and the hydrogen ion concentration be x.

(1) Solve the following quadratic equation to find the hydrogen ion concentration *x*:  $x^2 - cx - K_w = 0$ 

where

 $K_w = 1.0 \times 10^{-14}$  [mol /  $\ell$  ] (ionic product of water)

(2) Use the result of (1) to find the pH (= - log *x*) of hydrochloric acid. **pH = - log x (x>0)** 

**Operation** 

**Display** 

(1)

Set the mode to Equation.

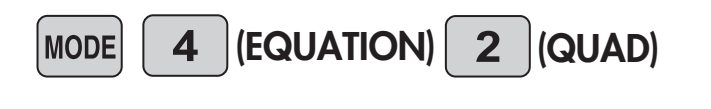

|         | N1 | DEG |    |
|---------|----|-----|----|
| 0:      |    |     | 0. |
| н.:     |    |     | ā. |
| ы<br>А. |    |     | ă. |
| Ç.      |    |     | 0. |
|         |    |     |    |

Solve the equation (enter coefficients a, b, c).

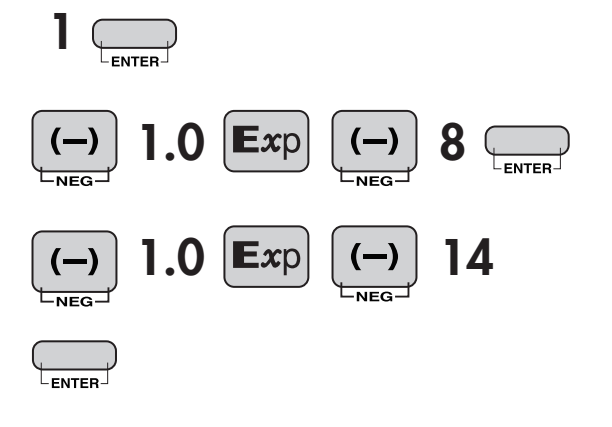

| 0:    | ™ <sup>deg</sup>                      |
|-------|---------------------------------------|
| 5:    | -0.00000001                           |
| c:-1. | 0⊫-14_                                |
|       | NI DEG<br>4.000000105<br>-0.000000095 |

## Polynomial Equation

MODE

(2)

| Set the mode to Normal | NORMAL MODE     |
|------------------------|-----------------|
| HOME (MODE 0)          | 0.              |
| (-) log 0.00000105     | -1090.00000105= |
|                        | 6.978810701     |

#### NOTE:

Make sure the FSE (decimal settings) in the SETUP menu when manually entering the results of the previous calculation and using it for subsequent calculations. The accuracy of the calculation results may vary as follows. If the absolute value of the previous result is much less than 1, it is recommended to use the SCI format.

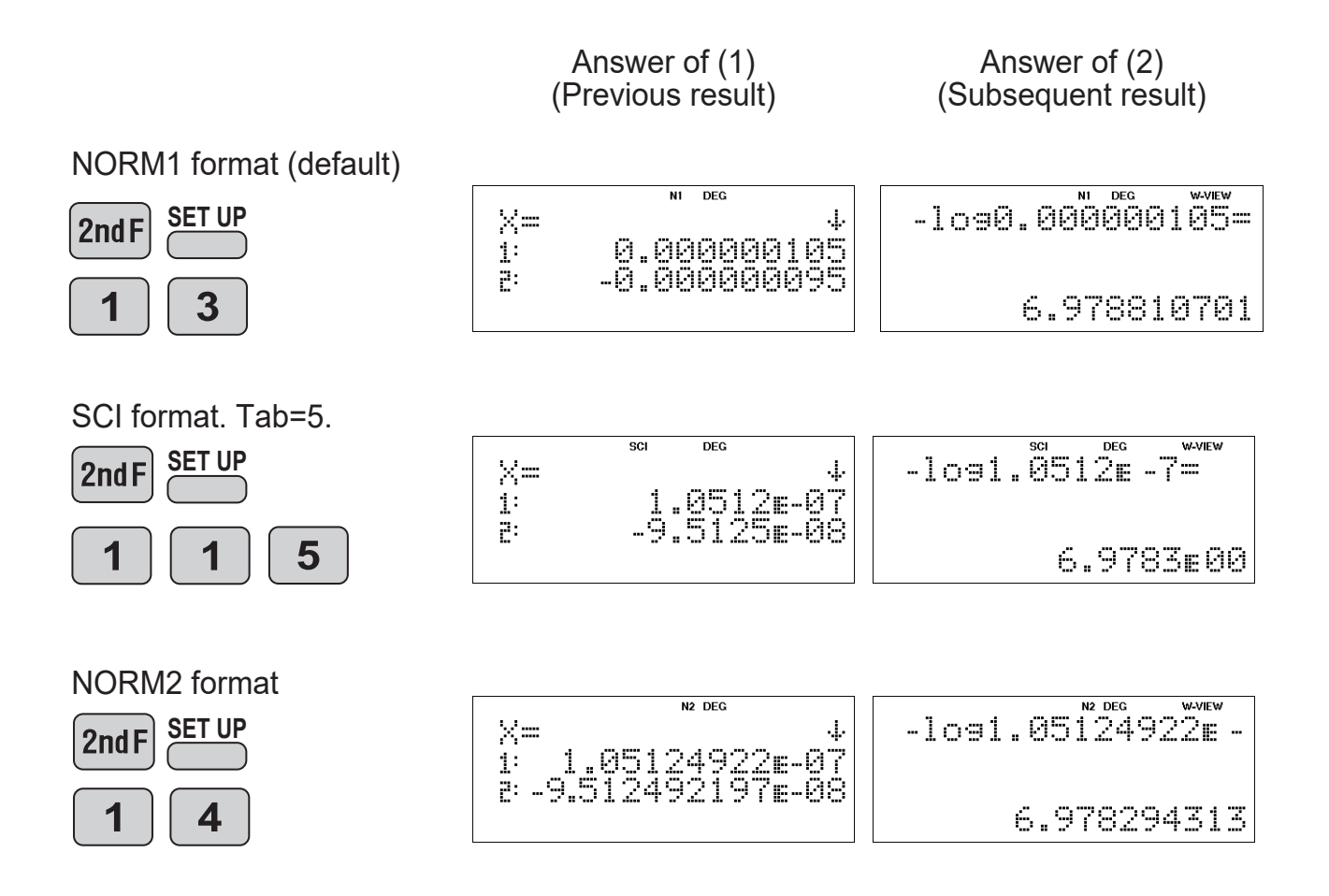

MODE

## (This example is for EL-W506T only.)

#### <Example 2>

Let the acetic acid concentration be c (= 0.1 mol / $\ell$ ), and the hydrogen ion concentration be x.

(1) Solve the following quadratic equation to find the hydrogen ion concentration *x*:  $x^3 + K_a x^2 - (cK_a + K_w)x - K_a K_w = 0$ 

where

 $K_a = 2.75 \times 10^{-5}$  [mol / $\ell$ ] (ionization equilibrium constant of acetic acid)  $K_w = 1.0 \times 10^{-14}$  [mol / $\ell$ ] (ionic product of water)

(2) Use the result of (1) to find the pH (= - log *x*) of acetic acid. **pH = - log x (x>0)** 

#### **Operation**

**Display** 

(1)

Save constants.

( When using the same number repeatedly, it is convenient to store it in memory.)

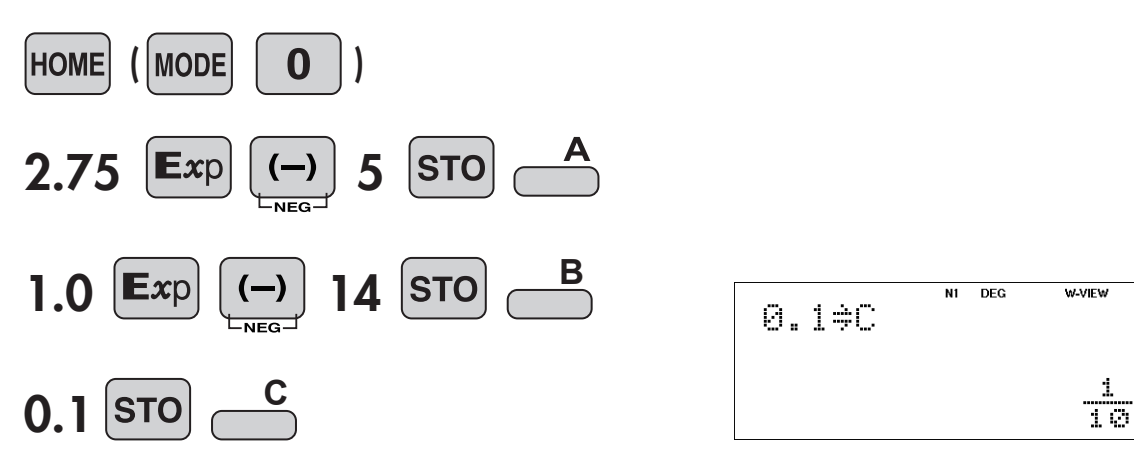

## Polynomial Equation

MODE

Set the mode to Equation

(EQUATION) (CUBIC) MODE 4 3

<Cubic equation>

|                   | N1 | DEG |    |
|-------------------|----|-----|----|
| 0.: <b></b><br>K: |    |     | Ø. |
| C:<br>D.          |    |     | ð. |
| di                |    |     | 0. |

Solve the equation (enter coefficients a, b, c, d).

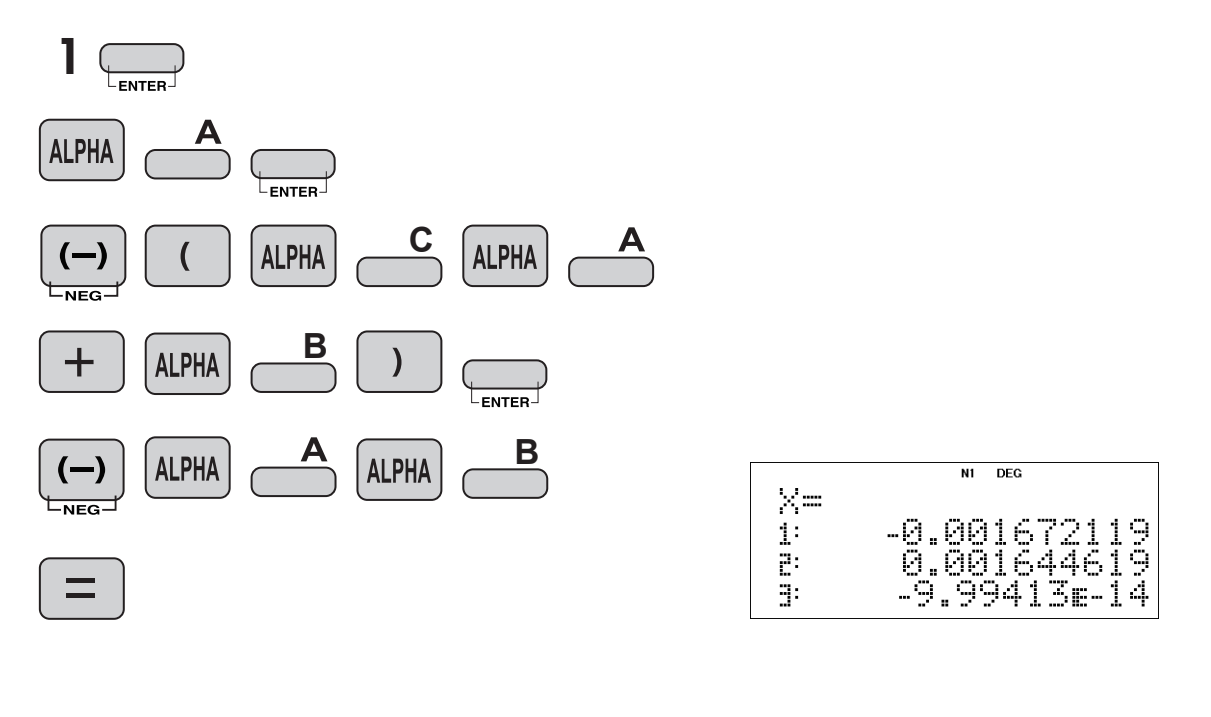

(2)

Set the mode to Normal. HOME (MODE 0) ON/C (-) log 0.001644619 =

| NORMAL | W-VIEW |
|--------|--------|
|        | 0.     |

-1098.001644619= 2.783934697

MODE

## (This example is for EL-W506T only.)

### <Example>

In a certain year (year 0), the share of manufacturer A is 10% and the share of manufacturer B is 90%. Manufacturer A then releases a new product, and each following year it maintains 90% of the share it had the previous year, and usurps 20% of the share of manufacturer B. Find the transition matrix for this process and the shares of manufacturers A and B after 2 years.

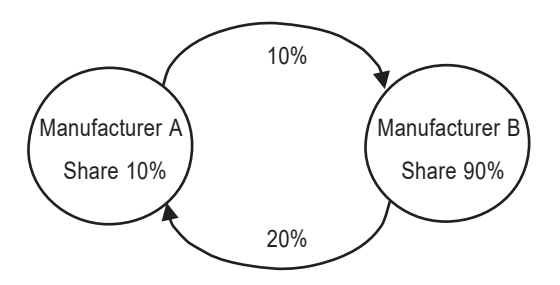

#### Answer

Assuming that the share of manufacturer A after k years is  $a_k$  and the share of manufacturer B is  $b_k$ , the shares of the 0th year and the 1st year and thereafter are as follows.

 $a_1 = 0.9a_0 + 0.2b_0$  $b_1 = (1-0.9)a_0 + (1-0.2)b_0$ 

Thus, a1 and b1 are

 $a_1 = 0.9a_0 + 0.2b_0$  $b_1 = 0.1a_0 + 0.8b_0$ 

Make it into a matrix format.

$$\begin{bmatrix} a_1 \\ b_1 \end{bmatrix} = \begin{bmatrix} 0.9 & 0.2 \\ 0.1 & 0.8 \end{bmatrix} \begin{bmatrix} a_0 \\ b_0 \end{bmatrix}$$

The transition matrix is

$$\mathbf{A} = \begin{bmatrix} 0.9 & 0.2\\ 0.1 & 0.8 \end{bmatrix}$$

The share after 2 years are

$$\begin{bmatrix} a_2 \\ b_2 \end{bmatrix} = \begin{bmatrix} 0.9 & 0.2 \\ 0.1 & 0.8 \end{bmatrix} \begin{bmatrix} a_1 \\ b_1 \end{bmatrix}$$
$$= \begin{bmatrix} 0.9 & 0.2 \\ 0.1 & 0.8 \end{bmatrix} \begin{bmatrix} 0.9 & 0.2 \\ 0.1 & 0.8 \end{bmatrix} \begin{bmatrix} 0.9 & 0.2 \\ 0.1 & 0.8 \end{bmatrix} \begin{bmatrix} a_0 \\ b_0 \end{bmatrix}$$

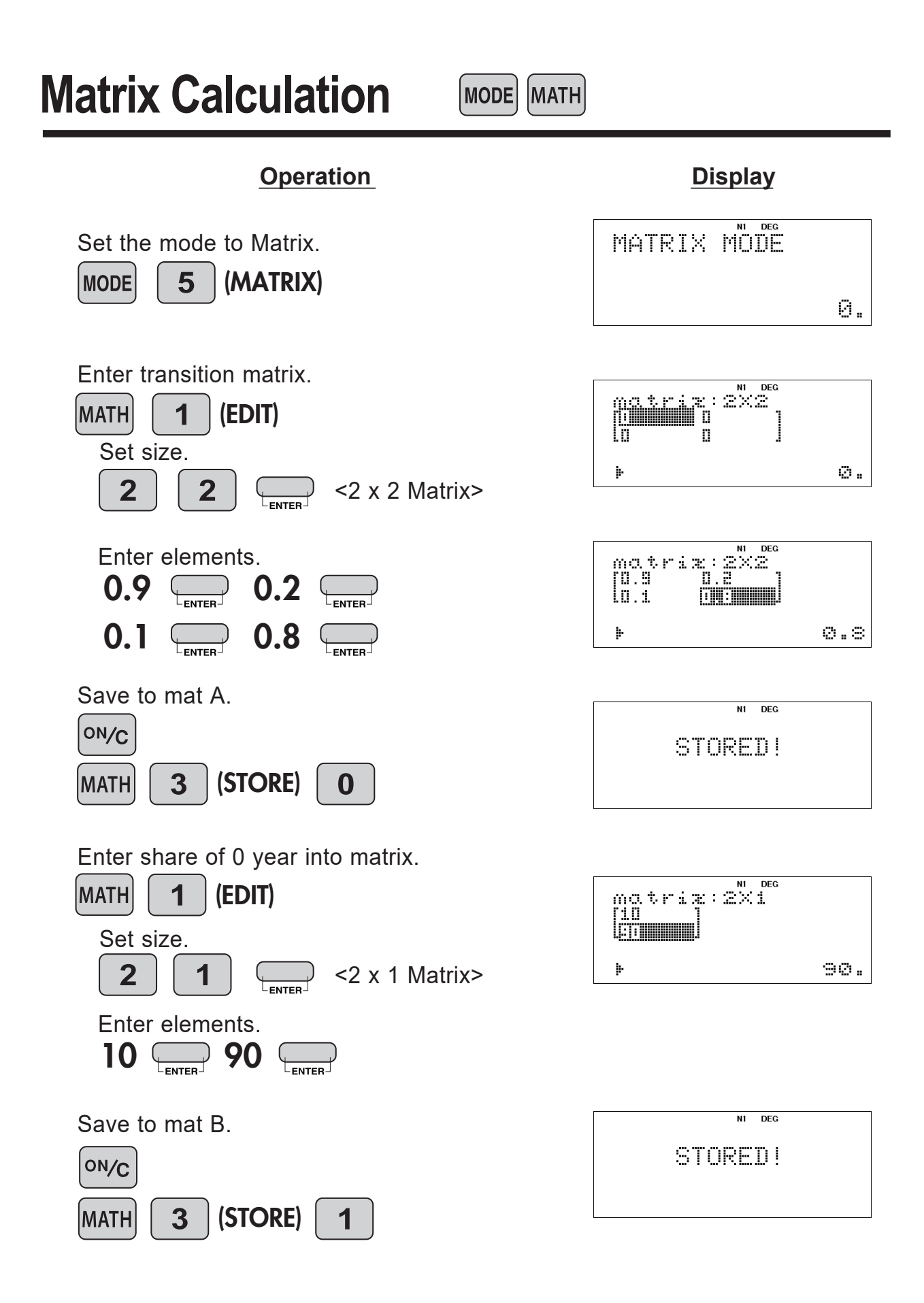

**Matrix Calculation** 

MODE MATH

Calculate the shares of manufacturers A and B after 2 years.

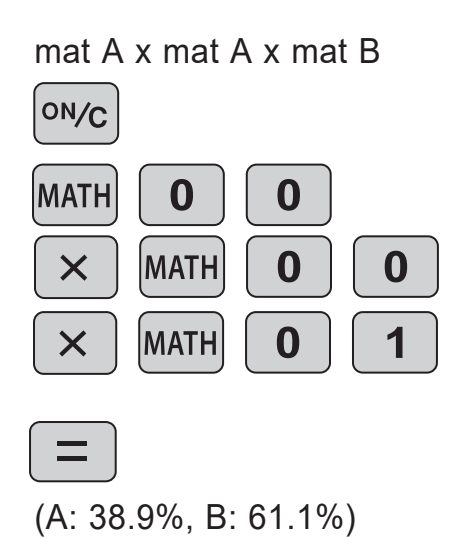

matA×matA×matB....

| natriæ<br>[EC#E####]<br>[61.1 | ס וא<br>באלים:<br>באלו | EG   |
|-------------------------------|------------------------|------|
| þ                             |                        | 38.9 |

#### **Vector Calculations** MODE MATH VECTOR MODE Set the mode to Vector. (VECTOR) 6 MODE 0. (This example is for EL-W506T only.) <Example> (1) Calculate the dot product of Vector A(3,1) and Vector B(4,-2), and calculate the angle between Vector A and Vector B. Operation **Display** Set the dimension. VECTOR SIZE: 1 (EDIT) MATH [0 La (2-dimentional) 2 ENTER ŀ 0. Enter numeric value. VECTOR Þ 1. VECTOR MODE ON/C 0. N1 DEG Store to vectA. STORED! MATH 3 0 Enter next Vector. VECTOR SIZE:2 Ů. MATH 2

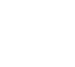

Þ

-2.

ENTER

2

(•

4

## **Vector Calculations**

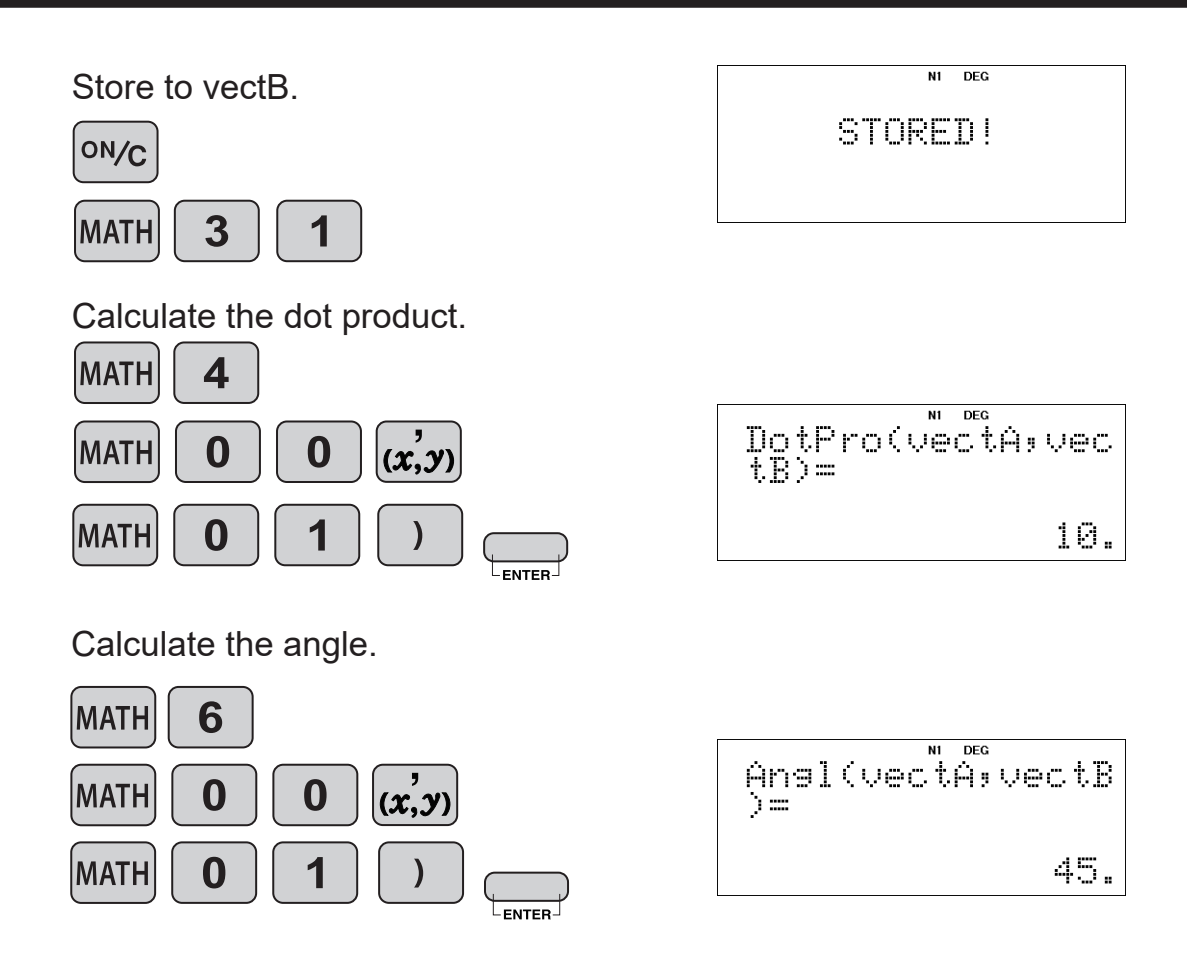

(2) Calculate the cross product of Vector A(1,2,3) and Vector B(4,5,6).

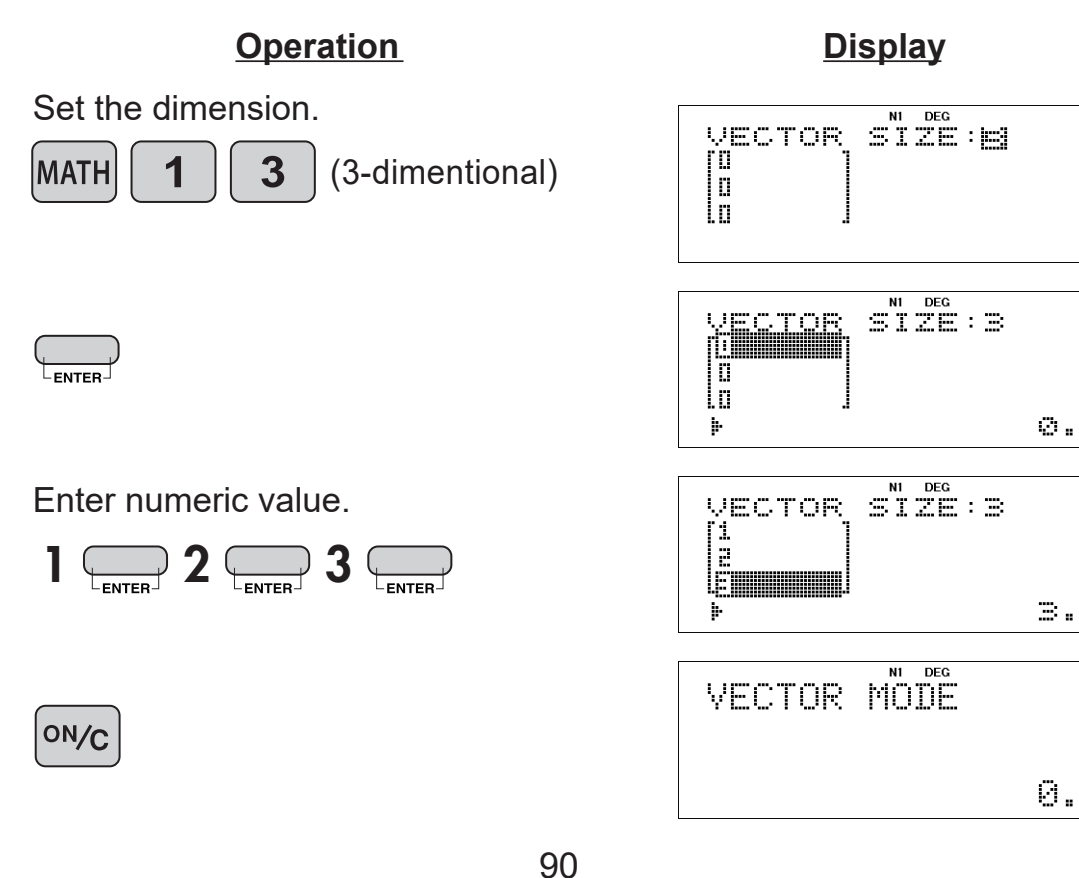

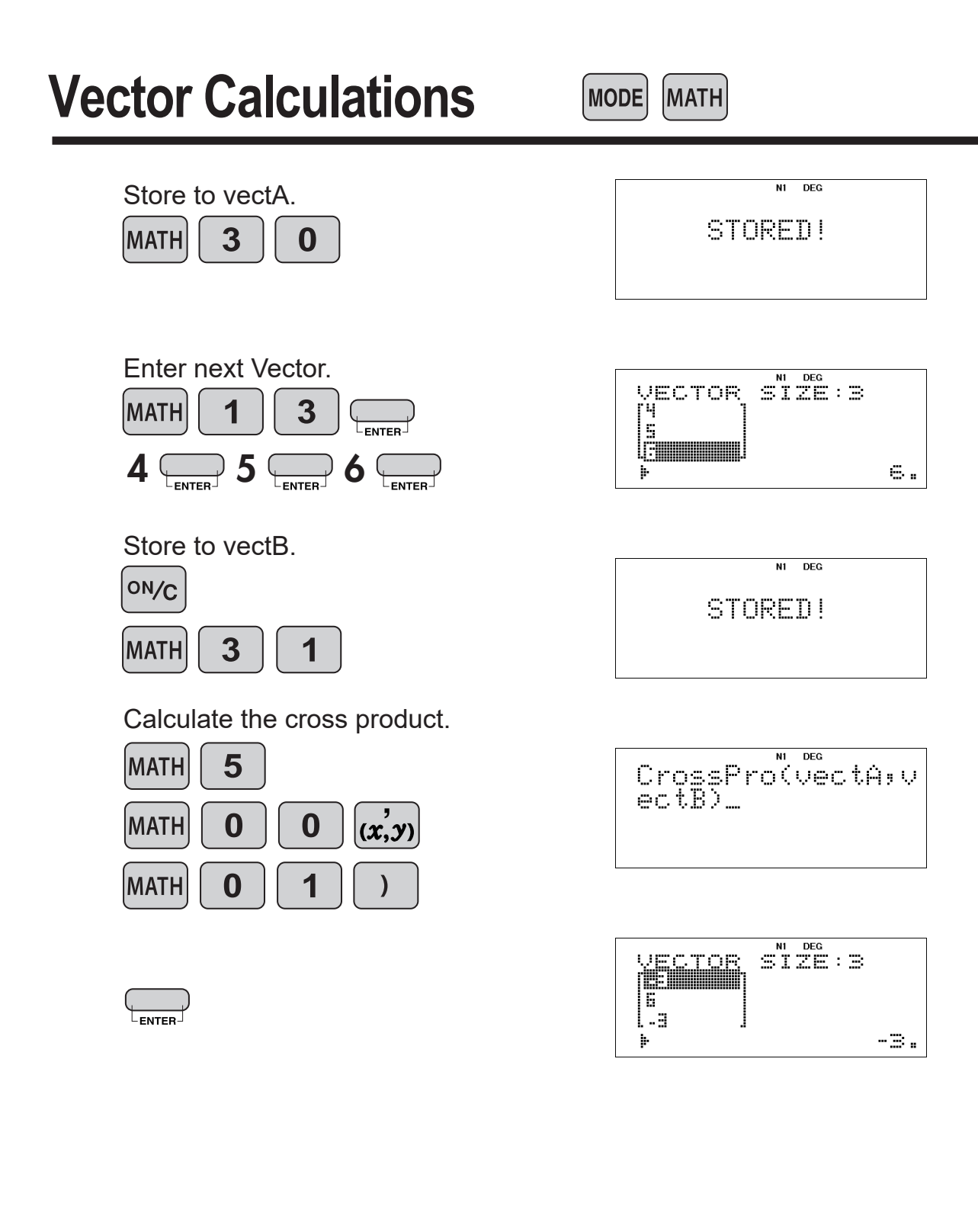

#### <Example>

(1) Calculate the probability density for the normal distribution at x = 65 when the test score averages is 60 with a standard deviation of 12.

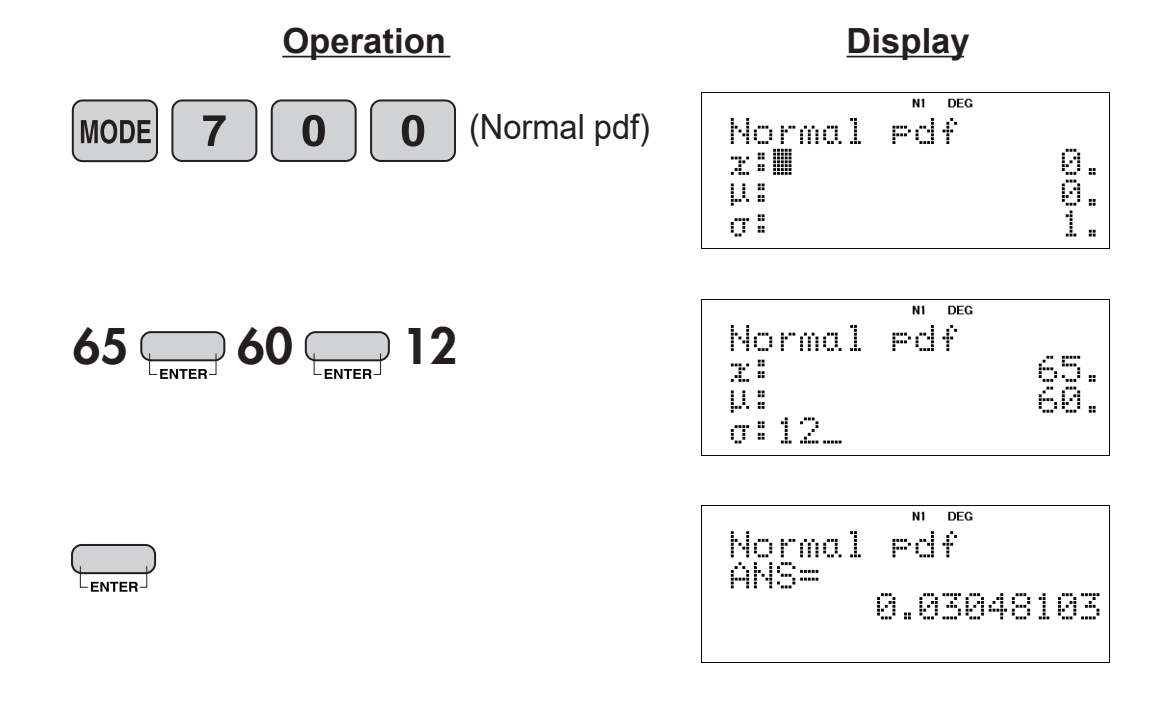

(2) Calculate the probability of range x = 70 to 80 in the above sample.

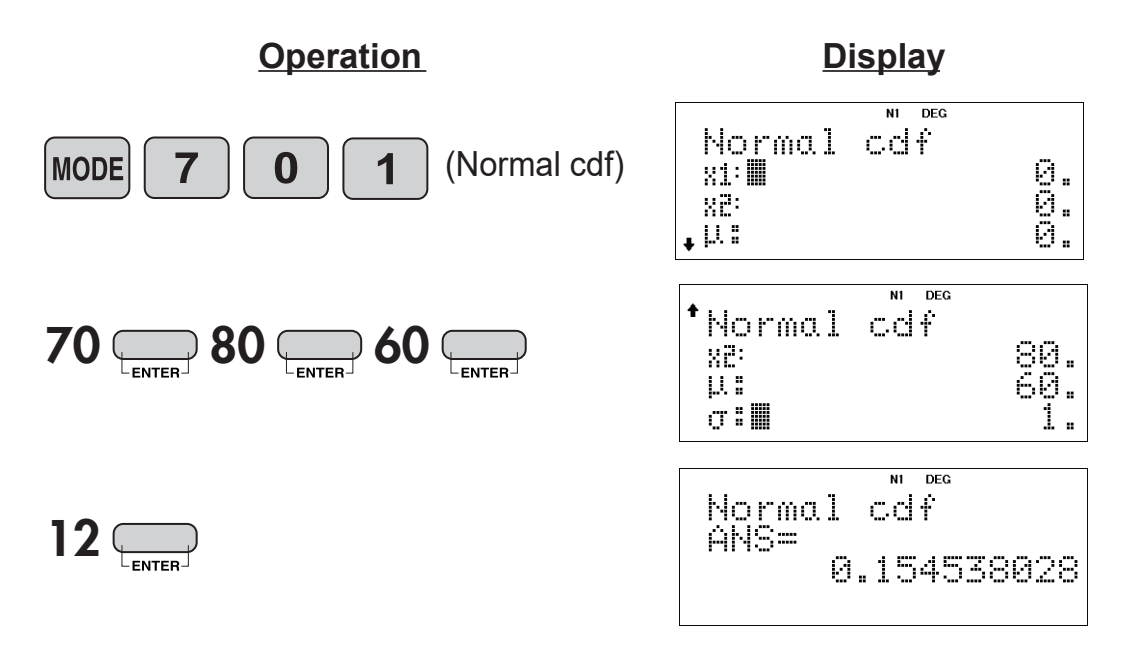

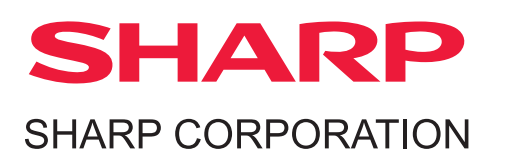